В.И. Рожков

# ЭРГОНОМИКА В АВТОМАТИЗИРОВАННЫХ СИСТЕМАХ УПРАВЛЕНИЯ ТЕХНОЛОГИЧЕСКИМИ ПРОЦЕССАМИ

Учебно-практическое пособие

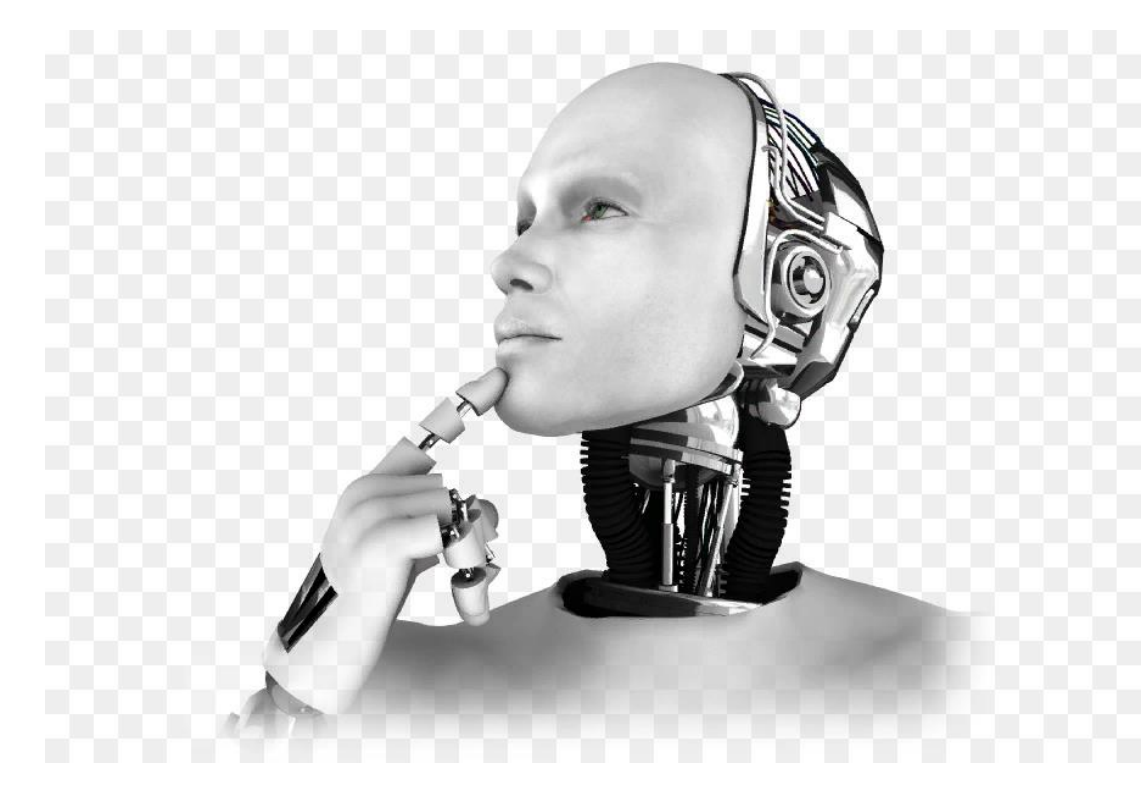

Санкт-Петербург 2018

#### МИНИСТЕРСТВО ОБРАЗОВАНИЯ И НАУКИ РОССИЙСКОЙ ФЕДЕРАЦИИ ФЕДЕРАЛЬНОЕ ГОСУДАРСТВЕННОЕ БЮДЖЕТНОЕ ОБРАЗОВАТЕЛЬНОЕ УЧРЕЖДЕНИЕ ВЫСШЕГО ОБРАЗОВАНИЯ «САНКТ-ПЕТЕРБУРГСКИЙ ГОСУДАРСТВЕННЫЙ УНИВЕРСИТЕТ ПРОМЫШЛЕННЫХ ТЕХНОЛОГИЙ И ДИЗАЙНА»

# ВЫСШАЯ ШКОЛА ТЕХНОЛОГИИ И ЭНЕРГЕТИКИ

# В.И. Рожков

# ЭРГОНОМИКА В АВТОМАТИЗИРОВАННЫХ СИСТЕМАХ УПРАВЛЕНИЯ ТЕХНОЛОГИЧЕСКИМИ ПРОЦЕССАМИ

Учебно-практическое пособие

Санкт-Петербург 2018 УДК 331.101.1(075) ББК 30.17я7 Э748

Эргономика в автоматизированных системах управления технологическими процессами: учебно-практическое пособие /сост. В.И. Рожков; ВШТЭ СПбГУПТД.- СПб., 2018.- 105 с. ISBN 978-5-91646-164-0

В учебно-практическом пособии приведен перечень заданий по эргономике, по построению алгоритмов деятельности операторов, обслуживающих аппаратуру АСУ ТП, и по проведению расчетов показателей качества, надежности и эффективности деятельности человека-оператора в системах «человек-машина».

Учебно-практическое пособие предназначено для студентов по направлению подготовки 15.03.04 «Автоматизация технологических процессов и производств».

#### Рецензенты:

профессор кафедры информационных систем СПбГЭТУ «ЛЭТИ», д-р техн. наук П.И. Падерно, заслуженный деятель науки РФ;

профессор, зав. кафедрой информационно-измерительных технологий и систем управления ВШТЭ канд. техн. наук В.И. Сидельников.

Подготовлено и рекомендовано к печати кафедрой автоматизации технологических процессов и производств Института энергетики и автоматизации Высшей школы технологии и энергетики СПбГУПТД (протокол № 2 от 22.11.2018 г.).

Утверждено к изданию методической комиссией Института энергетики и автоматизации Высшей школы технологии и энергетики СПбГУПТД (протокол № 4 от 18.12.2018 г.)

Рекомендовано к изданию Редакционно-издательским советом Высшей школы технологии и энергетики СПбГУПТД в качестве учебно-практического пособия

ISBN 978-5-91646-164-0

© Высшая школа технологии и энергетики Санкт-Петербургского государственного университета промышленных технологий и дизайна, 2018 © Рожков В.И., 2018

#### Введение

В учебно-методическом пособии по проведению практических занятий по дисциплине «Эргономика в автоматизированных системах управления технологическими процессами целлюлозно-бумажной промышленности» [6] было рассмотрено несколько занятий, проводимых в лаборатории кафедры АТП и П, на которых студенты получили практические навыки в построении алгоритмов деятельности (АД) операторов, проведении хронометража элементарных операций, выполняемых человеком в процессе выполнения им деятельности, по проведению расчетов полученных функциональных структур. Изучение деятельности специалистов проводилось на простых лабораторных стендах, что позволило студентам получить минимальный набор навыков в рамках изучаемой дисциплины.

Широкое внедрение компьютерной и микропроцессорной техники в автоматизацию технологических процессов не уменьшило, а увеличило потребность применения эргономических разработок. Это вызвано интенсификацией процессов, протекающих в АСУ ТП, необходимостью четкого осознания и понимания оператором процессов, протекающих в необходимостью своевременного системах управления, принятия им ответственных управленческих решений не только в процессе контроля за протеканием штатного технологического процесса, НО И BO время обнаружения нештатных и аварийных ситуаций.

Качество работы человека в современных системах «человек-машина» (СЧМ) в первую очередь определяется эффективностью проводимого им информационного поиска, своевременностью и правильностью принятия решений, а также адекватностью концептуальной модели деятельности реальным условиям эксплуатации системы.

Большое значение в этом случае приобретают эргономически грамотно разработанные интерфейсы АСУ, учитывающие не только психофизиологические особенности человека, но и уровни его знаний, навыков и умений по управлению АСУ ТП, особенности его реакции на появление отклонений от штатной работы техники.

Эффективность функционирования любой АСУ ТП в значительной степени зависит от надежности самой техники. Однако немаловажную роль в общем функционировании систем играет так называемый «человеческий фактор». От действий человека-оператора, действующего в условиях воздействия на него внешних факторов, от правильности распределения функций между человеком и машиной зависит конечный результат функционирования СЧМ.

Для привития студентам навыков работы современной С микропроцессорной техникой предлагается выполнить несколько практических заданий в лаборатории кафедры АТП и П, изложенных в данном учебно-практическом пособии по дисциплине «Эргономика в АСУ более сложной TΠ», которая посвящена деятельности операторов, применяющих электронную микропроцессорную технику, имеющую органы управления и средства отображения информации в виде информационных моделей, отображающих протекание технологического процесса.

Для оценки качества деятельности операторов АСУ ТП студентам потребуются совершенствовать навыки правильного построения И формализации алгоритмов деятельности операторов, умение использовать существующие или полученные опытным путем количественные характеристики типовых функциональных единиц. В условиях проведения практических занятий на лабораторной базе кафедры получение количественных характеристик ТФЕ является одной из целей занятий.

Для студентов, включающихся в процесс подготовки и изучения дисциплины «Эргономика в АСУ ТП», важным условием ее освоения является необходимость изучения основной специальности по профилю подготовки в вузе. При этом особенностью изучения настоящей дисциплины является то, что студент должен обращать внимание на деятельность оператора АСУ ТП при выполнении им своих функциональных задач.

В качестве способа построения алгоритмов деятельности операторов и получения количественных значений качества функционирования СЧМ предлагается применить обобщенный структурный метод, ориентированный на формализацию процесса функционирования СЧМ в целом, т.е. как действий человека, так и функционирования технической части (машины). При вычислении показателей используется функциональная структура на уровне системы (структура задач) и на уровне задачи (структурные операции). Функциональные структуры приводятся к единому виду за счет функциональных универсального аппарата сетей (ΦC). Аппарат функциональных сетей является достаточно мощным и универсальным средством моделирования и оценки для класса СЧМ, позволяющий учитывать специфические особенности поведения человекаоператора и используемые им машинные средства (технику, программы, информацию). Функциональные сети объединяют процедурную компоненту (собственно функциональную сеть) и декларативную компоненту (семантическую сеть).

Для производства расчетов по составленным алгоритмам деятельности предлагается использовать 2 варианта:

1. Ручной расчет оценки качества функционирования АД.

2. С использованием программ расчета на основании программы Excel. В Приложении 5 представлена программа для расчета АД операторов, разработанная в Сумском государственном университете доцентом канд.техн.наук Н.Б Пасько. под руководством профессора доктора техн. наук Е.А. Лаврова.

Целями проведения практических занятий являются:

- 1. Научить студентов практическому использованию теоретических знаний по эргономике по темам 3,4 рабочей программы дисциплины.
- 2. Научить студентов использовать принципы алгоритмизации при изучении деятельности человека-оператора в АСУ ТП, правилам построения алгоритмов деятельности с использованием типовых функциональных единиц обобщенного структурного метода.
- 3. Научить навыкам хронометража и сбора исходных данных по рабочим и контрольным операциям при выполнении оператором своих задач, методам последующей обработки результатов.

## Организация проведения практических занятий

При выполнении работы в группе каждый студент исполняет роль испытуемого (оператора), выполняет указанное практическое задание, а один из студентов подгруппы выполняет роль контролера, ведет хронометраж времени и заполнение бланка «Контрольного листа».

#### Инструмент и принадлежности

1. При проведении работ в качестве объекта исследования используются существующие лабораторные установки кафедры АТП и П.

2. Для проведения хронометража использовать секундомеры с функцией фиксирования промежуточных значений.

Перед началом занятий учебная группа делится на подгруппы по 2-3 человека, получают учебные материалы по практическим занятиям. Выделяется время для ознакомления с лабораторной установкой, ее устройством, расположением органов управления и индикации. Испытуемые заполняют контрольные листы (Приложение 1). Один из студентов выступает в роли контролера, остальные студенты в роли испытуемых. В процессе выполнения задания контролеры и испытуемые меняются местами. Преподаватель производит инструктаж перед выполнением работы.

#### Хронометраж времени выполнения задания

При выполнении испытуемым (оператором) задания контролер выполняет хронометраж по каждой операции, отмечает ошибки оператора, все данные о проведении лабораторной работы заносятся в бланк «Контрольного листа» (Приложение 1), который после завершения задания предъявляется для проверки преподавателю, подписывается им и впоследствии прикладывается к отчету о выполнении практического задания.

#### Результаты практических занятий

В результате проведения работы студенты подгруппы должны предоставить отчет о выполнении задания, в который должны быть включены следующие разделы:

1. Описание деятельности оператора при выполнении им данной задачи.

2. Алгоритм деятельности (АД) оператора в типовых функциональных единицах (ТФЕ) обобщенного структурного метода (ОСМ) (Приложение 2)

3. Исходные данные для расчета, полученные в результате хронометража или выбранные из справочной литературы. При использовании литературы указать первоисточник (автор, название, год издания и страницы книги).

4. Результаты расчета промежуточных и итоговых количественных характеристик АД в виде таблицы с использованием программы Excel. Если использовался ручной метод расчета по формулам (Приложение 3), то прикладываются черновики расчетов. Если использовался программный комплекс (Приложение 5), то прикладываются результаты расчетов и «свертки» типовых функциональных структур (ТФС).

5. Формулируются выводы и рекомендации по работе.

Отчет выполняется на бумаге формата A4 в печатном виде, расчеты должны производиться в программе Excel.

Для получения зачета по выполненной работе производится защита у преподавателя путем опроса по проделанной работе по темам 3,4 рабочей программы дисциплины «Эргономика в АСУ ТП».

## Общие требования к оформлению отчета

1. На титульном листе должны быть указаны наименование университета,

кафедры, название работы, фамилия студента и номер группы, год (Приложение 3).

2. Текстовая часть отчета выполняется на одной стороне белой бумаги формата A4 машинописным способом через 1,5 межстрочных интервала. Допускается выполнение отчетов рукописным способом, аккуратным разборчивым почерком.

3. Описание АД производится с применением обобщенного структурного метода и типовых функциональных единиц (ТФЕ). Перечень ТФЕ и их характеристики приведен в Приложениях 2 и 3.

3. Расчеты выполняются ручным способом с применением формул или с помощью программы Excel (Приложение 5), результаты расчетов сводятся в таблицы.

4. При заполнении отчета указать исходные данные по выполнению практического задания, представить схему лабораторной установки, органы управления и индикации, применяемые при ее выполнении.

5. Результаты замеров временных параметров прилагаются к отчету в виде Контрольного листа (Приложение 1), а результаты расчетов прикладываются в приложении к отчету в виде заполненных таблиц Excel. В итоговой таблице приводятся окончательные результаты расчетов.

6. Формулы для расчетов можно привести в Приложении.

7. Оформить отчет.

#### ПРИМЕР СОСТАВЛЕНИЯ АЛГОРИТМА ДЕЯТЕЛЬНОСТИ ОПРЕАТОРА И РАСЧЕТ КОЛИЧЕСТВЕННЫХ ХАРАКТЕРИСТИК

#### ИССЛЕДОВАНИЕ ДЕЯТЕЛЬНОСТИ ДИСПЕТЧЕРА ГАЗОРАСПРЕДЕЛИТЕЛЬНОЙ СЕТИ

В качестве примера рассмотрим АД оператора системы диспетчеризации газораспределительной сети [3]. С этой целью приведем описание выполнения им определенной задачи, представим интерфейс монитора, на котором оператор выполняет свою задачу.

В процессе осуществления контроля за появлением нештатной ситуации оператор периодически осматривает информационную модель (ИМ) интерфейса с целью определения появления сигнала (рис.1). В момент появления такого сигнала загорается индикатор «Активная тревога: 1» (ТФЕ1). Оператор наводит курсор «мыши» на плитку ПЭУ (Производственно-эксплуатационный участок) (рис. 1, ТФЕ 2) и нажимает на индикатор «Активная тревога: 1». Интерфейс переключается на экран «ПЭУ...». Оператор перемещает курсор «мыши» на строку верхнего меню

«Текущие тревоги», переходит на эту страницу интерфейса, считывает аварийное сообщение и номер ГРП. После оценки нештатной ситуации оператор переводит курсор «мыши» на индикатор верхнего меню «ПЭУ...». Интерфейс переключается на экран «ПЭУ...». После чего оператор ищет нужный ГРП путем последовательного переключения экранов страниц (от 1-го до 10-го) с помощью «мыши», пока не найдет тот ГРП, в котором эта нештатная ситуация появилась.

После оценки состояния технологического оборудования и протекания процесса подачи газа потребителю оператор наводит курсор «мыши» на индикатор «Сообщение», переходит на эту страницу интерфейса и напротив

интересующего его сообщения в поле 🔲 ставит «галочку».

С помощью курсора «мыши» оператор выбирает индикатор «Тренды» (или «Графики параметров») и проводит контроль состояния параметров газа. Оценивает историю события, текущее состояние оборудования и параметров газа. По результатам принимает решение о выработке стратегии действий в ходе ликвидации нештатной ситуации. После этого оператор сообщает главному диспетчеру о нештатной ситуации (аварии) и предложения по их устранению.

Главный диспетчер, приняв информацию, вызывает на экран своего монитора аварийный ГРП, проверяет правильность диагностики оператором нештатной ситуации, правильность принятого решения, утверждает его и начинает оформлять допуск для аварийной бригады. Оператор делает запись о появившейся аварии, принятых мерах, вызывает старшего аварийной группы в диспетчерскую. По прибытии старшего аварийной группы главный диспетчер выдает ему заказ-наряд, инструктирует о порядке выполнения аварийно-восстановительных работ.

В процессе устранения нештатной ситуации оператор-диспетчер проверяет параметры газа, состояние оборудования на экране монитора, находясь на прямой связи по телефону с аварийной группой. Отмечает время ее прибытия на объект, время устранения неисправности, время ее убытия с объекта и возвращения в диспетчерский пункт. Обо всех действиях аварийной группы и работе оборудования докладывает главному диспетчеру.

Для понимания сути происходящего ниже приведены скрин-шоты интерфейса монитора, по которым оператор осуществляет мониторинг состояния АСУ ТП и выполняет управляющие воздействия (рис.1-3).

Описанный в словесной форме алгоритм деятельности оператора по данной нештатной ситуации, представленный с помощью ТФЕ ОСМ, изображен на рис.4, расшифровка алгоритма деятельности оператора дана в табличной форме (табл. 1). При проведении расчета АД производится выбор количественных значений ТФЕ из справочников или производится хронометраж единичных типовых операций алгоритма деятельности (в случае наличия такой возможности).

В программе Excel составляются таблицы исходных данных, вводятся показатели функционирования АСУ ТП (из справочников), составляются формулы для расчета. Расчет может быть произведен с использованием программы, представленной в Приложении 5. Производится поэтапный расчет итоговых количественных характеристик АД путем «свертки». Результатом вычислений являются конечные показатели качества функционирования (табл. 2).

По результатам расчетов необходимо сделать выводы, сформулировать рекомендации по улучшению качества АД или структуры деятельности.

| He | ПЭУ №<br>Количество ГРП          |                                     |       |        |                                                           |               |       |                                                             |               |
|----|----------------------------------|-------------------------------------|-------|--------|-----------------------------------------------------------|---------------|-------|-------------------------------------------------------------|---------------|
| He | Количество ГРП                   |                                     |       |        | ПЭУ №                                                     |               |       | ПЭУ№                                                        |               |
|    | квитированных<br>Активных тревог | :<br>тревог: 0<br><mark>: 11</mark> |       |        | Количество ГРП:<br>Неквитированных тр<br>Активных тревог. | ревог: О<br>0 |       | Количество ГРП:<br>Неквитированных тр<br>Активных тревог: : | ревог: 0<br>2 |
|    | список ГРГ                       | 1                                   |       |        | список ГРП                                                |               |       | список ГРП                                                  |               |
|    |                                  | Связь                               | 220 B | Крышка |                                                           | Связь         | 220 B |                                                             | Связь         |
| Pe | транслятор 1                     | Есть                                | Норма | Норма  | Ретранслятор                                              | 2 Есть        | Норма | ОРС Телур                                                   | Есть          |

Рис 1. Основной экран монитора (интерфейс)

| ГЛАВНЫЙ ЭКРАН               | ПЭУ № ТЕКУЩИЕ Т            | ГРЕВОГИ Т <mark>Р</mark> ЕНДЫ И | стория сообщений и                   | СТОРИЯ ОТКЛЮЧЕНИЯ ТРЕВОГ                 |
|-----------------------------|----------------------------|---------------------------------|--------------------------------------|------------------------------------------|
| ГРП №4                      | ГРП №6                     | ГРП №7                          | ГРП №10                              | ГРП №14                                  |
| Р вх<br>0,15 МПа 1,46 КПа   | ■ ● Р вх<br>0,15 мПа       | Р вх<br>0,15 МПа 1,42 КПа       | Р вх<br>0,94 МПа 145,99 кПа          | Рах<br>0,15 МПа 1,42 кПа                 |
| ГРП №28                     | ГРП №29                    | ГРП №31                         | ГРП №32                              | L L. L. L. L. L. L. L. L. L. L. L. L. L. |
| Р вх<br>0,15 МПа 1,50 кПа   | ■ Р вх<br>0,15 МПа         | ■ Р вх<br>0,15 МПа              | ■ ● Р вх<br>0,15 МПа                 | ■ ● Рах<br>0,15 МПа                      |
| ГРП №37А                    | <b>▲</b> ΓΡΠ №41           | L FP∏ №45                       | ГРП №49А                             | ГРП №50                                  |
| Р вх<br>0,93 МПа 141,01 КПа | ■ ● Р вх<br>0,14 МПа       | Р вх<br>0,15 МПа 1,47 кПа       | Р вх<br>0,94 МПа Р вых<br>147,28 кПа | Р вх<br>0,15 МПа 1,51 КПа                |
| ГРП №51                     | ГРП №53<br>РЕХ<br>0,15 МПа |                                 |                                      |                                          |
| 1 2                         | 3 4                        | 5 6                             | 7 8                                  | 9 10                                     |
| 30.05.2018 22:28            |                            | 1                               | печать 🕕 информация                  | журнал сеансов                           |

Рис.2. Экран ПЭУ

| ПЭУ №            |         | ТЕКУЩИЕ ТРЕВОГИ                                                                            |   |
|------------------|---------|--------------------------------------------------------------------------------------------|---|
| Дата/время 🛛     | Кач 🕈   | ПОписание                                                                                  | 8 |
| 21.05.2018 12:10 | Хорошо  | о ПЭУ № . ГРП №4 ОПС: Неисправность пожарной сигнализации - Тревога                        |   |
| 26.05.2018 17:31 | Хорошо  | О ПЭХ № ГРП №1 Зад редуцирования: Клапан УА-1 - Закрыт                                     |   |
| 21.05 2018 12:15 | Xopoulo | о ПЭУ №                                                                                    |   |
| 25.05.2018 13:00 | Хорошо  | О ПЭУ ИС / ЦГРП N22: Техническое помещение №1: Датчик АПС - Проникновение                  |   |
| 21.05.2018 12:15 | Хорошо  | о ПЭУ № . ЦГРП №2: Зад редуцирования: Пожарная сигнализация - Пожар                        |   |
| 21.05.2018.12:15 | Xonouio | П ЭР No - ШГРП No2- Запрадициорация- Датик АПС - Проникнование                             |   |
| 21.05.2018 12:15 | Xonouio | о пру на у цтрп изу вол редерирования датими. Латим АЛС - Порчикиорение                    |   |
| 21.05.2018 12:15 | Xopoulo |                                                                                            |   |
| 25 05 2019 14:04 | Хорошо  |                                                                                            |   |
| 25.05.2018 14:04 | Хорошо  | о пру ме у щ нт меду зая отопительного оборудования: загазованность СС (порот 2) - тревога |   |
| 21.05.2018 12:15 | Хорошо  | о пру не у дити неду зал отопительного оборудования: Затрик Ас-Порчикирования              |   |
|                  |         |                                                                                            |   |
| 30.05.2018 22    | :30     | Печать Иформация журнал сеансов                                                            |   |
|                  |         |                                                                                            |   |

Рис. 3. Экран тревог

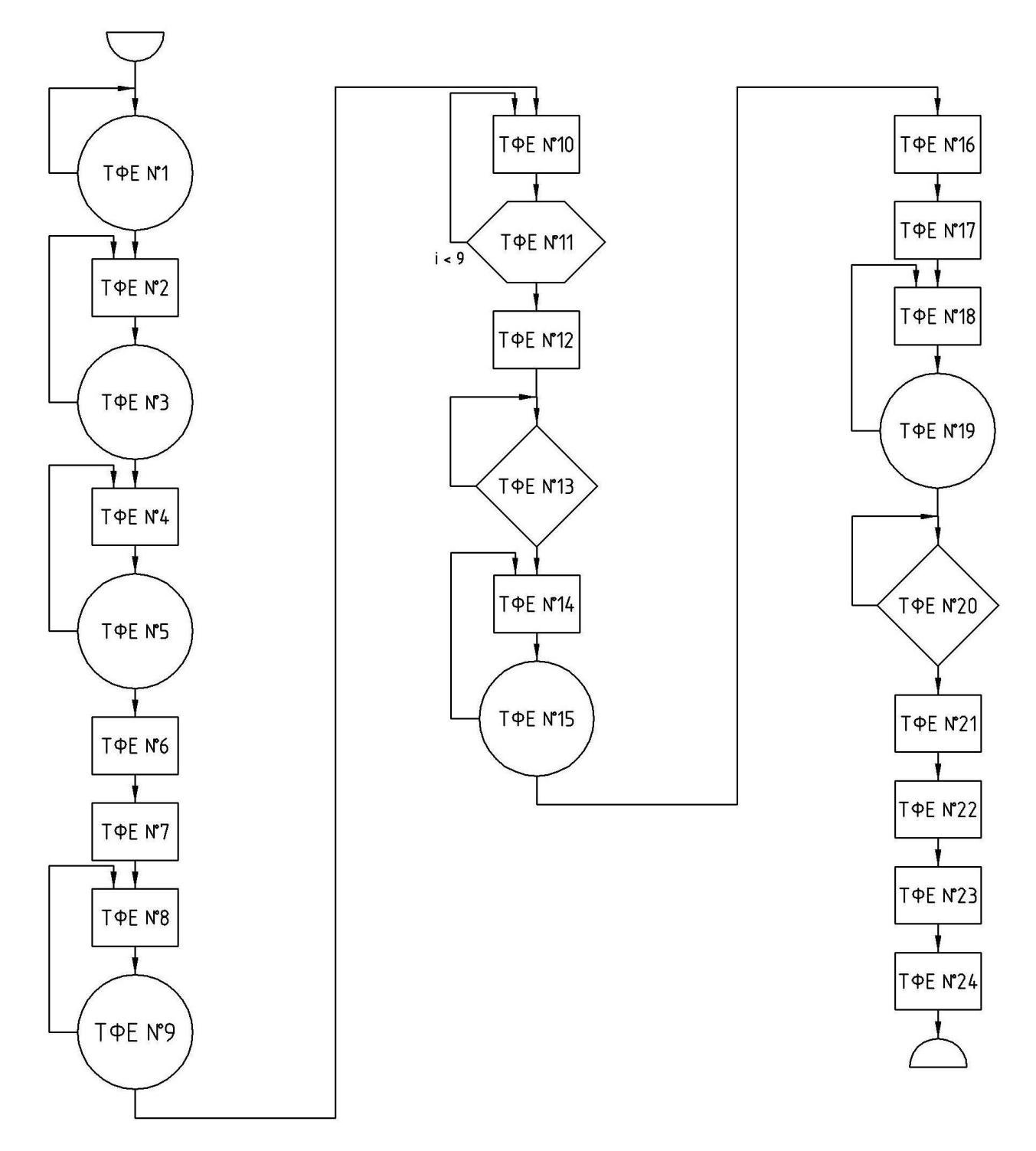

Рис.4. Алгоритм деятельности оператора по нештатной ситуации "Низкое выходное давление"

Расшифровка алгоритма деятельности оператора по нештатной ситуации "Низкое выходное давление" с количественными значениями ТФЕ.

|          |                                                                                     | Параметры для расчета количественных<br>характеристик деятельности оператора               |                                                             |                                                                    |  |
|----------|-------------------------------------------------------------------------------------|--------------------------------------------------------------------------------------------|-------------------------------------------------------------|--------------------------------------------------------------------|--|
| №<br>ТФЕ | Действия оператора по<br>существующему алгоритму                                    | вероятность<br>безошибочного и<br>своевременного<br>выполнения<br>операции, β <sub>i</sub> | время<br>выпол-<br>нения<br>операции,<br>M <sub>i</sub> , c | дисперсия<br>времени<br>выполнения<br>операции, D <sub>i</sub> , c |  |
| 1        | 2                                                                                   | 3                                                                                          | 4                                                           | 5                                                                  |  |
| 1        | Контроль за появлением<br>сигнала «Нештатная<br>(аварийная) ситуация»               | 0,998                                                                                      | 3,0                                                         | 1,0                                                                |  |
| 2        | Установка курсора «мыши»<br>на индикаторе «Активная<br>тревога: 1» и нажатие кнопки | 0,998                                                                                      | 2,0                                                         | 0,5                                                                |  |
| 3        | Контроль переключения стра-<br>ницы интерфейса на «ПЭУ»                             | 0,998                                                                                      | 2,5                                                         | 0,7                                                                |  |
| 4        | С помощью «мыши» выбор<br>индикатора «Текущие<br>тревоги» и нажатие кнопки          | 0,998                                                                                      | 2,0                                                         | 0,5                                                                |  |
| 5        | Контроль открытия страницы меню «Текущие тревоги»                                   | 0,998                                                                                      | 2,5                                                         | 0,7                                                                |  |
| 6        | Считать аварийное<br>сообщение и № ГРП                                              | 0,998                                                                                      | 3,0                                                         | 0,6                                                                |  |
| 7        | Квитировать тревогу путем<br>выбора квитирования из<br>пункта контекстного меню     | 0,998                                                                                      | 3,0                                                         | 0,6                                                                |  |
| 8        | Установка курсора «мыши»<br>на пункт верхнего меню<br>"ПЭУ"                         | 0,998                                                                                      | 2,0                                                         | 0,5                                                                |  |
| 9        | Контроль переключения стра-<br>ницы интерфейса на «ПЭУ»                             | 0,998                                                                                      | 2,5                                                         | 0,7                                                                |  |
| 10       | Поиск нужной страницы<br>(одной из 10)                                              | 0,998                                                                                      | 5,0                                                         | 1,5                                                                |  |
| 11       | Цикл выполнения операций<br>n=9                                                     | 9                                                                                          | -                                                           | -                                                                  |  |

Окончание табл. 1

| 1  | 2                                                                                                    | 3     | 4     | 5    |
|----|----------------------------------------------------------------------------------------------------|-------|-------|------|
| 12 | Выбор «мышью» нужного<br>ГРП и нажатие кнопки                                                                                                    | 0,998 | 3,0   | 0,6  |
| 13 | Диагностика состояния обо-<br>рудования ГРП и параметров<br>газа                                                                                                    | 0,998 | 60,0  | 10,0 |
| 14 | Курсором «мыши» выбрать<br>индикатор «Сообщение» и<br>нажать кнопку                                                                                                    | 0,998 | 2,5   | 0,7  |
| 15 | Контроль открытия страницы меню «Сообщения»                                                                                                    | 0,998 | 2,5   | 0,7  |
| 16 | Поиск нужного сообщения из представленного списка                                                                                                    | 0,998 | 14,0  | 3,5  |
| 17 | «Мышью» выбрать нужное сообщение и поставить «V»                                                                                                    | 0,998 | 2,0   | 0,5  |
| 18 | «Мышью» установить курсор<br>на индикаторе «Тренды» и<br>нажать кнопку                                                                                                    | 0,998 | 2,0   | 0,5  |
| 19 | Контроль открытия страницы<br>«Тренды» («Графики парамет-<br>ров»)                                                                                                    | 0,998 | 2,5   | 0,7  |
| 20 | Диагностика подачи газа по-<br>требителям, состояния обору-<br>дования, работы автоматики                                                                                             | 0,998 | 180,0 | 30,0 |
| 21 | Доклад гл. диспетчеру о не-<br>штатной ситуации и предло-<br>жений по ее устранению                                                                                                   | 0,998 | 120,0 | 20,0 |
| 22 | Получение Задания по устра-<br>нению неисправности от гл.<br>диспетчера                                                                                                    | 0,998 | 120,0 | 20,0 |
| 23 | Вызов аварийной бригады по<br>ТЛФ                                                                                                    | 0,998 | 90,0  | 15,0 |
| 24 | Запись о появлении нештат-<br>ной ситуации в программу<br>1С:Предприятие                                                                                                    | 0,998 | 180,0 | 30,0 |
| 25 | Поддержание связи по ТЛФ,<br>отмечает время прибытия на<br>объект, длительность<br>ремонтных работ, убытие с<br>объекта, прибытие на<br>диспетчерский пункт. Доклад<br>Гл. диспетчеру |       |       |      |

| Таблица | 2 |
|---------|---|
| гаолица | 7 |

| Итоговый расчет количественной оценки деятельности | оператора |
|----------------------------------------------------|-----------|
| с использованием математического аппарата ОС       | M         |

| Итоги расчета АД по<br>существующему интерфейсу                                                       |                                                           |                                                                               |  |  |  |
|----------------------------------------------------------------------------------------------------|-----------------------------------------------------------|-------------------------------------------------------------------------------|--|--|--|
| Вероятность<br>своевремен-<br>ного и<br>безошибоч-<br>ного<br>выполнения<br>алгоритма, β <sub>i</sub> | Время<br>выполнения<br>алгоритма,<br>М <sub>і</sub> , Сек | Дисперсия<br>времени<br>выполне-<br>ния<br>алгоритма,<br>D <sub>i</sub> , Сек |  |  |  |
| 0,937                                                                                                 | 846                                                       | 139,5                                                                         |  |  |  |

#### Выводы и рекомендации

По итогам проведенной работы получены следующие результаты:

Перечисляются все результаты работы, причины отклонений от заданных параметров, делаются выводы по проделанной работе, рекомендации по улучшению структуры деятельности оператора, его алгоритму, рекомендации по качеству проведения практического занятия.

# Перечень практических заданий

## Задание 1

# Построение алгоритма деятельности оператора по информационной модели интерфейса «Нагрев горячей воды»

На рис.5 представлена информационная модель интерфейса «Нагрев горячей воды». Управление процессом производится с помощью панели управления (правая часть интерфейса), контроль параметров – на левой части интерфейса.

- 1. Проверка исходного состояния органов управления, систем и приборов.
- 2. Проверить наличие воды в котле, давления в газовом трубопроводе.
- 3. Включить подачу воды в котел.
- 4. Проверить уровень воды в котле. Включить насос Н1.
- 5. При достижении ВУ воды отключить насос Н1.

- 6. Включить подачу газа на подогрев воды.
- 7. Проконтролировать зажигание горелки Г1.
- 8. Через 20 мин. включить перемешивание воды в котле.
- 9. Контроль температуры воды в котле.
- 10. При достижении Т=90 открыть Клапан подачи ГВС на потребителя.

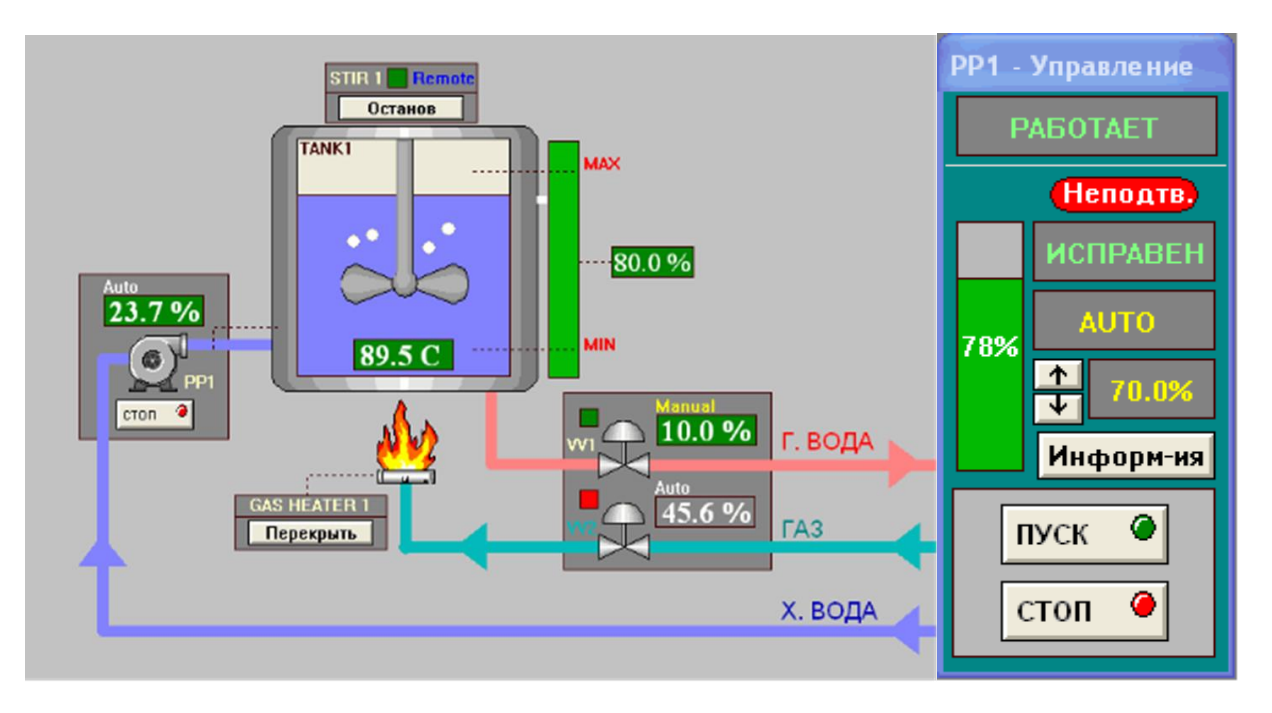

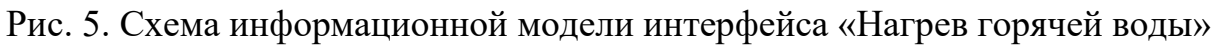

- 11.Отключить горелку и перемешивание воды.
- 12. При достижении НУ закрыть клапан подачи воды потребителю.
- 13. Включить насос Н1.
- 14. Контролировать заполнение воды до ВУ.
- 15. Повторить операции для нагрева второй порции ГВС.

Выполнить практическое задание в соответствии с указаниями на стр. 6,7.

# Задание 2

# Построение алгоритма деятельности оператора по информационной модели интерфейса «Химический реактор»

На рис. 6 представлен химический реактор. В нем реагенты перемешиваются с помощью смесителя. Входные потоки реагентов и выход продукта регулируются входными клапанами А и Б и выходным клапаном В. Соответственно давление в баке контролируется датчиком Д, а температура - датчиком Т. Температура регулируется подачей горячей или холодной воды,

подаваемой в кожух, окружающий бак; потоки воды регулируются клапанами Г (горячо) и Х (холодно). Открытие-закрытие клапанов осуществляется дистанционно с панели управления химическим реактором. Контроль состояния датчиков температуры и уровня – по показаниям мнемосхемы. При работе реактора оператор выполняет следующие операции:

- 1. Открывает клапан А и заливает в бак реагент 1.
- 2. Если датчик давления Д показывает, что достигнут требуемый уровень закрывает клапан А.
- 3. Запускает смеситель.
- 4. Открывает клапан Б и заливает в бак реагент 2.
- 5. Если датчик давления Д показывает, что достигнут новый требуемый уровень, то закрывает клапан Б.
- 6. Открывает клапан Г для нагрева бака.
- 7. Если датчик T показывает, что достигнута требуемая температура, то надо закрыть клапан Г.
- 8. Установить таймер на время протекания химической реакции.
- 9. При срабатывании таймера «Время реакции истекло» останавливает смеситель.
- 10. Открывает клапан Х для охлаждения бака.
- 11. Проверяет температуру в баке. Если температура упала ниже заданного предела, то закрывает клапан X и открывает клапан В для опорожнения бака.

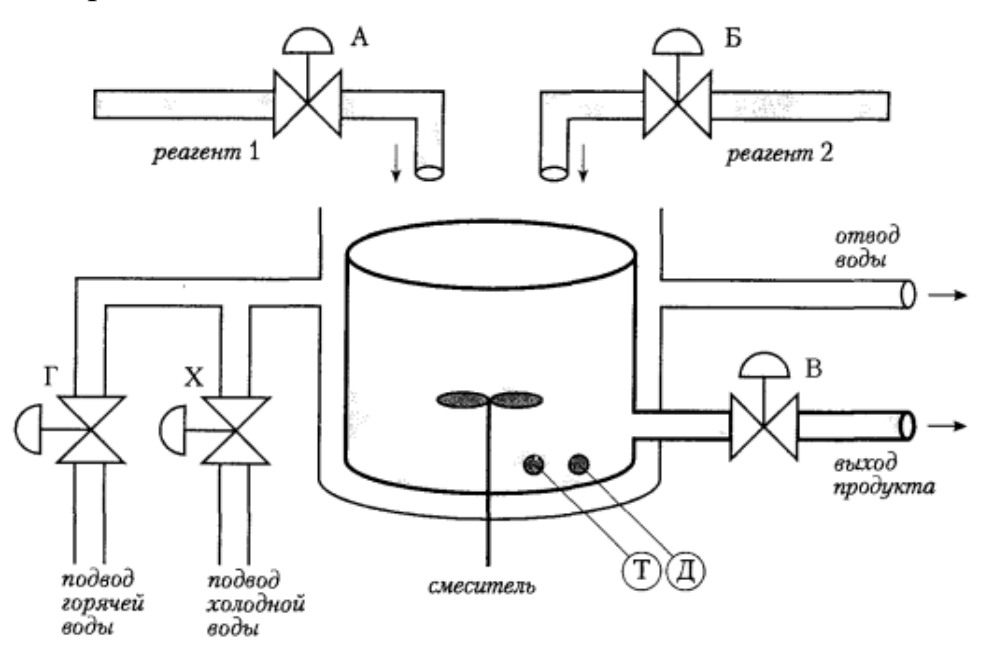

Рис. 6. Схема управления химическим реактором

Выполнить практическое задание в соответствии с методическими указаниями.

# Задание 3

#### Проверка работоспособности стенда «АСР температуры воздуха в подогревателе на базе малоканального контроллера «Ремиконт Р-130»

На рис. 7 изображен внешний вид лабораторного стенда, который используется для построения алгоритмов деятельности специалиста, обслуживающего данную лабораторную установку.

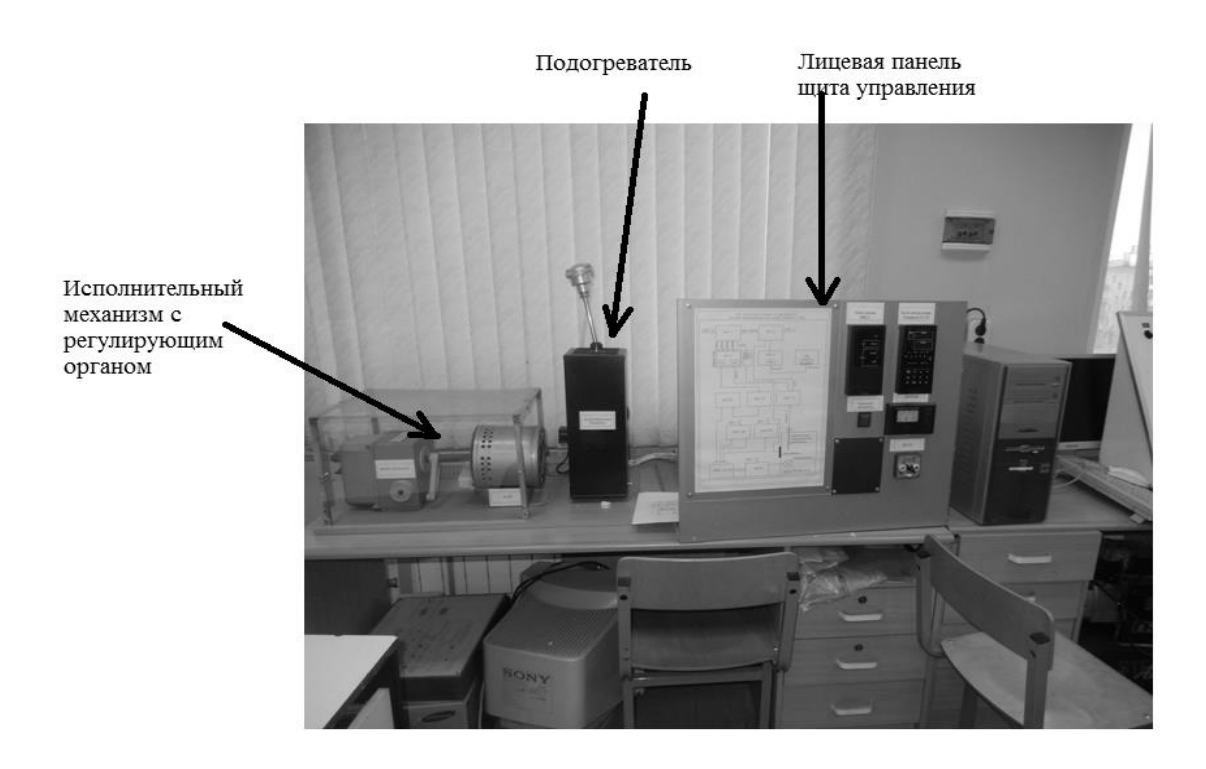

Рис. 7. Внешний вид лабораторного стенда

В состав установки входят несколько устройств. В качестве органов управления используются следующие устройства:

- Задающее устройство – устройство, с помощью которого устанавливается значение температуры воздуха в подогревателе (дистанционный пульт управления, операторская станция, панель управления контроллером).

- Контроллер «Ремиконт Р-130» – микропроцессорный прибор, управляющий регулированием температурой воздуха в подогревателе.

- БУ-21 (блок ручного управления) – устройство, позволяющее переводить стенд в режим ручного управления и вручную менять значение температуры (рис. 8).

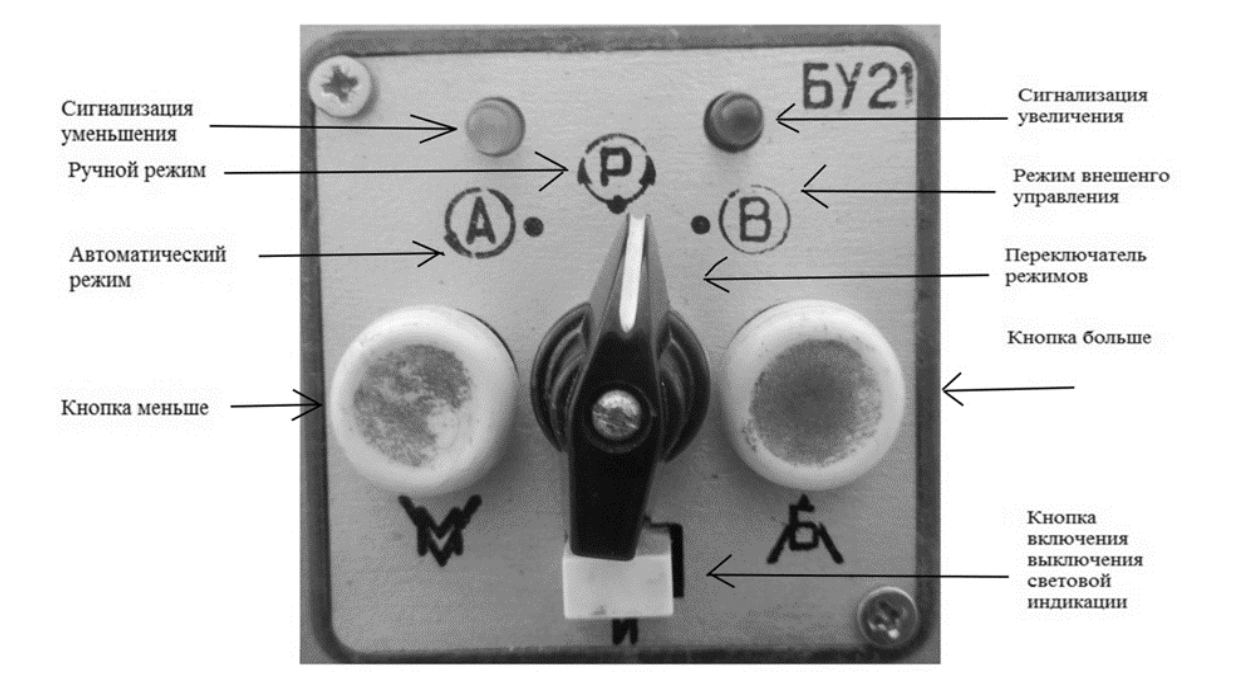

Рис. 8. Блок ручного управления

- Кнопка включения вентилятора (для создания искусственного возмущения в подогревателе воздуха).

- ДУП-М – дистанционный указатель положения предназначен для отображения угла поворота исполнительного механизма МЭО 16/25.

Указанное оборудование размещено на щите управления стендом (рис. 9). Средствами отображения индикации служат:

- Лампочки и индикаторы на контроллере «Ремиконт Р-130».
- Стрелки индикации положения на устройстве ДУП-М.
- Индикаторы на пульте ПН-1.

# Порядок выполнения работы

- 1. Включить автомат электропитания стенда, расположенный на задней части щита управления.
- 2. Проверить работу контроллера «Ремиконт Р-130» и стенда в автоматическом режиме:

На блоке ручного управления БУ-21 установить переключатель в положение «АВТОМАТ». На Блоке Контроллера «БК-1» нажимаем на клавишу «<sup>(\*)</sup>» – клавиша перевода контура в режим ручного управления. При

нажатии этой клавиши автоматически устанавливается режим контроля «Вых». После отпускания клавиши можно выбрать любой другой режим контроля. Комбинации клавиш «<sup>™</sup>» + «▲» или «▼» используются для ручного изменения выхода соответственно в направлении «больше» или «меньше».

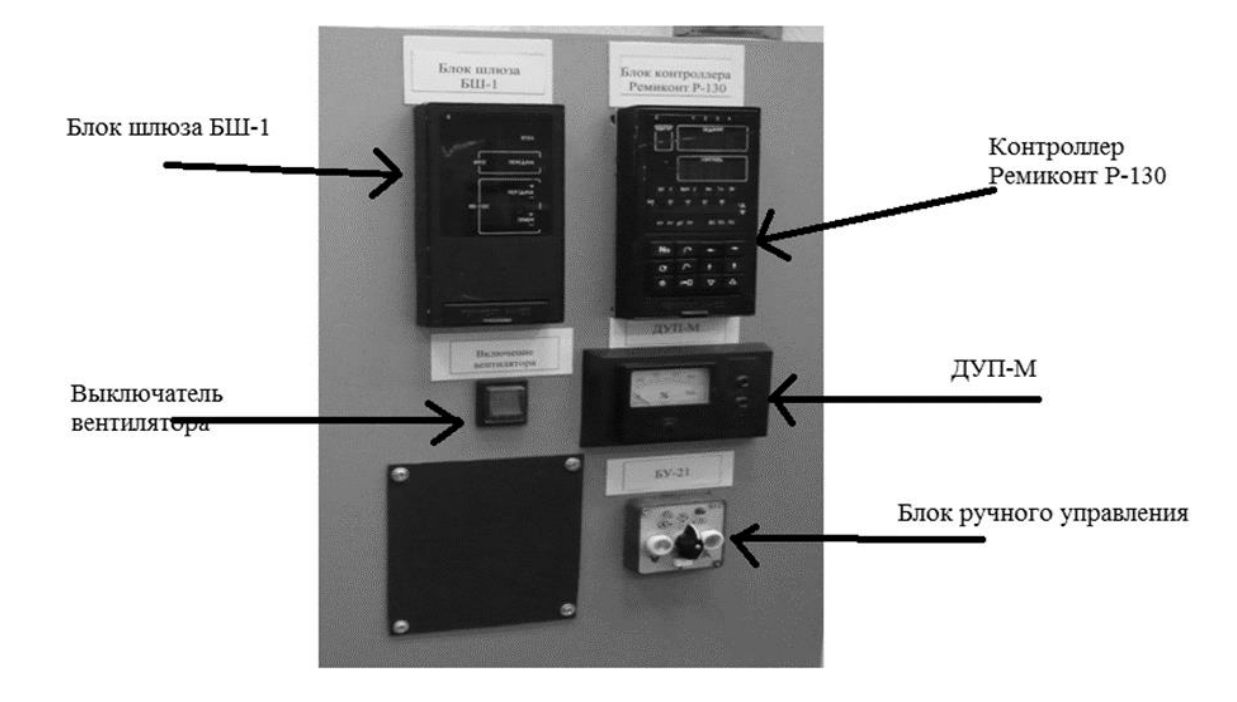

Рис. 9. Щит управления стендом

Для импульсного регулятора после нажатия клавиши устанавливается средняя скорость перемещения исполнительного механизма – 25 % («меньше») или + 25 % («больше»). При этом исполнительный механизм перемещается короткими импульсами.

3. Проверить работу в ручном режиме.

На лицевой панели контроллера «Ремиконт Р-130» должны светить индикаторы «ЛУ» и «РЗ».

Блок ручного управления БУ-21 перевести в положение ручного управление «Р» и кнопками «Б» (больше) или «М» (меньше) переместить исполнительный механизм. При этом производится проверка остальных приборов стенда.

Проверить работу устройства ДУП-М при перемещении исполнительного механизма в одну или другую сторону.

(Проверку блок шлюза БШ-1: (программирование БШ-1) выполняет преподаватель!) На лицевой панели блока мигает красный световой индикатор «ОШИБКА», сигнализирующий о том, что аккумулятор, имеющийся внутри блока БШ-1, неисправен и программа выдает сигнал на его замену.

Следствием этой причины является то, что прибор не сохраняет установленные в нем коэффициенты и при следующем включении дополнительно будет мигать световая индикация «ОТКАЗ», что свидетельствует об обнулении всех настроек. Для исправления этой ошибку необходимо с помощью Пульта Настройки «ПН-1» подключиться к нижнему разъёму блока БШ-1.

4. Описание действий оператора при работе с пультом «ПН-1» по снятию световой индикации «ОТКАЗ»:

4.1. Вставить разъем пульта ПН-1 в разъем блока шлюза БШ-1 в его нижней части.

4.2. Включить на пульте ПН-1 тумблер «Включение».

4.3. На лицевой панели пульта ПН-1 нажать клавишу «↑», при этом на лицевой панели высветится код «ОШИБКИ», а при повторном нажатии клавиши «↑»высветится код «ОТКАЗА».

4.4. Сверить коды «ОШИБКИ» и «ОТКАЗА» с таблицами.

4.5. Перевести Блок БШ-1 в режим «ПРОГРАММИРОВАНИЕ», на Пульте ПН-1 нажать сочетание клавиш «↓» + «→» и удерживать примерно 3 секунды. При переводе работы на пульт ПН-1 на нем загорится световой индикатор «ПРОГРАМ».

4.6. Выполнить обнуление блока БШ-1. Для этого необходимо перейти в параметры «ПРИБ,» клавишами «→» и «↑». Контролируем на верхней индикаторной панели значение сигнала «03». Для обнуления информации необходимо, чтобы загорелась индикация «00». Для этого клавишей «↓» перемещаем на нужное значение параметра «00», после этого нажимаем клавишу «↑» для входа в этот параметр. На нижней индикаторной панели контролируем значение индикации «00». Меняем это значение параметра на «01» клавишей «▲», что приводит к обнулению блока БШ-1. Для сохранения обнуления необходимо нажать клавишу «↑», появится еще одно значение «00» на нижней индикаторной панели. Затем нажатием клавиши «↑» сохраняем обнуление.

4.7. Связь блока БШ-1 с блоком БК-1 и персональным компьютером. Блок БШ-1 находится в режиме «ПРОГРАММИРОВАНИЕ». С помощью клавиш «→» на пульте ПН-1 переходим в параметры «СИСТ,», нажимаем клавишу «↑» (вход в параметры системы). Для указания номера блока БШ-1 в сети «ТРАНЗИТ» необходимо клавишей «▲» выбрать на верхней индикаторной панели значение «00», нажать клавишу «↑». При этом на нижней

индикаторной панели появится значение «00». Заменим это значение на «02» клавишей « $\blacktriangle$ » (выбираем «02», так как значение «01» прописано в блоке БК-1). Для сохранения данных нажимаем клавишу « $\uparrow$ ». После сохранения новых значений параметров необходимо в этом же параметре «СИСТ.» задать другой параметр. Для этого на верхней индикаторной панели выбираем значение «01» и нажимаем клавишу « $\uparrow$ », на нижней индикаторной панели появится значение «00». Поменяем его на значение «02» клавишей « $\bigstar$ » и сохраняем это значение, нажав клавишу « $\uparrow$ ».

Все необходимые операции выполнены.

4.8. Переходим в режим «РАБОТА». Для этого нажимаем и удерживаем две клавиши: «↓» и «←». Как только блок БШ-1 перейдёт в режим «РАБОТА», загорится световая индикация «РАБОТА». Затем отключаем тумблером пульта ПН-1 от блока БШ-1 и отсоединяем разъём.

#### Работоспособность стенда проверена.

#### Задание

- 1. Изучить работу оператора при выполнении им данной лабораторной работы.
- 2. Составить алгоритм деятельности оператора при выполнении им данной задачи в типовых функциональных единицах ОСМ.
- 3. Произвести снятие временных количественные характеристики ТФЕ с помощью секундомера и определить количество ошибок при проведении операций.
- 4. Составить в табличном виде перечень ТФЕ алгоритма деятельности с указанием количественные характеристики.
- 5. Составить в программе Excel формулы для расчета полученного алгоритма деятельности.
- 6. Произвести расчет итоговых количественных характеристик:
  - вероятности своевременного и безошибочного выполнения АД Вобщ,
  - времени выполнения АД Мобщ (с, мин);
  - дисперсию времени Добщ. (с, мин).
  - 7. Представить выводы по проделанной работе.
  - 8. Оформить отчет в соответствии с общими требованиями.

# Задание 4

# Организация ввода данных в контроллер АСР температуры воздуха в подогревателе

Цель практического занятия: научиться вводить данные в контроллер «Ремиконт Р-130» тремя способами.

- с помощью пульта настройки ПН-1;

- с помощью панели управления, расположенной на лицевой панели контроллера «Ремиконт Р-130»;

- с помощью операторской рабочей станции ПЭВМ.

Рассмотрим действия оператора по третьему способу.

Для ввода данных в контроллер «Ремиконт Р-130» используется программа «KRS\_130», установленная на ПЭВМ.

1. Включаем ПЭВМ, запускаем программу «KRS\_130» с помощью ярлыка на рабочем столе.

#### KRSYS

Открываем папку KRSYS.

При появлении файла KRC130.EXE –

запускаем его и ждем появления окна программы (рис. 10).

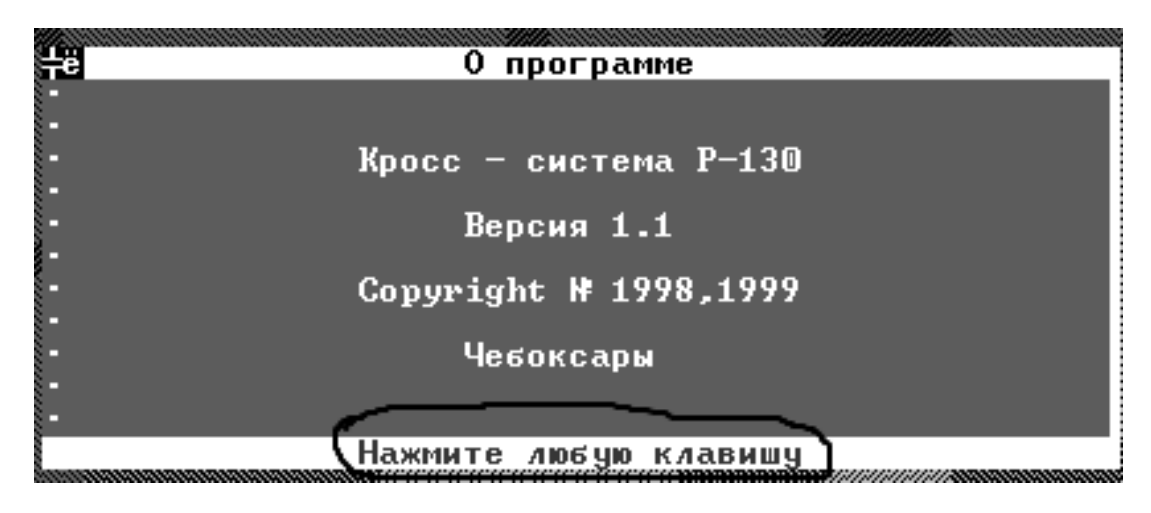

Рис. 10. Начальное окно программы

Нажимаем любую клавишу на клавиатуре ПЭВМ. В появившемся окне «Параметры канала связи» (рис. 11) выбираем следующие параметры:

- Транзит с блоком шлюза (БШ) - Ү- да.

- Базовый адрес порта 1-СОМ1.

| Ηë       | Параметры канала связи                                                                                                    |
|----------|----------------------------------------------------------------------------------------------------|
| Тр<br>1- | анзит с блоком шлюза(БШ) ?< Y-да ,N-нет><br>COM1 2-COM2 (иначе базовый адрес порта) 1<br>Номер канала<br>Номер прерывания<br>Длительность тайм-аута <от 1 до 10 с> |
| Си       | стемный N контроллера (от 1 до 14) 1 49                                                                                                    |
| Esc      | Выход   PgUp, PgDn_Дальше   ↑,↓, Tab, Enter_Выбор_поля                                                                                                    |

Рис. 11. Окно «Параметры канала связи»

После выполнения указанных выше действий нажимаем клавишу «PgUp». При правильном выполнении команд появится инженерная панель «Ремиконт P-130» (рис. 12).

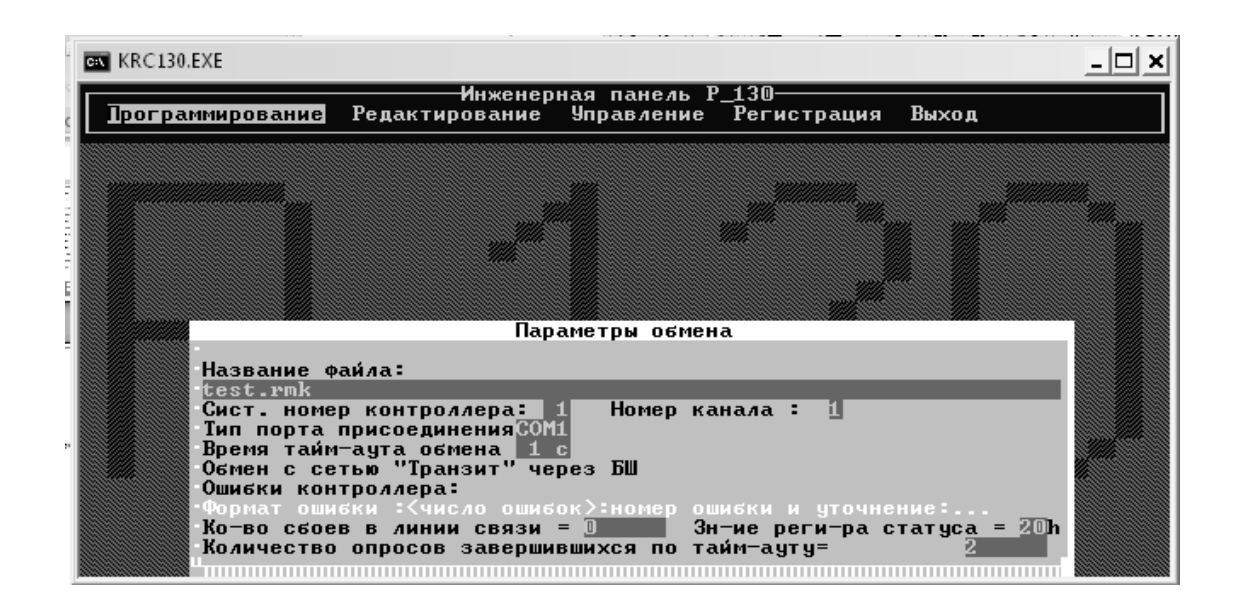

Рис. 12. Инженерная панель «Ремиконт Р-130»

С помощью курсора выбираем подраздел меню «Управление» (Рис. 13).

В данном меню выбираем параметр «ПРИБ и СИСТ параметры», нажимаем клавишу «Enter». На экране появляется следующее подменю «Параметры контроллера» (рис. 14).

По этой команде программа производит опрос контроллера №1 (P-130) по его параметрам настройки

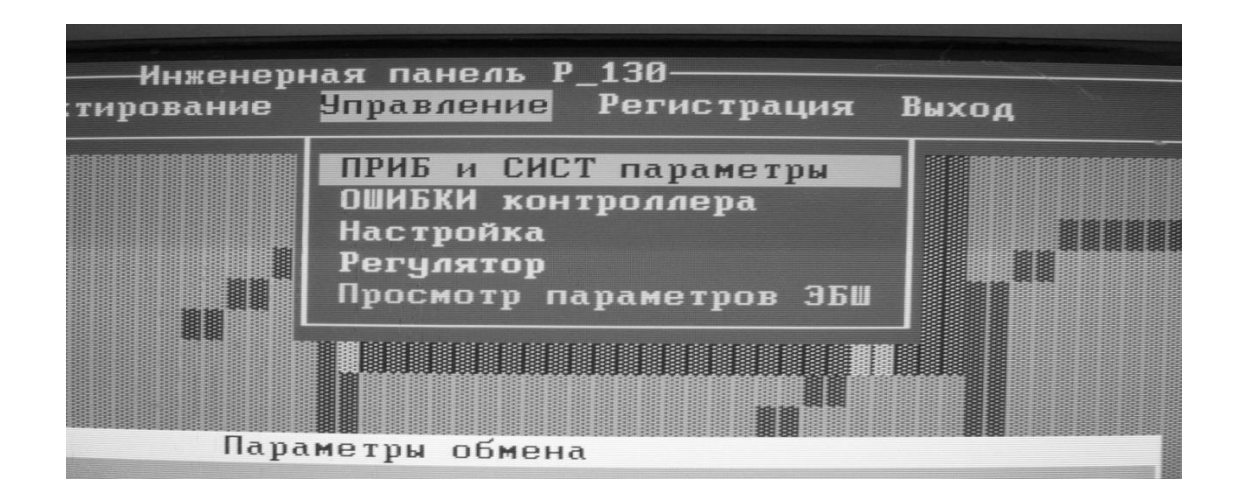

Рис. 13. Подраздел меню «Управление»

|                      | Параметры контроллера                                                                                                    |
|----------------------|----------------------------------------------------------------------------------------------------|
|                      | Системный N контроллера: 1<br>Модель контроллера: регулирующий<br>Комплектность: 15<br>Период цикла (сек): 0.2<br>Режим работы: командный<br>Изменение алгорит. струк.: разрешено<br>Диапазон времени: младший         |
|                      | Сброс контроллера 🕨 Ок ⊀                                                                                                    |
| На<br>Си<br>Ти<br>Вр | 1,1,Enter Выбор параметра Esc,PgUp,PgDn Завершение<br>звание файла:<br>WINDOWS\PAБOЧИ~1\KRS_130\USER_\prp_8022mk<br>ст. номер контроллера: 1 Номер канала : 1<br>п порта присоединенияCOM1<br>емя тайм-аута обмена 1 с |

Рис. 14. Подменю «Выбор Параметров контроллера»

. ВНИМАНИЕ: Не меняйте параметры регулятора в этом окне, иначе программирование контроллера придётся произвести с самого начала.

После проверки настроек контроллера нажимаем клавишу «Esc» для возврата на главную инженерную панель. При появлении инженерной панели с помощью стрелок управления в подразделе «Управление» выбираем положение «Регулятор» (рис. 15).

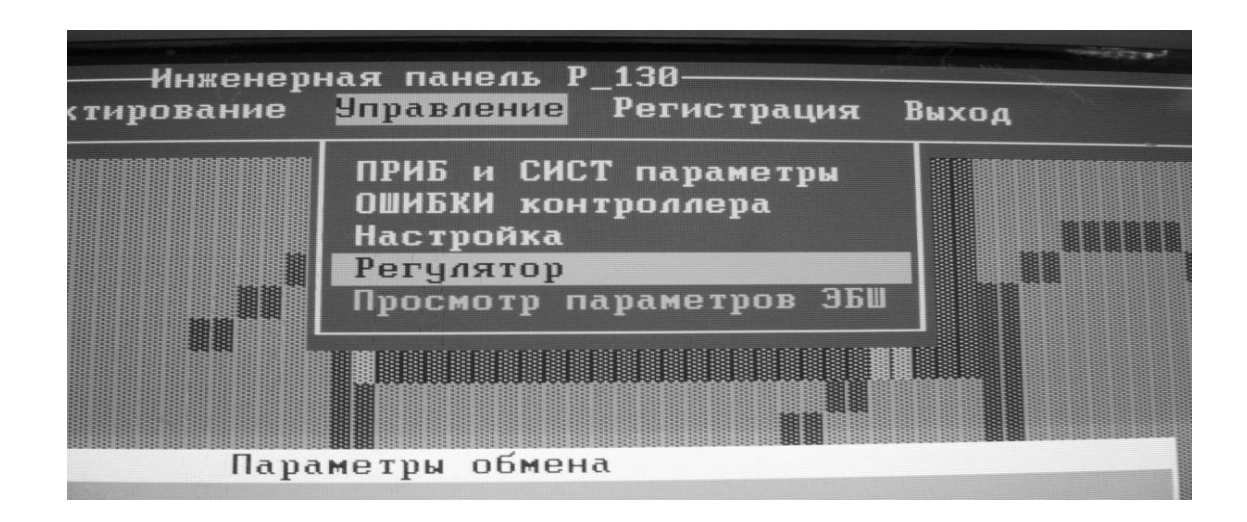

Рис. 15. Выбор положения «Регулятор» в подразделе «Управление»

При выборе положения «Регулятор» нажимаем клавишу «Enter». В результате открывается меню «Панель регулятора» (рис. 16).

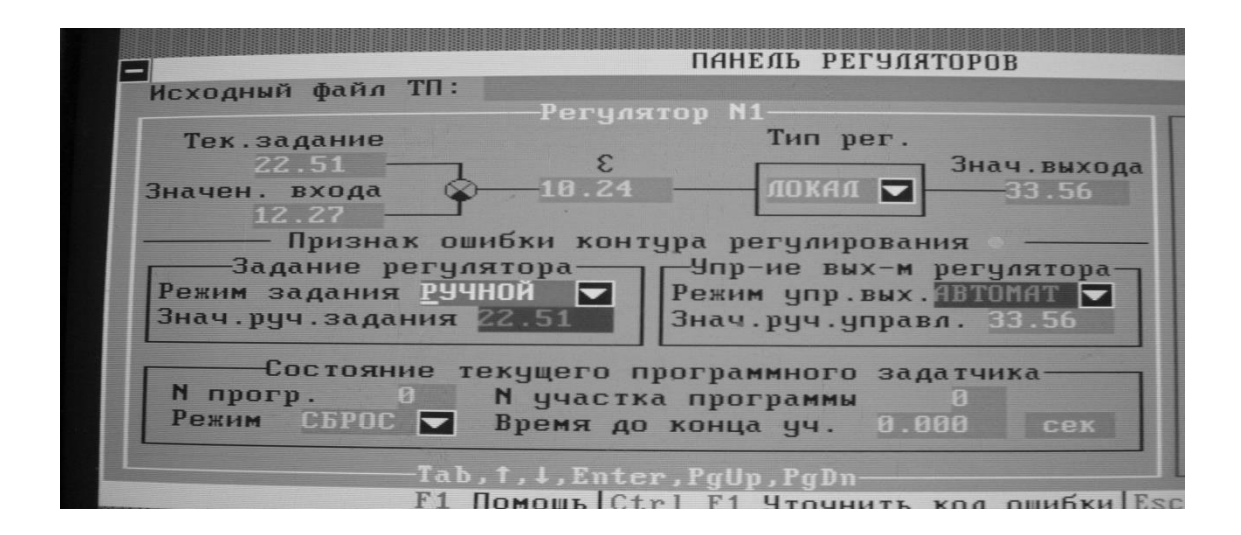

Рис. 16. Окно «Панель регулятора»

На мониторе в открывшемся окне высвечиваются технологические параметры Регулятора №1. В данном окне можно изменять параметры «Режим задания» и «Знач.ручн.задание» ( на рис 17).

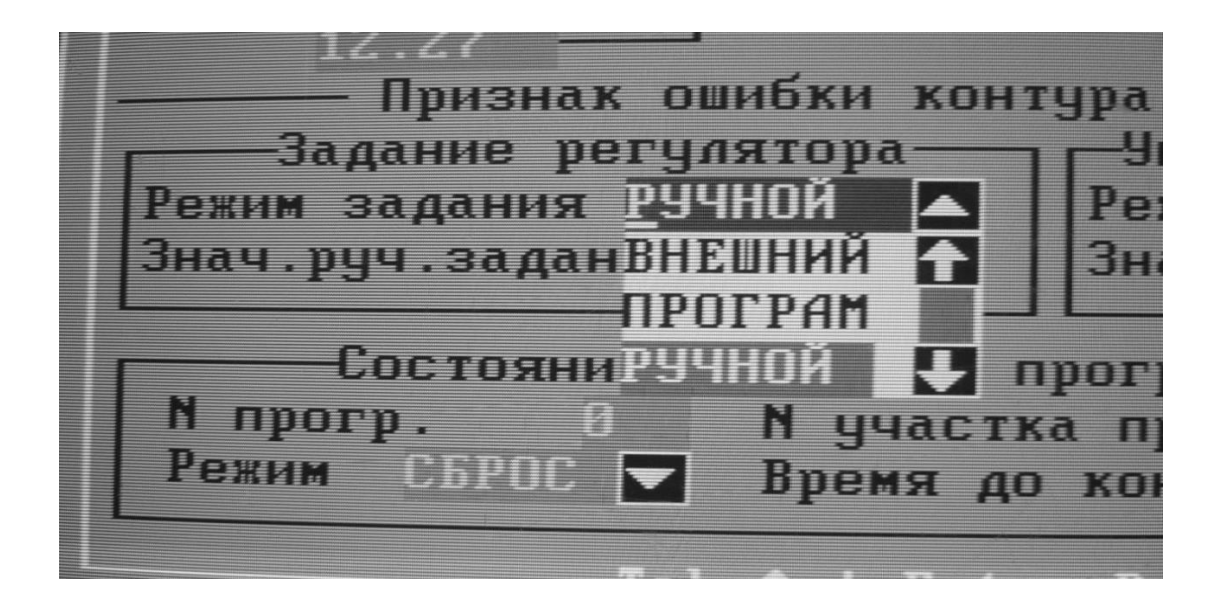

Рис. 17. Технологические параметры Регулятора №1

Для изменения параметра «Режим задания» нажатием клавиши «CTRL +<sup>†</sup>» выберем параметр «Ручной» (рис. 18).

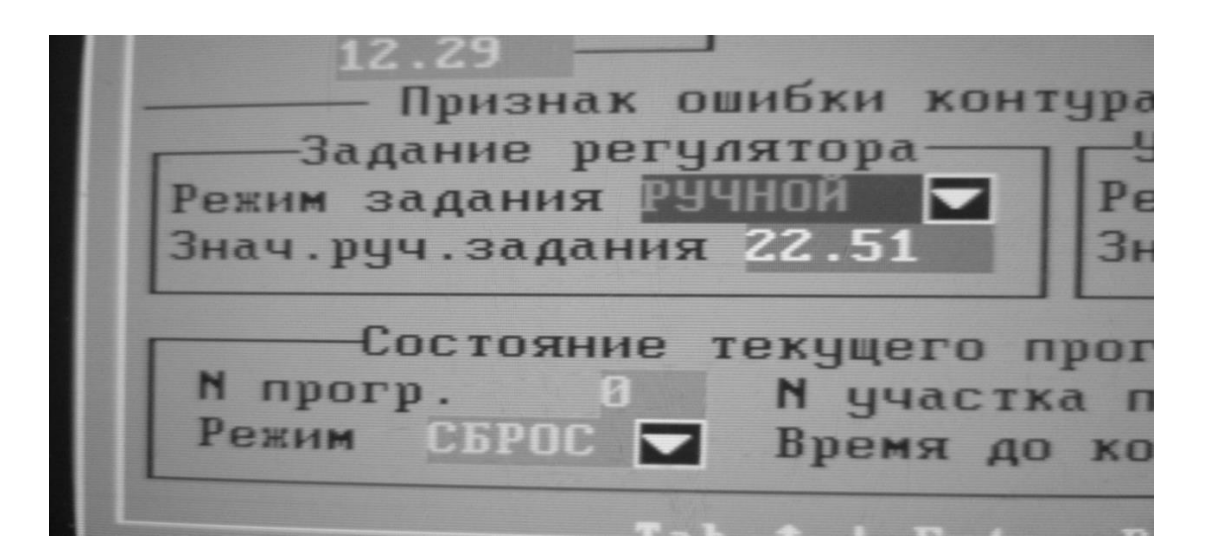

Рис. 18. Выбор параметра «Ручной режим» задания регулятора

В этом же окне меняем параметр «Знач.руч.задания» (в данном случае установлено значение температуры 22.51 °C). При изменении данного параметра на другое значение (например, на 25°C), это значение появится и на лицевой панели контроллера «Ремиконт P-130».

Для выхода из меню Инженерной панели необходимо в главном окне с помощью стрелок управления выбрать параметр «Выход» (рис. 19) и далее следовать указаниям программы.

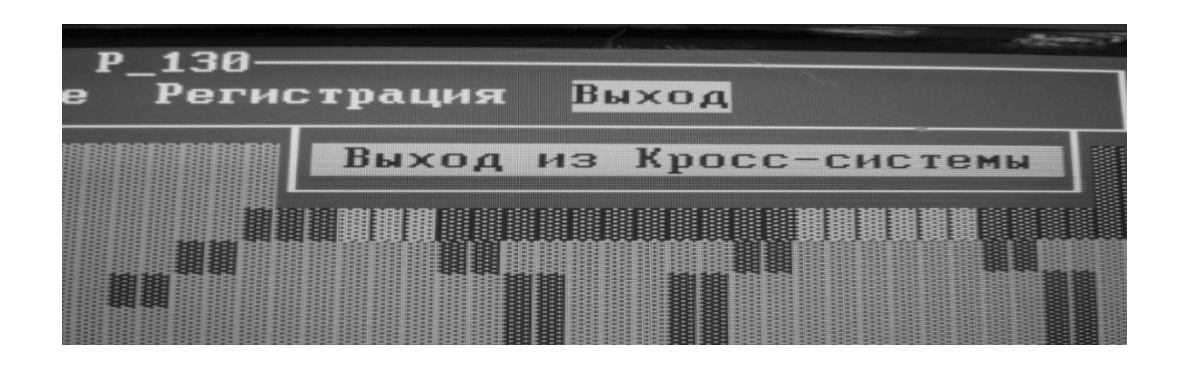

Рис. 19. Выход из инженерной панели

#### Выполнение практического задания завершено.

#### Задание

- 1. Изучить работу оператора при выполнении им данного задания.
- 2. Составить алгоритм деятельности оператора при выполнении им данного задания в типовых функциональных единицах ОСМ.
- 3. Произвести снятие временных количественные характеристики ТФЕ с помощью секундомера и определить количество ошибок при проведении операций.
- 4. Составить в табличном виде перечень ТФЕ алгоритма деятельности с указанием количественные характеристики.
- 5. Составить в программе Excel формулы для расчета полученного алгоритма деятельности.
- 6. Произвести расчет итоговых количественных характеристик:
  - вероятности своевременного и безошибочного выполнения АД Вобщ,
  - времени выполнения АД Мобщ(с, мин);
  - дисперсию времени Добщ. (с, мин).
- 7. Представить выводы по проделанной работе.
- 8. Оформить отчет в соответствии с общими требованиями.

# Задание 5

# Проверка работоспособности стенда «Автоматизация процесса приготовления горячей воды на базе имитационной модели с использованием промышленного контроллера «Контар МС8» фирмы «МЗТА»

Цель практического занятия: изучить состав лабораторного стенда,

органов управления и индикации, научиться проверять работоспособность стенда «Автоматизации процесса приготовления горячей воды на базе имитационной модели» на базе промышленного контроллера «Контар МС8» фирмы «МЗТА».

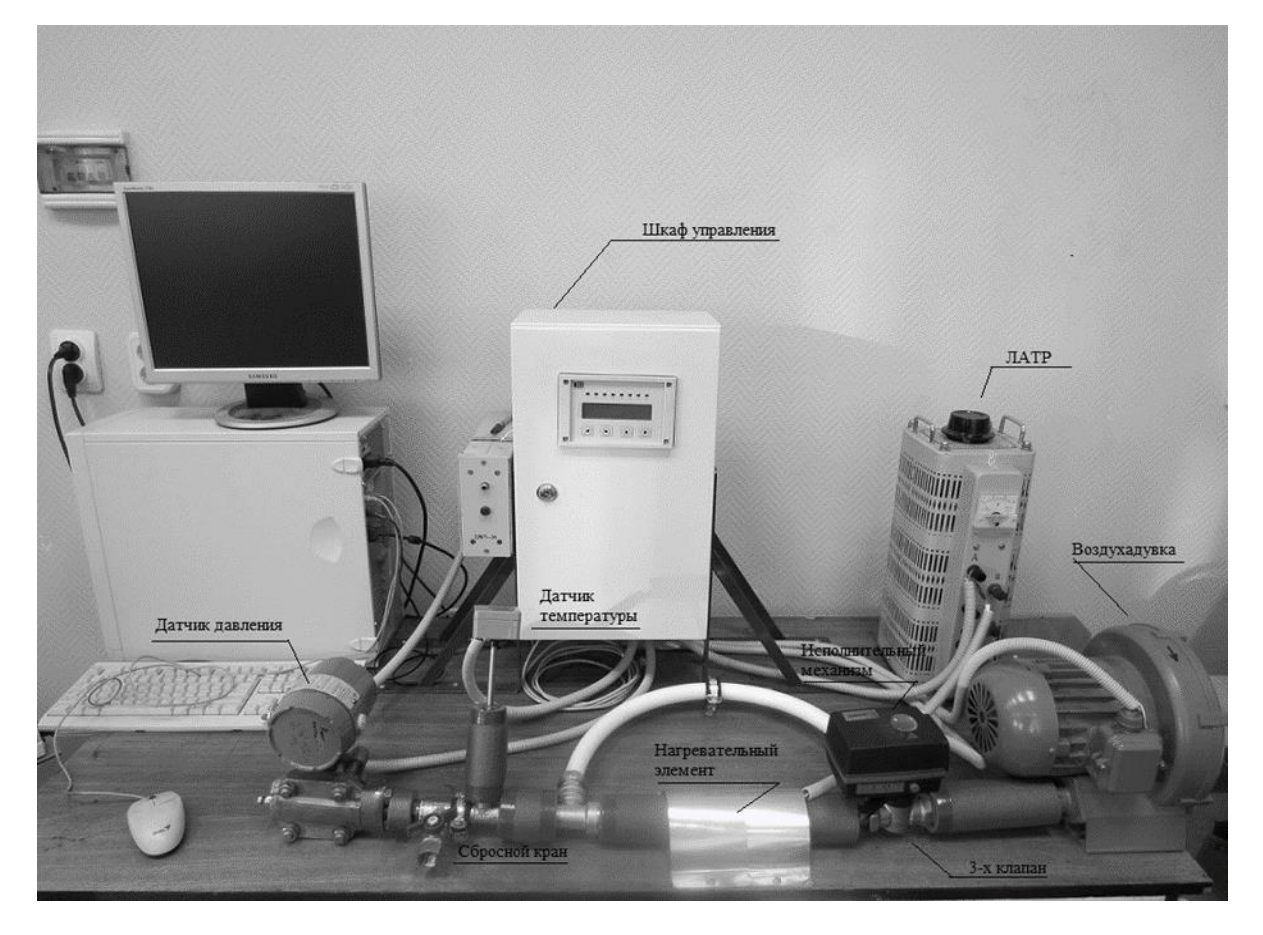

Описание лабораторного стенда

Рис.20. Внешний вид стенда

Принцип работы данной системы заключается в следующем (рис.20). На контроллер «Контар МС8» от датчика температуры поступает сигнал, который сравнивается с заданным значением температуры. При несовпадении полученного значения температуры с заданным значением контроллер «Контар MC8» выдает сигнал, поступающий на преобразователь частоты Lenze серии SMD, который управляет трёхточечным приводом Esbe серии 90. По этой команде прозводится изменение подачи количества воздуха, поступающего в систему. При изменении температуры воздуха датчик температуры выдает сигнал на контроллер. Цикл повторяется до прихода системы в заданное состояние.

#### Органы управления и сигнализации

1. Дистанционный пульт управления, операторская станция - устройства, с помощью которых устанавливаются значения температуры воздуха в подогревателе.

2. Контроллер «Контар МС8» с панелью управления – микропроцессорный прибор, управляющий приготовлением горячей волы.

3. Привод Esbe серии 90 трёхточечный с ручным управлением и индикатором положения клапана (рис.21).

4. Частотный преобразователь LENZE серии SMD, разработан для управления приводами вентиляторов, компрессоров, насосов в диапазоне 0,25-22 кВт. Имеет органы управления и индикации (рис. 22).

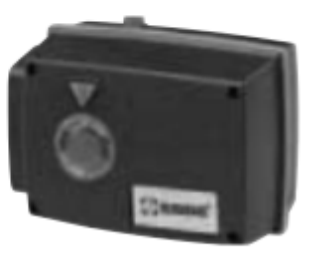

З-точечный

Рис. 21. Привод Esbe серии 90 трёхточечный

Рис. 22. Преобразователь частоты Lenze серии SMD

#### Порядок выполнения практического задания

- 1. Проверить укомплектованность стенда, согласно спецификации.
- 2. Убедиться в отсутствии неприсоединенных проводов.
- 3. При подаче питания убедиться в исправности основного оборудования (отсутствие посторонних шумов и запахов).
- 4. Проверить индикацию сигнальных ламп на контроллере и блоках питания.

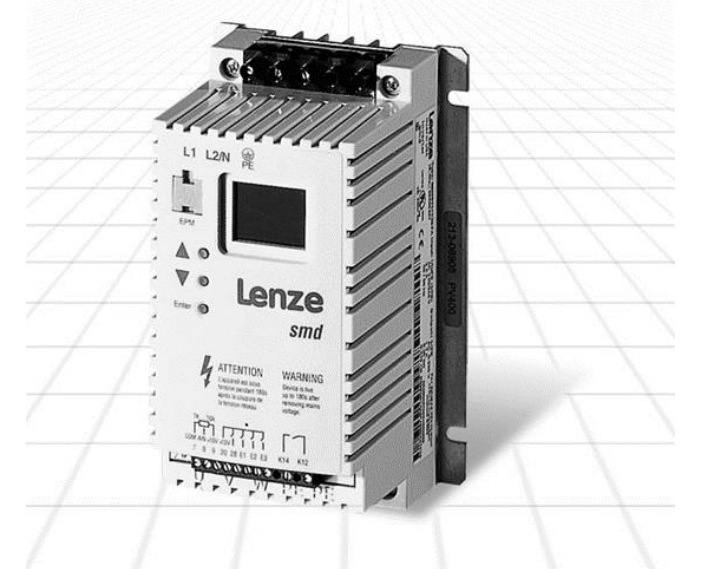

- 5. После запуска стенда в работу проверить текущие значения параметров.
- 6. В случае неработоспособности стенда проверить монтаж по электрической схеме.

Перед включением стенда в эксплуатацию убедиться в отсутствии не - заизолированных проводов и механических поломок.

Для включения стенда в работу необходимо:

- 1. Подключить питающий силовой провод к питающему разъему лаборатории и подать напряжение путем включения вводного автомата.
- 2. В щите ШУ включить автоматы QF1 и QF2. (подается питание на контроллер и частотный преобразователь вентилятора).
- 3. Установить необходимый расход при помощи шарового крана №1 (примерно на 25 -50 % от полного открытия крана).
- 4. Повернуть ручку лабораторного автотрансформатора в положение «ноль» (до упора против часовой стрелки).
- 5. Включить автомат QF3.
- 6. Установить ручку лабораторного автотрансформатора на 40- 50 вольт.
- 7. После выхода установки на заданные тепловые параметры можно изменять настройки ПИД регулятора с пульта управления MD8.3 (входим в Меню путем последовательного нажатия клавиш ↑↓←→, далее заходим в подменю «Установки», либо в «ПИД регуляторы» и изменяем числовые значения), либо подключившись к ПК по средствам программы КОНСОЛЬ.
- 8. Для имитации возмущающего воздействия изменяем расход воздуха по средствам прикрытия или открытия шарового крана №1 (для давления) или напряжение на лабораторном автотрансформаторе (для температуры).

\*\*\* ВНИМАНИЕ! Напряжение на лабораторном автотрансформаторе не должно превышать 70 вольт и шаровой кран №1 должен быть открыт минимум на 50 % (могут перегореть спирали в нагревательном элементе).

- 9. Для выключения стенда в работу необходимо:
  - 9.1. Отключить автомат QF3 и перевести ручку лабораторного автотрансформатора в положение «ноль» (до упора против часовой стрелки).
  - 9.2. Подождать минут 7-10 (для охлаждения нагревательного элемента) и отключить автоматы QF1 и QF2.

9.3. Выключить вводной автомат и отсоединить силовой кабель питания.

#### Выполнение практического задания завершено.

#### Задание

1. Изучить работу оператора при выполнении им данной лабораторной работы.

2. Составить алгоритм деятельности оператора при выполнении им данной задачи в типовых функциональных единицах ОСМ.

3. Произвести снятие временных количественные характеристики ТФЕ с помощью секундомера и определить количество ошибок при проведении операций.

4. Составить в табличном виде перечень ТФЕ алгоритма деятельности с указанием количественные характеристики.

5. Составить в программе Excel формулы для расчета полученного алгоритма деятельности.

6. Произвести расчет итоговых количественных характеристик:

- вероятности своевременного и безошибочного выполнения АД Вобщ,

- времени выполнения АД Мобщ (с, мин);

- дисперсию времени Добщ. (с, мин).

7. Представить выводы по проделанной работе.

8. Оформить отчет в соответствии с общими требованиями.

# Задание 6

# Проверка работоспособности стенда «Пароперегреватель на базе промышленного регулятора «Минитерм- 400» (часть 1)

Цель работы: изучить состав лабораторного стенда, органов управления и научиться проверять работоспособность стенда «Пароперегреватель на базе промышленного регулятора «Минитерм- 400».

## Состав лабораторной установки:

Стенд представляет собой отрезок трубы, изготовленного из органического стекла, в котором смонтированы следующие устройства: нагревательные элементы (воздушные ТЭНы); два вентилятора: один – основной, который имитирует нагрузку котла по пару, а второй – установлен для охлаждения; две задвижки; термометры сопротивления для измерения температуры и щит управления (рис. 23).

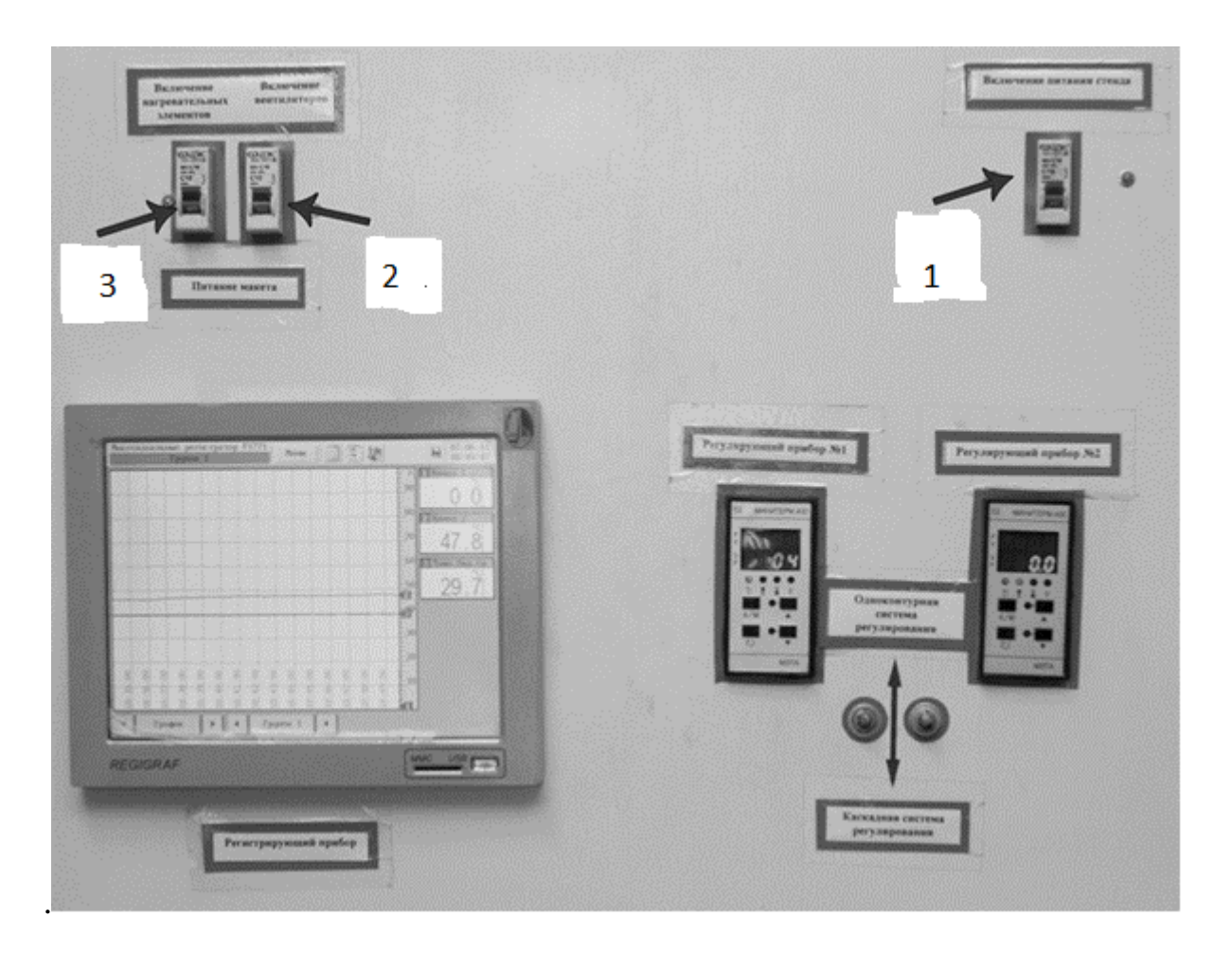

Рис 23. Внешний вид щита управления

## Органы управления и сигнализации:

- 1. Автоматический выключатель (1)
- 2. Автоматический выключатель вентилятора (2)
- 3. Автоматический выключатель ТЭНов (3)
- 4. Электронный регистратор «Региграф» модели Ф-1771 (рис. 25).
- 5. Промышленный регулятор «Минитерм- 400» (рис. 28,29).

В приборе предусмотрено четыре основных режима представления информации:

«Все каналы» - режим просмотра на экране в цифровом виде результатов измерения по всем входным каналам (8 или 16) в соответствии с установленными параметрами конфигурации каналов (рис.25). При этом на экране отображаются до 16 одинаковых по размеру окон со следующей информацией:

- Номер и присвоенное название канала.
- Результат измерения по каналу в виде цифрового отсчета.

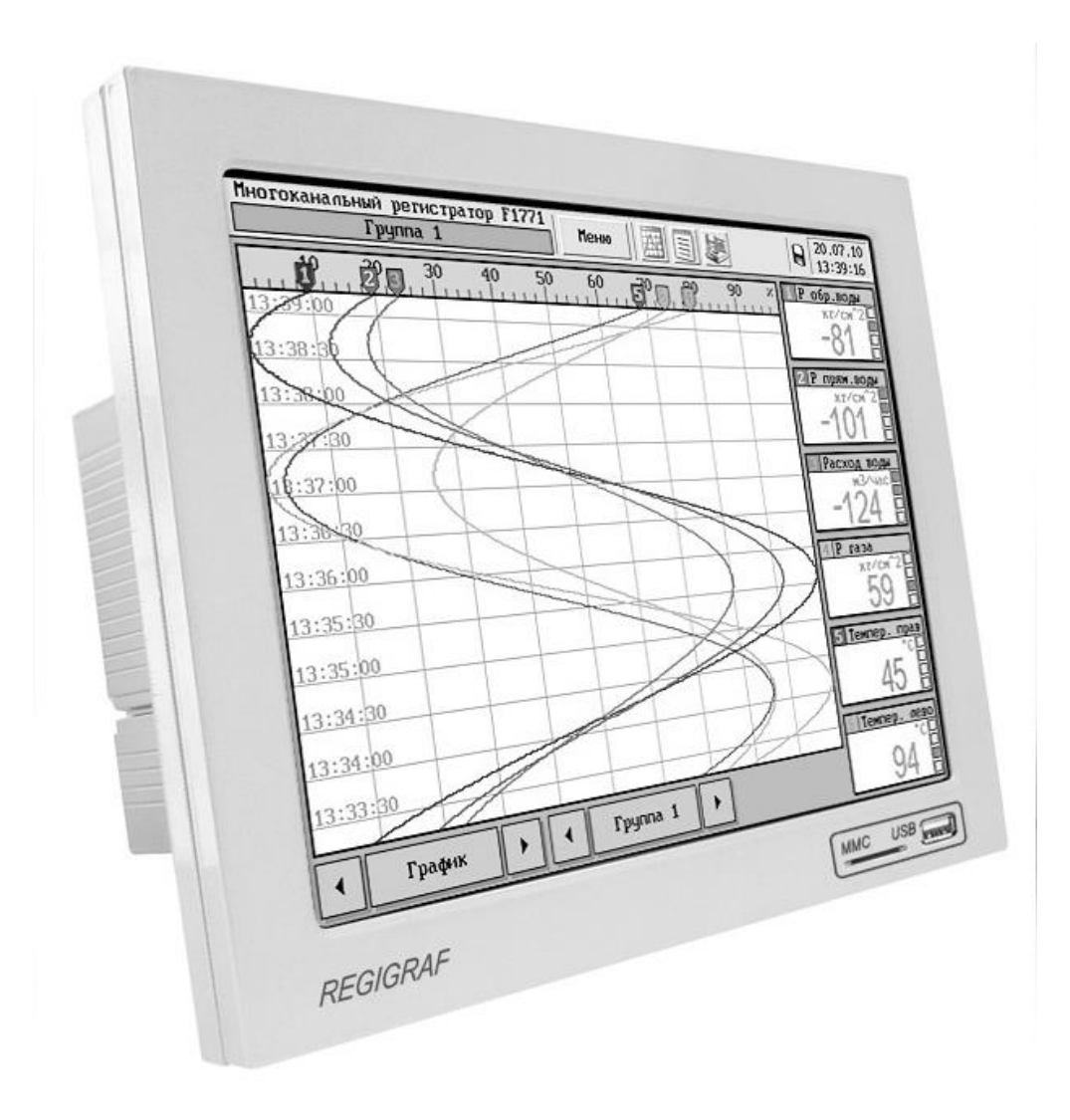

Рис.24. Внешний вид регистрирующего прибора «Региграф»

• Размерность измеренного сигнала.

Состояние результата измерения относительно установок (до четырех), при этом состояние «Норма» относительно соответствующей установки на каннеле отображается серым цветом, состояние «НЕ норма» - красным цветом.

- «Вертикальный график» режим отображения на экране результатов измерения по каналу или группе каналов (рис. 26) в виде кривых разного цвета, записывающихся сверху вниз. Справа от графиков расположены окна с цифровым отсчетом, показывающие текущее значение измеряемого канала.
- 2. «Горизонтальный график» режим отображения на экране результатов измерения по каналу или группе каналов (рис. 27) в виде кривых разного цвета, записывающихся справа налево. Справа от графиков

расположены окна с цифровым отсчетом, показывающие текущее значение измеряемого канала.

3. «Столбиковая диаграмма» - режим отображения результатов измерения по каналу или группе каналов виде вертикальных столбиковых диаграмм и цифровых показаний.

| 1ногоканальный регистратор F1771<br>Группа 1 Меню Ш Е С 01.02.0<br>18:17: |                                    |            |             |  |  |  |  |
|---------------------------------------------------------------------------|------------------------------------|------------|-------------|--|--|--|--|
| Канал 1                                                                   | Канал 2                            | Канал З    | Канал 4     |  |  |  |  |
| 43.99                                                                     | 14.66                              | 408.4      | 94.8        |  |  |  |  |
| Канал 5                                                                   | Канал б                            | Канал 7    | Канал 8     |  |  |  |  |
| -43.43 ဳ                                                                  | 16.73                              | -35.5      | 196.0       |  |  |  |  |
| Канал 9                                                                   | Канал 10                           | Канал 11   | Канал 12    |  |  |  |  |
| -99.91                                                                    | 19.46                              | -16.8      | 151.9       |  |  |  |  |
| Канал 13                                                                  | Канал 14                           | Канал 15   | Канал 16    |  |  |  |  |
| -36.45                                                                    | 10.83                              | 442.2      | 15.4        |  |  |  |  |
| Pene:                                                                     | 5 6 7 8                            | 9 10 11 12 | 13 14 15 16 |  |  |  |  |
|                                                                           |                                    |            |             |  |  |  |  |
| Цифровые входы:<br>1 2                                                    | Цифровые входы:<br>1 2 3 4 5 6 7 8 |            |             |  |  |  |  |
| Группа 1 + Все каналы +                                                   |                                    |            |             |  |  |  |  |

Рис. 25. Окно каналов Регистратора F1771

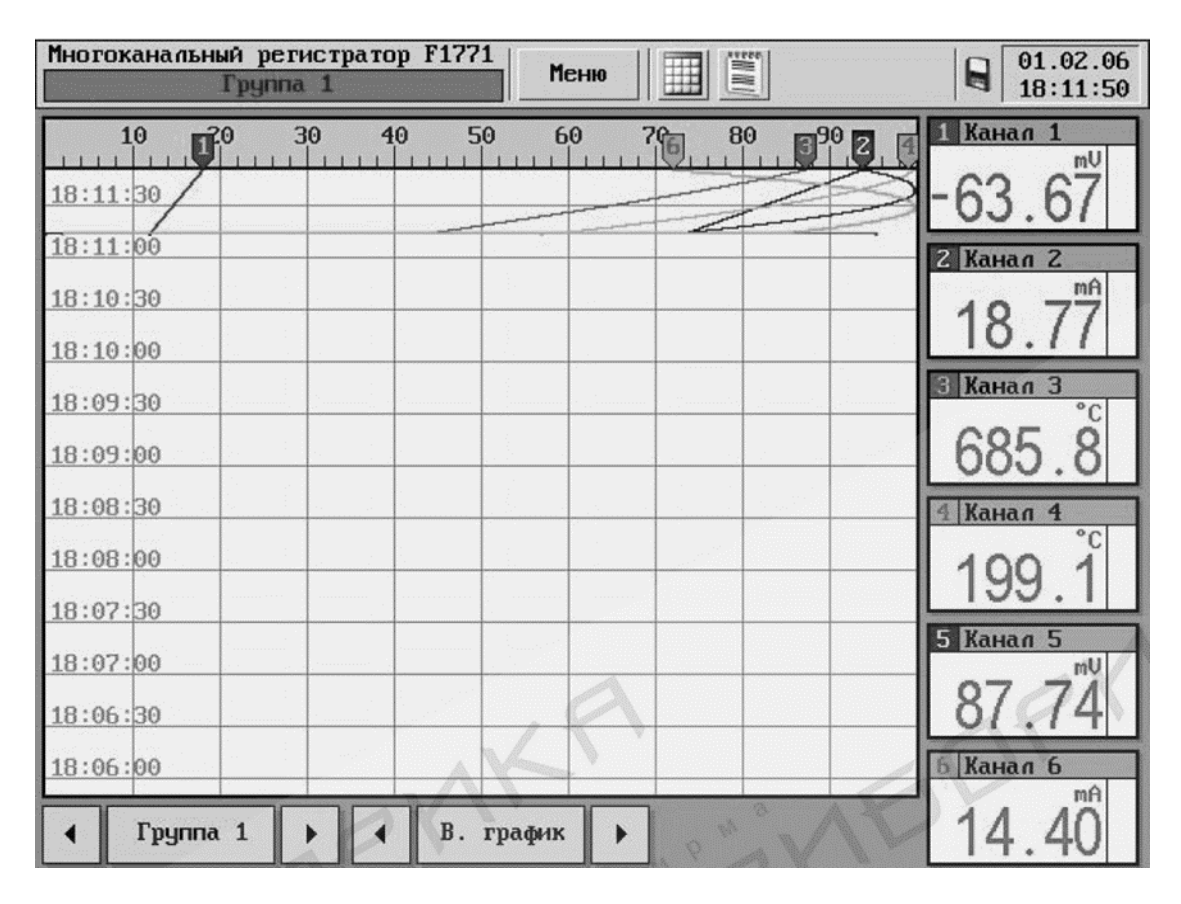

Рис. 26. Внешний вид вертикального графика

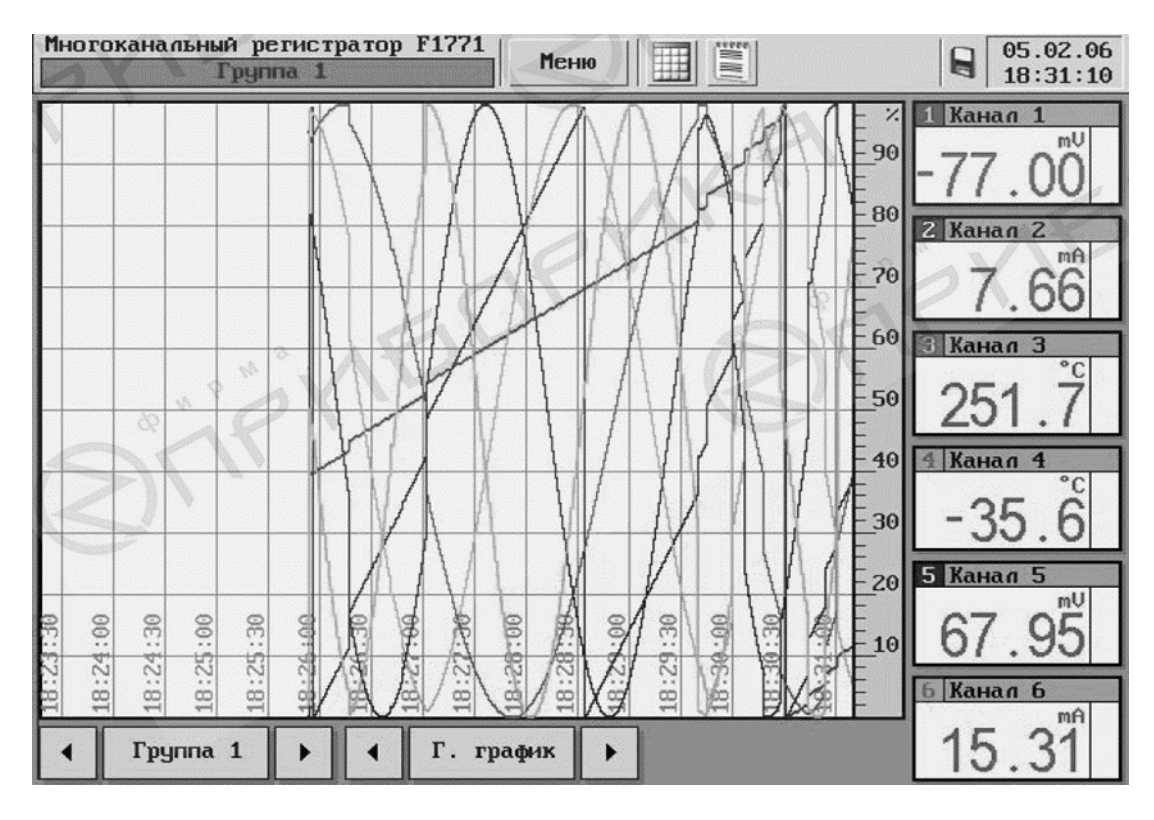

Рис. 27. Внешний вид горизонтального графика
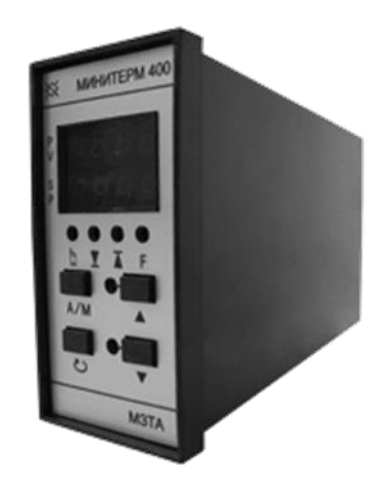

Рис. 28. Внешний вид регулятора «Минитерм - 400»

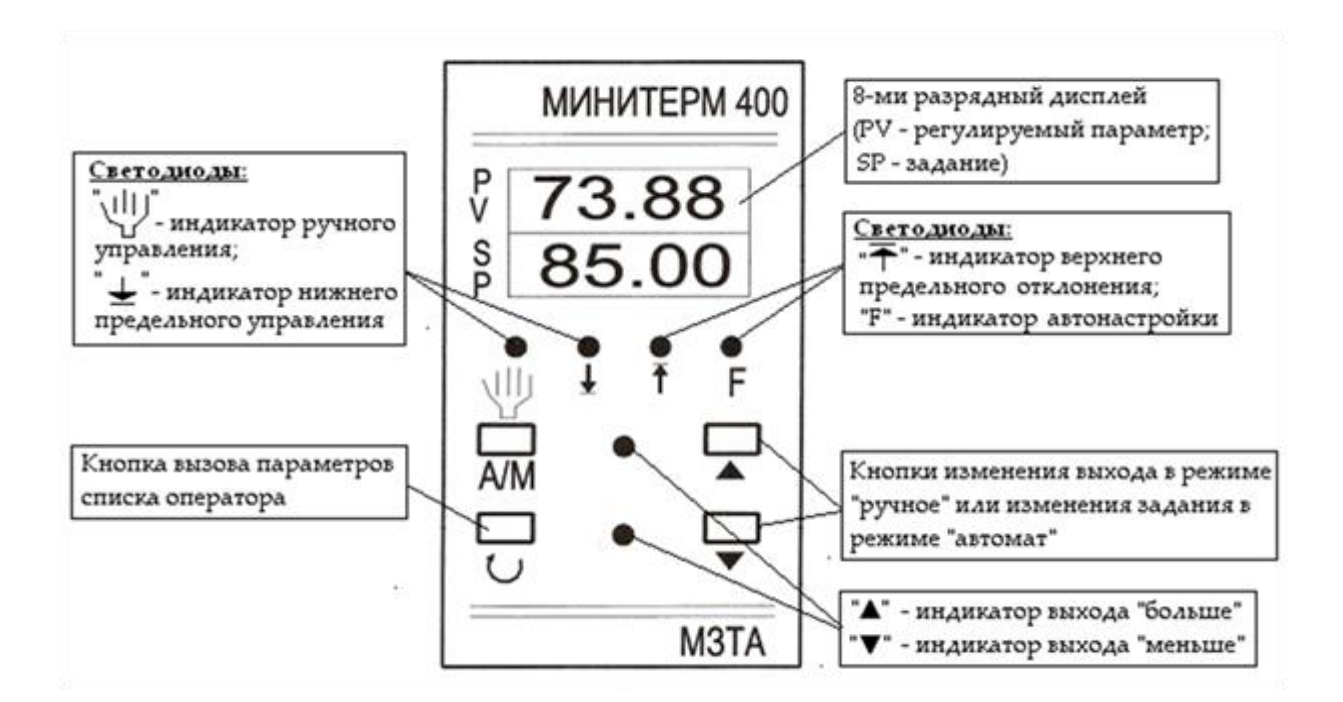

Рис. 29. Вид функциональных клавиш передней панели регулятора «Минитерм - 400»

#### Порядок работы оператора

Режимы управления

Регулятор осуществляет один из двух режимов управления объектом:

• Режим автоматического управления, когда регулируемый параметр автоматически поддерживается на уровне заданного значения параметров, величина которого установлена оператором.

• Режим ручного управления, когда управление параметрами объекта осуществляется оператором вручную с помощью кнопок на лицевой панели регулятора.

Рассмотрим вариант перехода из автоматического управления объектом в ручное управление. Для этого выполним следующие операции:

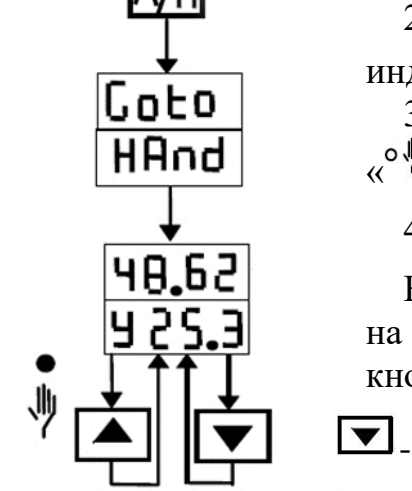

1. Нажать и удерживать кнопку 🖾 в течение 3-5 с.

3. При загорании индикатора ручного управления «<sup>•</sup> »ручной режим установлен.

4. Отпустить кнопку А/М.

В режиме "Ручное" оператор вручную воздействует на выходы регулятора посредством нажатия на кнопки:

- для уменьшения регулируемого параметра,

• для увеличения регулируемого параметра

Для перехода из «Ручного режима» в «Автоматический» необходимо выполнить следующие операции:

- 1. Кратковременно нажать и отпустить кнопку [ИП].
- 2. Проконтролировать погасание индикатора «Ручное управление» «<sup>•</sup> » Регулятор переведён в автоматический режим.

#### Изменения задания регулятора

Данные операции производятся только в автоматическом режиме. Автоматическое регулирование объекта в процессе изменения задания не прекращается.

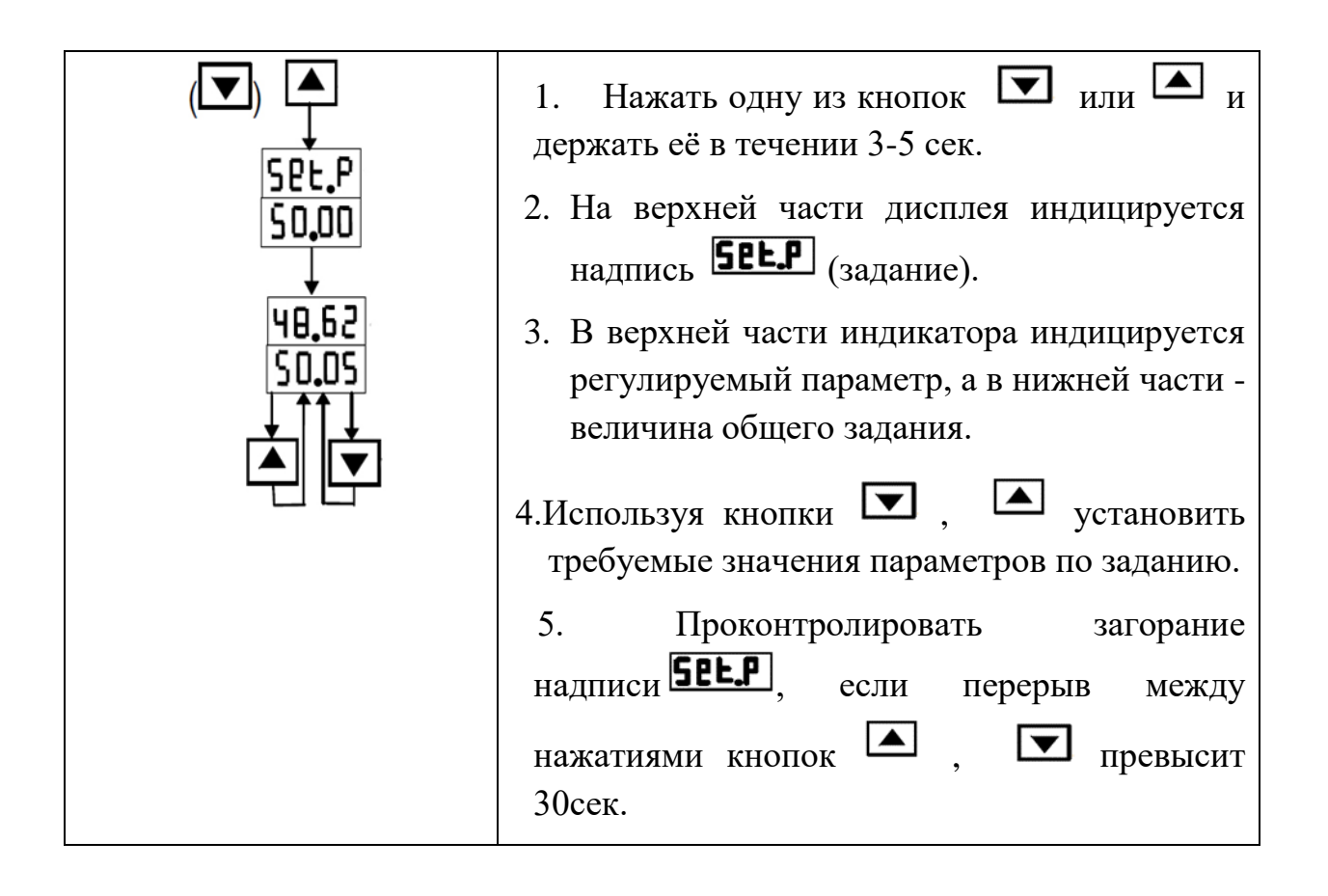

#### Выполнение фрагмента практического задания завершено.

#### Задание

1. Изучить работу оператора при выполнении им данного практического задания.

2. Составить алгоритм деятельности оператора при выполнении им данной задачи в типовых функциональных единицах ОСМ.

3. Произвести снятие временных количественных характеристик ТФЕ с помощью секундомера и определить количество ошибок при проведении операций.

4. Составить в табличном виде перечень ТФЕ алгоритма деятельности с указанием количественных характеристик.

5. Составить в программе Excel формулы для расчета полученного алгоритма деятельности.

6. Произвести расчет итоговых количественных характеристик:

- вероятности своевременного и безошибочного выполнения АД Вобщ,

- времени выполнения АД Мобщ (с, мин);

- дисперсию времени Добщ. (с, мин).

7. Сформулировать выводы по проделанной работе.

8. Оформить отчет в соответствии с общими требованиями.

#### Задание 7

# Проверка работоспособности стенда «Пароперегреватель на базе промышленного регулятора «Минитерм- 400»» (часть 2)

Описание устройства стенда приведено в задании 6. В данном задании рассмотрим действия оператора при выполнении функции «Автонастройка F». Итогом работы регулятора в режиме «Автонастройка» является автоматический подбор значений t.int (значение времени интегрирования) и C.Pid (коэффициент пропорциональности), которые являются оптимальными.

После запуска режима «Автонастройка» в системе регулирования устанавливаются автоколебания регулируемого параметра с амплитудой не более установленной величины А.Е (предельное рассогласование). Регулятор анализирует автоколебания и вычисляет их амплитуду А.Aut в % и период P.Aut в секундах. Оператор-наладчик наблюдает за изменением этих значений в процессе автонастройки параметров. На основе полученных величин A.Aut и P.Aut регулятор вычисляет новые значения времени интегрирования и коэффициента пропорциональности.

Перед запуском режима «Автонастройка» необходимо выполнить ряд обязательных условий:

Регулятор должен работать в режиме автоматического управления, причём задание должно быть установлено примерно в середине используемого диапазона регулируемого параметра объекта.

Если используются корректирующие сигналы Xb, Xe, Xf, Xg, то их влияние должно быть исключено путём установки в списке TYPE признаков in.b = in.e = in.f = in.g = OFF.

Регулирующий орган должен работать, по возможности, в своём рабочем диапазоне (без достижения ограничений или крайних положений).

Требуется установить ориентировочные данные динамической настройки. Если этих данных нет, то рекомендуется установить в списке Cont следующие значения:

| FLtr = 1-5 c;           | <b>C.Pid</b> = 1-2 ;     | <b>L.I</b> nt = 120-300 c; |
|-------------------------|--------------------------|----------------------------|
| dıFF = 0-0,15;          | <b>d</b> = 0,1 - 1 %;    | PUL5 = 0,2-1 c;            |
| <b>H.E</b> = 10 - 20 %; | <b>A.rel</b> = 5 - 10 %; |                            |

Для импульсного регулятора установить t.Ser, равным времени полного хода исполнительного механизма в секундах.

Перевод регулятора в режим «Автонастройка»

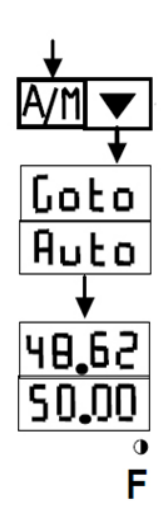

1. Перевести регулятор в ручной режим управления и вывести объект на заданный параметр (рассогласование E не более  $\pm 3 - 5$  %).

2. Перевести регулятор в автоматический режим. Для этого:

2.1. Последовательно нажать кнопки 🕅 и

2.2. На дисплее индицируется надписи **Гото Ацто** (переход в режим автонастройки).

2.3. На дисплее вновь индицируется регулируемый параметр и задание, а индикатор «F» начинает мигать, что свидетельствует о начале процесса автонастройки.

Dut.A

2.4. Отпустить кнопки 🕅 и 🔽.

По завершении процесса автонастройки индикатор «F» гаснет, а регулятор начинает работать в режиме автоматического управления с новыми значениями параметров C.Pid и t.int.

Если по каким-либо причинам нужно прервать процесс автонастройки, то следует на 3-5 секунд нажать кнопку .

Во время нажатия на дисплее высвечивается промежуточная надпись Госто / OFF

Через 3-5 секунды регулятор переходит в автоматический режим, а индикатор «F» гаснет.

Если процессе автонастройки превышается В установленная величина автоколебаний допустимая амплитуды A.E. то процесс автоматически прерывается, и на дисплее индицируется мигающая надпись «Out.A», индикатор «F» гаснет, но регулирование при этом не прекращается. Для снятия мигающей надписи «Out.A» необходимо нажать кнопку после чего регулятор переходит в автоматический режим. Только через 30 с после этого возможен повторный запуск режима «Автонастройка». При этом рекомендуется уменьшить параметр C.Pid, увеличить время t.int. Если допустимо по технологии, то увеличить параметр А.Е.

Выполнение фрагмента практического задания завершено.

#### Задание

1. Изучить работу оператора при выполнении данного фрагмента лабораторной работы.

2. Составить алгоритм деятельности оператора при выполнении им данной задачи в типовых функциональных единицах ОСМ.

3. Произвести снятие временных количественных характеристик ТФЕ с помощью секундомера и определить количество ошибок при проведении операций.

4. Составить в табличном виде перечень ТФЕ алгоритма деятельности с указанием количественные характеристики.

5. Составить в программе Excel формулы для расчета полученного алгоритма деятельности.

6. Произвести расчет итоговых количественных характеристик:

- вероятности своевременного и безошибочного выполнения АД Вобщ;

- времени выполнения АД Мобщ (с, мин);

- дисперсию времени Добщ. (с, мин).

7. Представить выводы по проделанной работе.

8. Оформить отчет в соответствии с общими требованиями.

## Задание 8

# Проверка работоспособности стенда «Пароперегреватель на базе промышленного регулятора «Минитерм- 400» (часть 3)

Описание устройства стенда приведено в задании 6. В данной части рассмотрена проверка работоспособности стенда. Включение и подготовка стенда к проведению экспериментов осуществляется согласно алгоритму, представленному ниже в описании. При выполнении процедуры подготовки оператор выполняет следующие действия:

1. Включает автомат электропитания стенда на щите управления (поз. 1 на рис. 30) для подачи питания на устройства стенда и приборы щита управления.

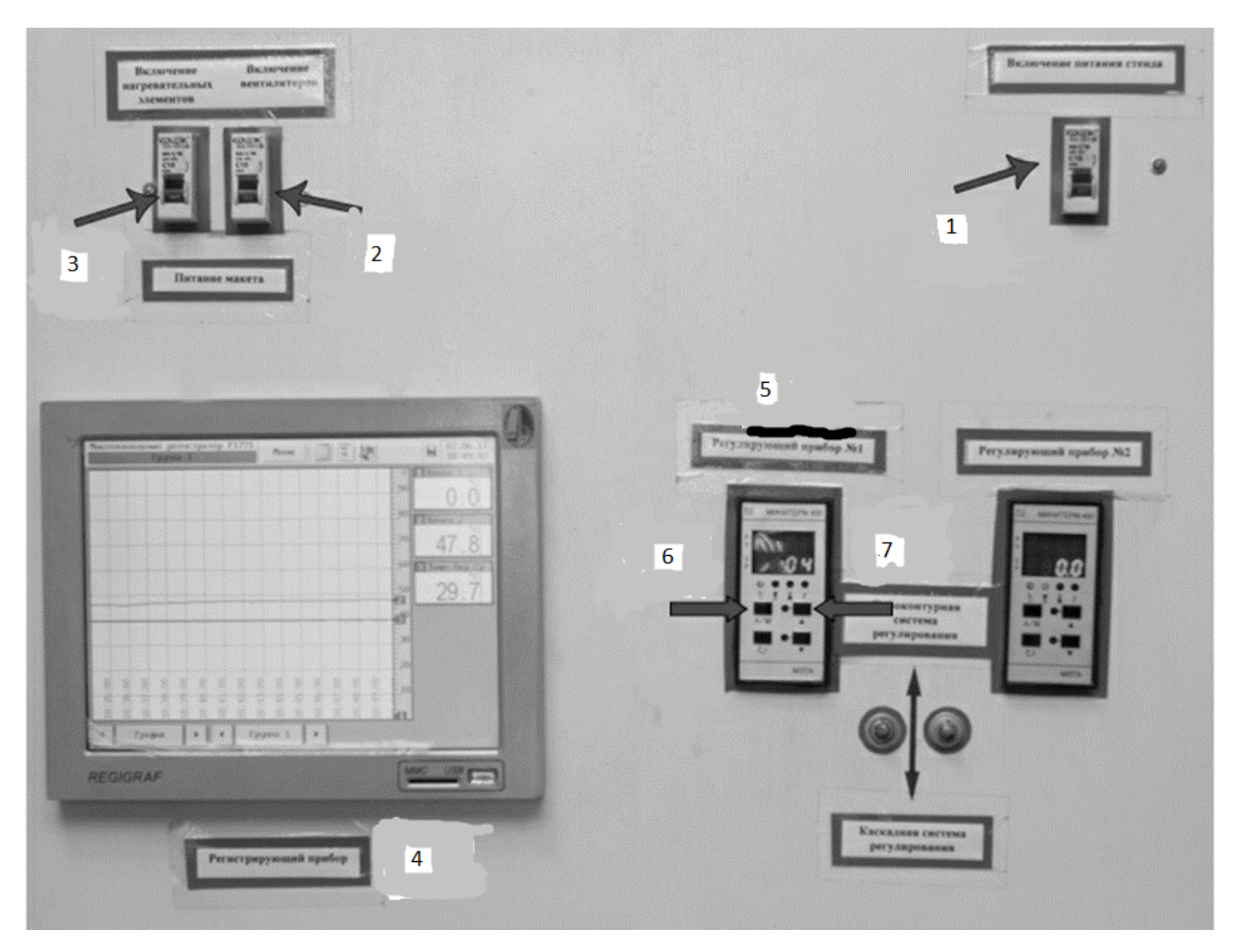

Рис.30. Внешний вид щита управления

- 2. Включает автомат электропитания вентиляторов макета (поз.2) и только после этого включает автомат электропитания нагревательных элементов (ТЭНов);
- Включает регистрирующий прибор (электронный регистратор «Региграф») (поз.4) и после загрузки программного обеспечения прибора проверяет его настройки:
  - Архив. Период записи: 1 секунда, Режим записи: непрерывный - Каналы. Канал №1 - усреднение 0, канал №2- усреднение 20 с, канал №3 - усреднение 2 с.

- Экран. Цикл отображения: 5 с.

- 4. Переводится помощью кнопок на лицевых панелях регуляторов «Минитерм- 400» в ручной режим работы (поз. 6 рис. 30 и рис. 29).
- 5. Нажимая и удерживая в нажатом состоянии кнопку (поз. 7) полностью закрывает регулирующую заслонку (положение «0» % степени открытия регулирующей заслонки) до срабатывания концевого выключателя.

6. Контролирует процесс прогрева установки eë И выхода на установившийся режим. Температура перегретого пара на выходе пароперегревателя (датчик температуры 2, поз. 5) устанавливается практически неизменной во времени. Для перехода объекта в заданное состояние требуется 20 - 25 минут. Во время прогрева оператор следит за показаниями электронного регистратора. Температура на выходе термометра T2 не должна превышать 65-70° С. (Данное ограничение вводится в связи с конструктивными особенностями стенда, в частности, параметрами температуры).

Система готова к работе.

#### Выполнение фрагмента практического задания завершено.

#### Задание

1. Изучить работу оператора при выполнении им данного фрагмента лабораторной работы.

2. Составить алгоритм деятельности оператора при выполнении им данной задачи в типовых функциональных единицах ОСМ.

3. Произвести снятие временных количественные характеристики ТФЕ с помощью секундомера и определить количество ошибок при проведении операций.

4. Составить в табличном виде перечень ТФЕ алгоритма деятельности с указанием количественные характеристики.

5. Составить в программе Excel формулы для расчета полученного алгоритма деятельности.

6. Произвести расчет итоговых количественных характеристик:

- вероятности своевременного и безошибочного выполнения АД Вобщ,

- времени выполнения АД Мобщ (с, мин);

- дисперсию времени Добщ. (с, мин).

7. Представить выводы по проделанной работе.

8. Оформить отчет в соответствии с общими требованиями.

### Задание 9

### Организация ввода данных в контроллер «Минитерм– 400» АСР «Пароперегреватель»

Цель практического занятия: освоить функцию ввода данных в контроллер «Минитерм– 400» одним из двух способов:

- с использованием органов управления на лицевой панели контроллера;

- с использованием операторской рабочей станции ПЭВМ.

Рассмотрим 2-й вариант - Ввод данных с использованием ПЭВМ

Для решения этой задачи необходимо подготовить корневые папки для выполнения цикла лабораторных работ:

В ПЭВМ в папке «Студенты» создать дерево папок, представленное на рис 31.

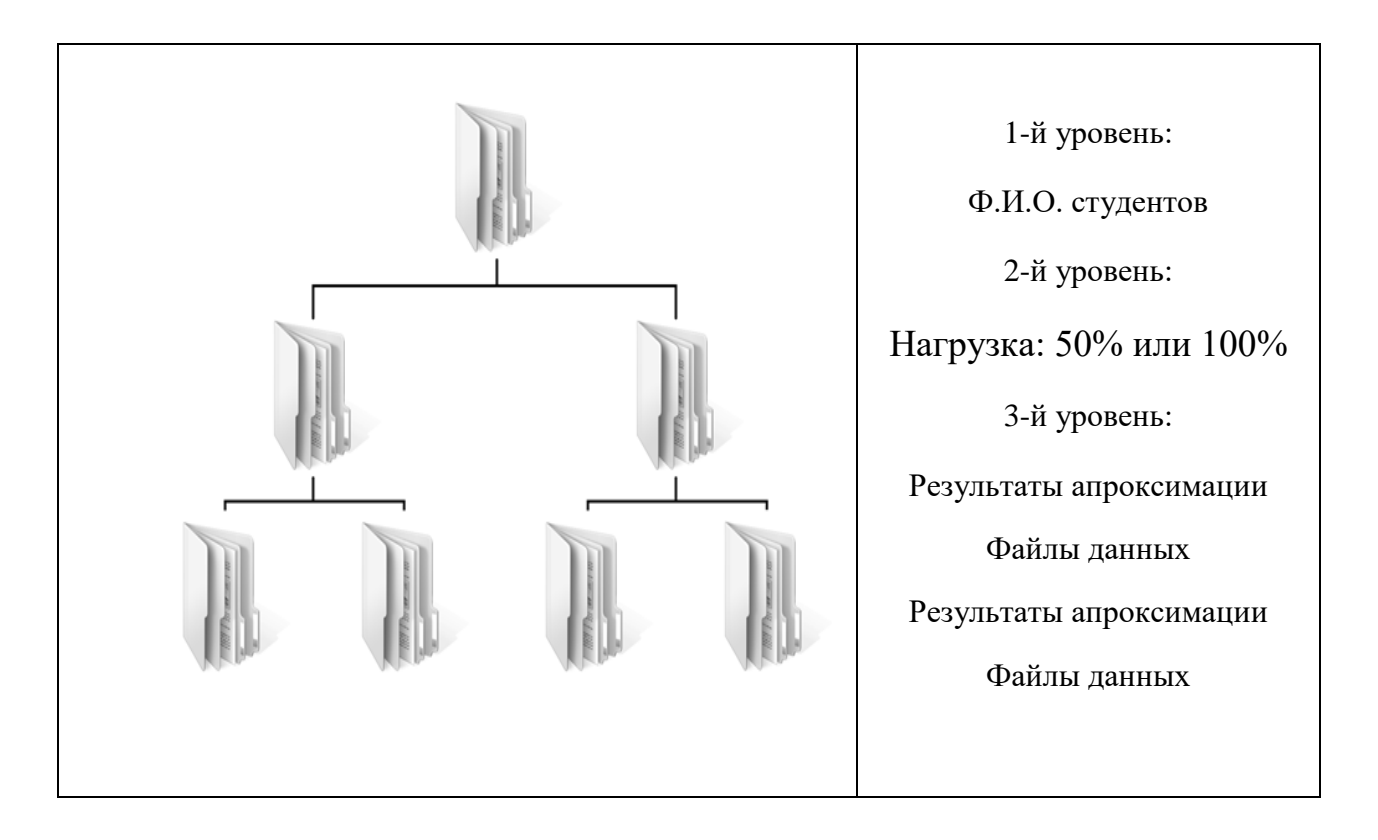

Рис. 31. Структура дерева папок «Студенты»

Полное описание содержания папок находится в материалах сборника лабораторных работ по дисциплине кафедры АТП и П, автор – Смирнов В.Б., 2018 г., 135 с.

В результате создания серии папок для каждого студента формируется файл, имеющий структуру, представленную на рис. 32.

Первые 10 строк этого файла имеют следующие значения:

**Первые две строки** характеризуют тип объекта и тип входного воздействия. В этом цикле лабораторных работ исследования проводятся со статическим объектом. Также используется ступенчатое входное воздействие. Значения этих строк по умолчанию равно 1.

**В третей и четвёртой строке** записываются параметры входного воздействия (значение входного воздействия До и После эксперимента соответственно). В качестве входного воздействия понимается величина открытия регулирующей заслонки в %.

| 📃 Шаблон — Бл                                                                                                    | юкнот  |     |         | х |  |
|----------------------------------------------------------------------------------------------------|--------|-----|---------|---|--|
| Файл Правка                                                                                                    | Формат | Вид | Справка |   |  |
| 1<br>1<br>00.000<br>20.000<br>47.800<br>46.800<br>1.000<br>0.000<br>300<br>0<br>47.8<br>47.8<br>47.8<br>47.8<br>47.8<br>47.8<br>47.8<br>47.8<br>47.8<br>47.8<br>47.7<br>47.6<br>47.6<br>47.6<br>47.6<br>47.5<br>47.5<br>47.4<br>47.4<br>47.4 |        |     |         |   |  |

Рис. 32. Внешний вид структуры «Файл данных»

**В пятой и шестой строке** записываются параметры выходного сигнала объекта (среднее значение выходного сигнала объекта До начала проведения опыта и установившееся среднее значение выходного сигнала После завершения опыта соответственно). Выходным сигналом является значение температуры T2 на выходе из макета.

*Седьмая строка* – шаг дискретности по времени. Значения параметров снимаются каждую секунду, поэтому шаг дискретности равен 1.

Восьмая строка используется программой и всегда представлена величиной 0.000

Девятая строка – число точек кривой разгона и равна 300. Программа обрабатывает только то количество точек, которое указано в этой строке. Количество заданных точек может превышать это число, но в случае, если их будет меньше, программа автоматически присвоит незаполненному количеству точек значение 0, что недопустимо и приведёт к искажению полученных данных.

Десятая строка также как и восьмая используется программой, её значение изначально равно 0.

Далее следуют строки, заполняемые значениями, полученными в ходе эксперимента.

Для начала обработки данных оператору необходимо:

1. Включить электронный регистратор «Региграф».

2. На ПЭВМ с помощью меню «Пуск» запустить программу «*RegDVI»*, обеспечивающую связь и обмен данными между регистрирующим прибором и ПК. На рис. 33 представлена рабочая область программы.

3. Синхронизовать архивы программы и прибора при помощи кнопки

4. В открывшемся окне (рис.34) необходимо найти файл, имя которого соответствует дате выполнения лабораторной работы. Данные файлы сохраняются в базе данных в формате «*дд-мм-гггг*». Как правило, он находится в конце списка.

5. После нахождения необходимого файла выделить его и нажать на кнопку «Экспортировать в CSV». В папке *С:\Пароперегреватель\RegeDVI\_03\001008* появится новый файл, имя которого должно соответствовать выделенному файлу из списка. Он открывается при помощи программы *Microsoft Excel* и содержит в себе полную статистику показаний всех датчиков и времени снятия данных от включения регистрирующего прибора до синхронизации архивов. Скопировать и переместить этот файл в созданную ранее папку «Файлы данных». «Студенты»> «100% нагрузка»> «Файлы данных».

#### Подготовка и создание файла данных

1. Перед началом работы необходимо удостовериться в наличии в рабочей папке «Студенты» двух файлов - «Шаблон» и файл Microsoft Excel, название которого соответствует дате проведения эксперимента в формате

«*дд-мм-гггг*». Убедитесь в наличии заполненной таблицы с данными эксперимента в формате *Microsoft Excel*.

2. Создать 10 копий файла «Шаблон» с присвоением им порядковых чисел от 1 до 10. Эти имена файлов будет являться номером проведённого эксперимента.

Заполнение файлов данных:

3. Открыть файл № 1 и проверить, чтобы в первой, второй и седьмой строках были записаны значения параметров «1». В восьмой и десятой строке значения параметров равны «0». Девятая строка должна иметь значение 300.

4. Третья и четвёртая строка заполняются величиной входного воздействия До и После эксперимента соответственно. В файле данных №1 эти стоки заполняются как 0.000; 20.000. В файле данных №2 эти строки заполняются как 20.000; 40.000 и т.д. в соответствии со значениями эксперимента

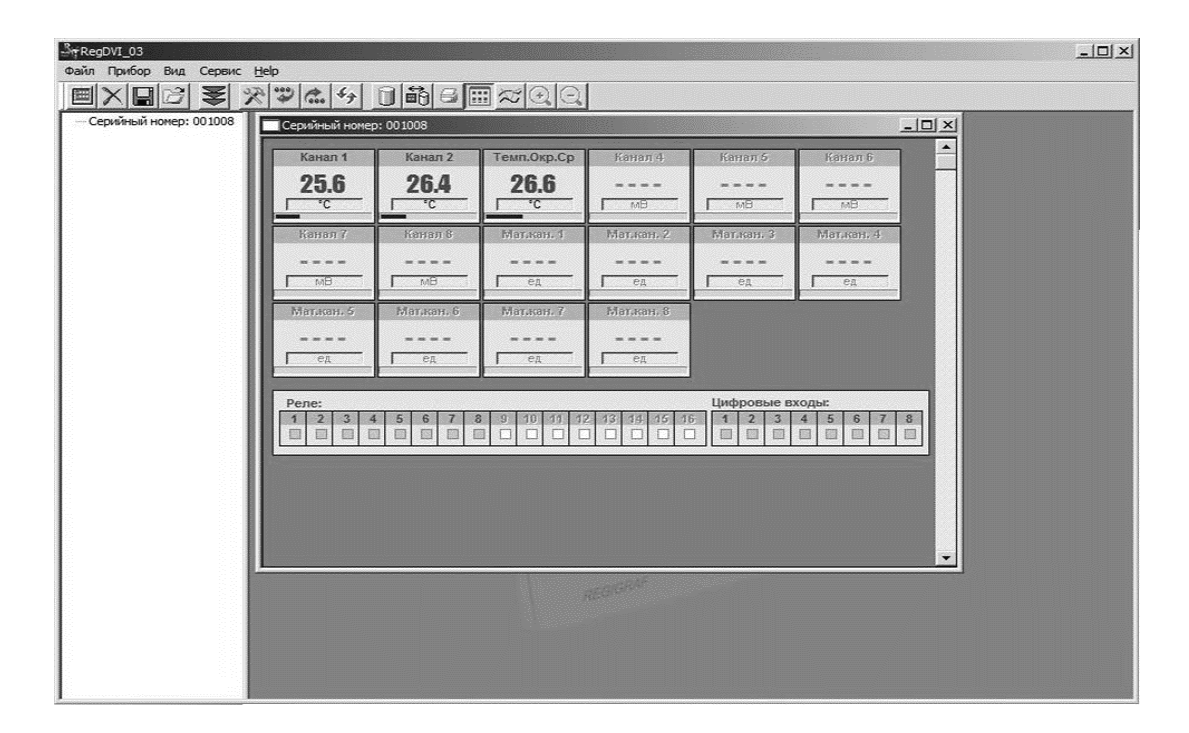

Рис.33. Рабочая область программы RegDVI

**Примечание**. Пункты 3 и 4 можно выполнять последовательно, а можно сразу выполнить для всех 10 «файлов данных» - по усмотрению студента..

5. Открыть файл *Microsoft Excel* и файл данных №1.

| 2 Список фреймов:                                        |   |
|----------------------------------------------------------|---|
|                                                          |   |
| Начало Конец Кол. записей 🔺                              |   |
| 192 22/04/2011 13:33:41 22/04/2011 14:26:49 3189         |   |
| 193 22/04/2011 14:26:50 22/04/2011 14:52:24 1535         |   |
| = 194 25/04/2011 14:13:32 25/04/2011 14:13:54 23         |   |
| 195 25/04/2011 14:13:55 25/04/2011 14:14:27 33           |   |
| 1 196 25/04/2011 14:14:25 25/04/2011 14:15:25 258        |   |
| 197 25/04/2011 15:10:52 25/04/2011 15:35:59 1209         |   |
| 199 23/07/2011 15:15:40 23/07/2011 14:35:15 7308         |   |
| = 200 07/05/2011 14:36:41 07/05/2011 14:56:21 1181       |   |
| 201 10/05/2011 13:17:30 10/05/2011 13:25:47 498          |   |
| 202 12/05/2011 16:17:02 12/05/2011 16:28:08 667          |   |
| 203 13/05/2011 14:11:13 13/05/2011 15:14:43 3811         |   |
| Pen 204 13/05/2011 15:15:09 13/05/2011 15:39:47 1479     |   |
| 1 205 27/05/2011 13:49:15 27/05/2011 13:51:33 139 8      |   |
|                                                          |   |
| Тип синхронизации Выбрать все                            |   |
| Копирование с замещением существующих данных новыми      |   |
| С Котирование только недостающих данных Синхронизировать |   |
|                                                          |   |
| С Дополнение существующих данных новыми Экспорт в CSV    |   |
|                                                          |   |
|                                                          | • |
|                                                          |   |

Рис.34. Представление окна синхронизации

6. Используя заполненную таблицу, найти в файле *Microsoft Excel* время начала первого эксперимента, которое соответствует времени, записанном в строке таблицы со значением «% открытия заслонки» - 0% (для 1-го эксперимента). Скопировать данные из столбца T2 за временной промежуток 5 минут, а именно данные, находящиеся в интервале времени, соответствующем «% открытия заслонки» - 0% и 20% (для 1-го эксперимента).

7. Скопированные данные п. 6 вставить в одиннадцатую строку файла данных.

**Примечание 1.** Программа *«IDEN»* не воспринимает в качестве разделителя знаков запятую, поэтому все запятые необходимо заменить на **точки.** 

**Примечание 2**. Рекомендуется выполнить эту операцию при помощи встроенной в текстовый редактор «Блокнот» функции «Заменить» рис. 35. Для использования данной функции необходимо применить сочетание клавиш Ctrl+H, либо функцию «Правка» -> Заменить. В появившемся окне в поле «Что:» вводится « , » а в поле «Чем:» вводится « . », затем нажать кнопку «Заменить все».

8. Заполните пятую и шестую строки. Они содержат параметры выходного сигнала объекта (среднее значение выходного сигнала объекта До опыта и установившееся среднее значение выходного сигнала После

| Замена        | ?>               |
|---------------|------------------|
| Чт <u>о</u> : | Найти далее      |
| Ч <u>е</u> м: | <u>З</u> аменить |
|               | Заменить вое     |
|               | Отмена           |

Рис. 35. Раздел программы Блокнот "Замена"

опыта соответственно). В пятую строку записывается первое значение, скопированное из файла *Microsof Excel*, соответствующее одиннадцатой строке файла данных. В **шестую** строку записывается значение последней строки файла данных. Значения этих строк должны совпадать со значениями параметра T2, заполненными в таблице относительно строк 0 % и 20 % (для 1-го эксперимента) открытия задвижки.

**Примечание.** Если значения не совпадают, значит данные в таблицу заносились несвоевременно. Пример правильно составленного файла данных для эксперимента №1 представлен на рис.36.

9. Сохранить файл данных.

10. Выполнить пункты, начиная с п.4 «Начало обработки данных», по п. 9 «Подготовка и создание «Файла данных» для остальных экспериментов № 2… 10.

#### Выполнение фрагмента практического задания завершено.

#### Задание

1. Изучить работу оператора при выполнении им данного фрагмента лабораторной работы.

2. Составить алгоритм деятельности оператора при выполнении им данной задачи в типовых функциональных единицах ОСМ.

3. Произвести снятие временных количественные характеристики ТФЕ с помощью секундомера и определить количество ошибок при проведении операций.

4. Составить в табличном виде перечень ТФЕ алгоритма деятельности с указанием количественные характеристики.

5. Составить в программе Excel формулы для расчета полученного алгоритма деятельности.

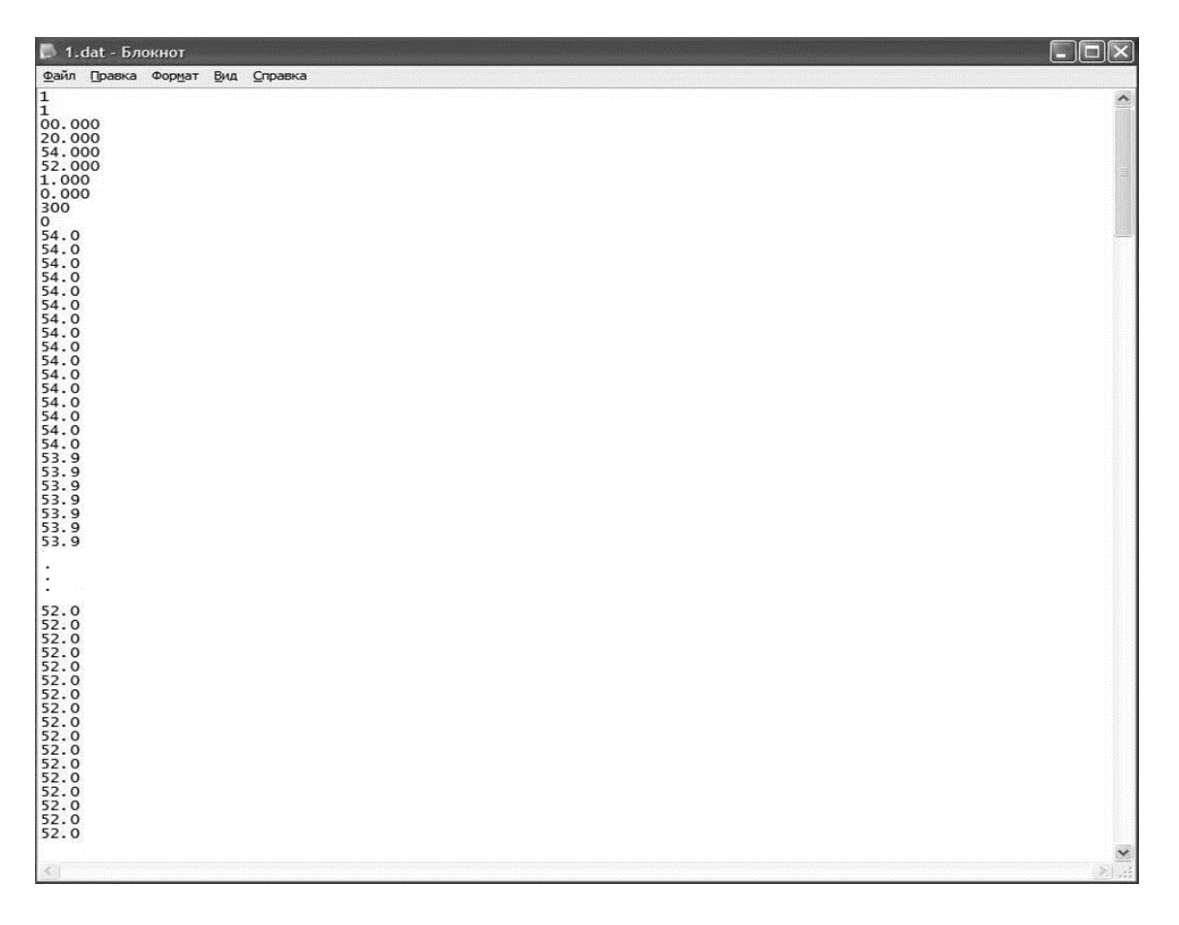

Рис.36. Пример правильно составленного файла данных для эксперимента №1

- 6. Произвести расчет итоговых количественных характеристик:
- вероятности своевременного и безошибочного выполнения АД Вобщ,
- времени выполнения АД Мобщ (с, мин);
- дисперсию времени Добщ. (с, мин).
- 7. Представить выводы по проделанной работе.
- 8. Оформить отчет в соответствии с общими требованиями.

## Задание 10 Проверка работоспособности стенда «АСР разрежения в топке котла» (часть 1)

Цель практического задания: изучить состав лабораторного стенда, органы управления и индикации, научиться проверять работоспособность стенда «АСР разрежения в топке котла».

#### Описание лабораторного стенда

На рис. 37 изображена схема лабораторного стенда. Система автоматического регулирования разрежения в топке котла выполнена по одноимпульсной схеме и работает в ПИ режиме. Разрежение в топке котла измеряется датчиком Метран-100-ДИВ.

Пылесос (дымосос) создает разрежение в макете топки котла. Показания текущего разрежения в топке котла через импульсный отбор преобразуется датчиком Метран-100-ДИВ в унифицированный токовый сигнал 4-20 мА, который подает сигнал на вход аналогового блока CJ1W-MAD42 контроллера CJ1M фирмы Отгоп. В контроллере программным путем создан ПИ-регулятор с токовым входным сигналом 4-20 мА и выходным напряжением 0-10 В преобразованными блоком аналоговых входов/выход.

Если действительная величина разрежения равна заданной, сигнал на выходе блока CJ1W-MAD42 равен какому-то вполне определенному постоянному напряжению, соответствующему заданному разрежению и подаваемому на вход электропневматического преобразователя. Система регулирования находится в установившемся режиме. При наличии рассогласования напряжение на выходе CJ1W-MAD42 контроллера CJ1M начинает изменяться в ту или иную сторону, и через электропневматический преобразователь подает команду на исполнительный механизм, который с помощью шарового клапана изменяет расход дымовых газов из топки котла в определенном направлении, стремясь свести рассогласование к нулю и восстановить нормальное разрежение в топке котла.

Для поддержания определенного разрежения установлен шаровой клапан на входе пылесоса. Управление клапаном происходит в как ручном, так и в автоматическом режиме.

#### Органы управления и индикации

1. Программируемый Контроллер Omron CJ1 (поз.2), имеющий в своем составе модуль аналогового ввода/вывода CJ1W MAD42.

2. Программируемый терминал (ПТ) Omron NT 21-ST121-E (поз. 8) используется в качестве панели оператора для эффективного контроля и управления технологическим оборудованием в режиме реального времени.

3. Измеритель-регулятор технологический ИРТ 5920 (поз.9) предназначен для измерения и контроля температуры, а также других неэлектрических величин, значение которых преобразуются в электрические сигналы силы и напряжения постоянного тока или активное сопротивление.

4. Манометр 1 (поз.10), показывающий текущее давление на выходе электропневматического преобразователя ЭП-1324.

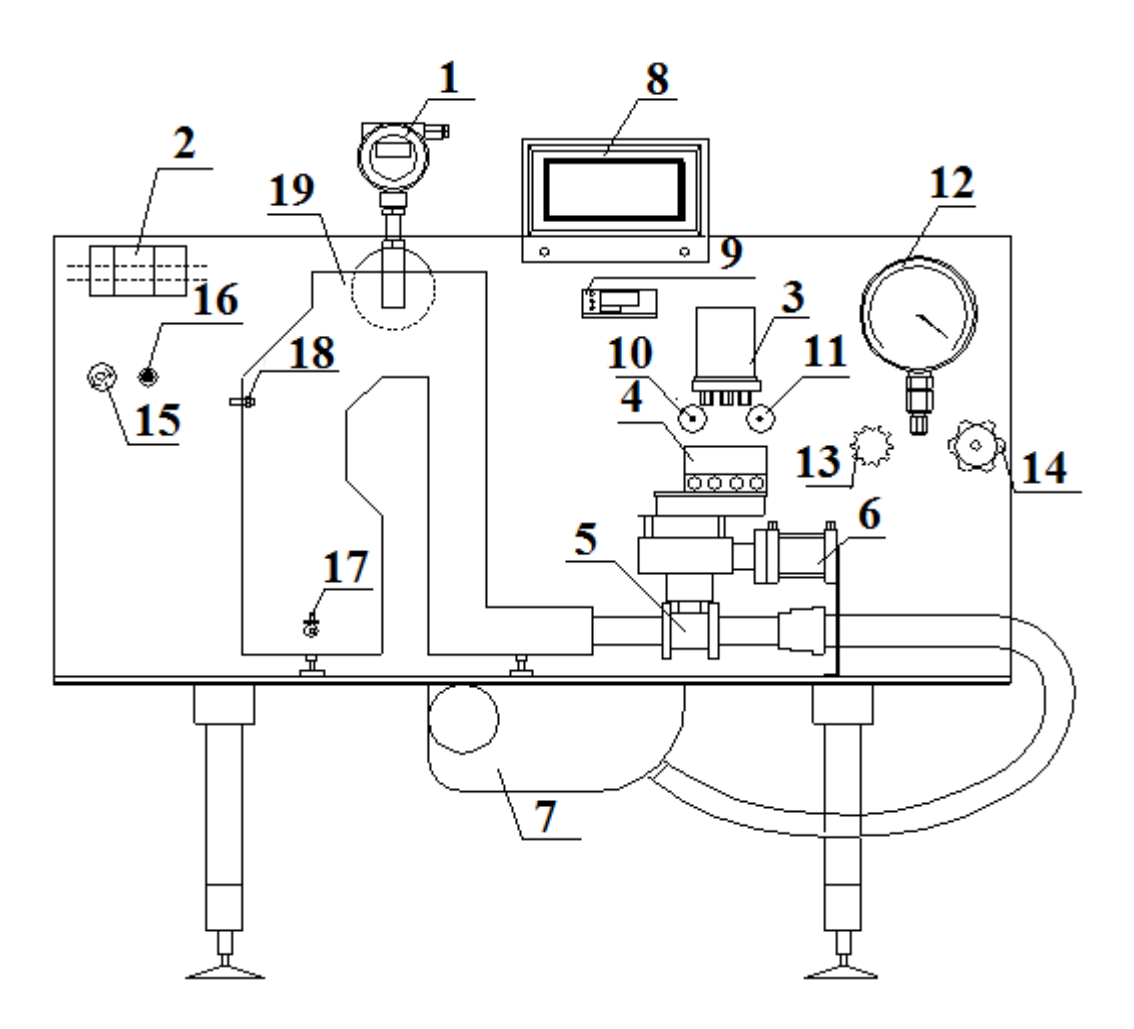

Рис. 37. Внешний вид лабораторного стенда

5. Манометр 2 (поз.11), показывающий текущее давление по питанию на входе электропневматического преобразователя ЭП-1324.

6. Манометр 3 (поз.13), показывающий давление управляющего сигнала на выходе пневматического позиционера ПП2 Eckardt в ручном управлении.

7. Редуктор питания электропневматического преобразователя ЭП-1324 (поз.13), служит для подачи и регулирования питания преобразователя.

8. Редуктор питания пневматического исполнительного механизма ИМ (поз. 14) осуществляет подачу и регулирование питания данного механизма.

9. Автомат электрический (поз. 15), осуществляет подачу общего электропитания на стенд.

10. Автомат электрический (поз. 16), осуществляет подачу электропитания на дымосос.

11. Шаровой клапан (поз. 17), с помощью которого можно имитировать возмущение в системе (рис. 37).

12. Интеллектуальный датчик давления Метран-100-ДИВ (поз.1).

#### Включение, настройка и проверка работоспособности стенда

При производстве работ оператор осуществляет включение и проверку работоспособности стенда в следующем порядке:

1. После включения питания стенда проконтролировать включение дымососа (пылесоса).

2. На контроллере Omron CJ1 проверить загорание следующих индикаторов:

- светодиод питания «Power»,
- светодиод СОММ («моргает»),
- светодиод «RUN» светится зеленым светом.
- 3. Датчик «Метран» показывает значение 0,001 кПа

4. Проверить включение экрана программируемого терминала OmronNT 21-ST121-E.

5. На Измерителе-регуляторе ИРТ 5920 проверить показание параметров величиной -1,1 (-1,2) мм рт. ст.

6. Проверить отсутствие давления на показывающих манометрах 1,2,3.

## При проверке вышеперечисленных пунктов оператор должен убедиться, что стенд находится в работоспособном состоянии.

Отключение стенда производится преподавателем.

#### Выполнение фрагмента практического задания завершено.

#### Задание

1. Изучить работу оператора при выполнении им данного фрагмента практического задания.

2. Составить алгоритм деятельности оператора при выполнении им данной задачи в типовых функциональных единицах ОСМ.

3. Произвести снятие временных количественные характеристики ТФЕ с помощью секундомера и определить количество ошибок при проведении операций.

4. Составить в табличном виде перечень ТФЕ алгоритма деятельности с указанием количественные характеристики.

5. Составить в программе Excel формулы для расчета полученного алгоритма деятельности.

6. Произвести расчет итоговых количественных характеристик:

- вероятности своевременного и безошибочного выполнения АД Вобщ,

- времени выполнения АД Мобщ (с, мин);

- дисперсию времени Добщ. (с, мин).

7. Подготовить выводы по проделанной работе.

8. Оформить отчет в соответствии с общими требованиями.

## Задание 11

#### Исследование АСР разрежения в топке котла (часть 2)

**Цель практического задания**: исследование АСР разрежения в топке котла с помощью лабораторного стенда «АСР разрежения в топке котла» (см. рис. 37), проанализировать график переходного процесса.

#### Работа оборудования

Система автоматического регулирования разряжения в топке котла предназначена для поддержания в топке постоянного разряжения для улучшения сгорания топлива. При отсутствии разряжения пламя факела будет «прижиматься» к горелкам, что приведет к обгоранию их и нижней части топки. Дымовые газы при этом будут поступать в помещение цеха, что сделает невозможным работу обслуживающего персонала.

Регулирование разрежения осуществляют посредством изменения количества уходящих газов. Их подача регулируется поворотными заслонками, направляющими аппаратами, изменением скорости вращения рабочего колеса дымососа. Наибольшее распространение получила одноимпульсным схема регулирования разрежения с ПИ – регулятором.

На рис. 38 изображена одноимпульсная структурная схема автоматического регулирования разрежения в топке котла.

В схему входят следующие устройства:

• Задающие устройство (ЗУ), основой которого является персональный компьютер со встроенной SCADA-программой.

- Программируемый логический контроллер ПЛК Omron CJ1.
- Электропневматический преобразователь ПР типа ЭП-1324.
- Исполнительный механизм ИМ пневматический цилиндр.
- Регулирующий орган РО шаровой клапан (см. рис. 39).
- Объект управления (ОУ) макет топки котла БКЗ-75-3.9 ГМА.
- Датчик Метран-100-ДИВ (Д).

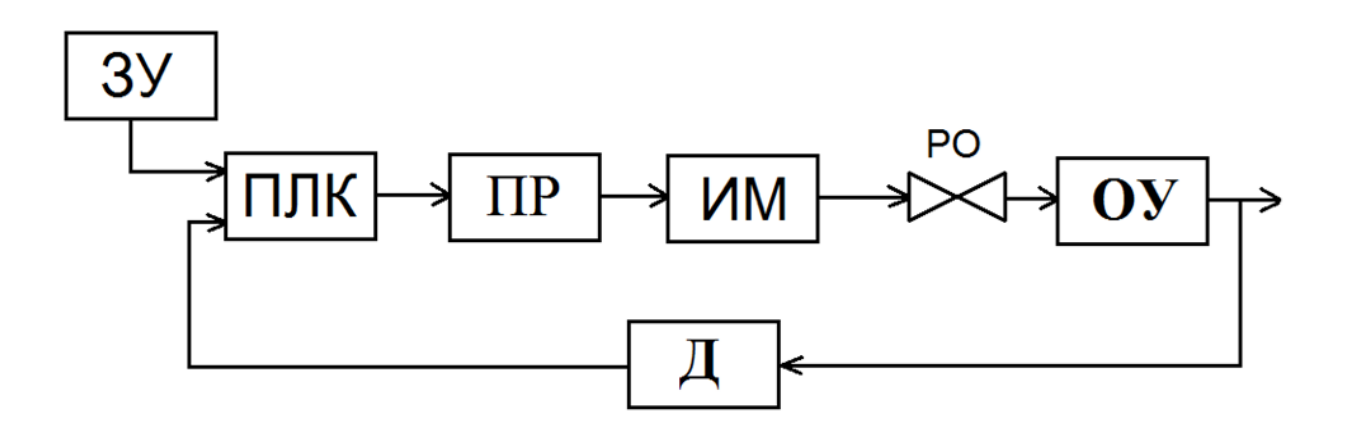

Рис.38. Одноимпульсная структурная САР разрежения в топке котла

#### Принцип работы стенда

Пылесос (дымосос) создает разрежение в макете топки котла. Показания о текущем разрежении в топке через импульсный отбор преобразуется датчиком Метран-100-ДИВ в унифицированный токовый сигнал 4-20 мА, который подает сигнал на вход аналогового блока CJ1W-MAD42 контроллера Omron. В контроллере программным способом создан ПИ-регулятор с токовым входным сигналом 4-20 мА и выходным напряжением 0-10 В преобразованным блоком аналоговых входов/выход.

Если действительная величина разрежения равна заданной, сигнал на блока CJ1W-MAD42 выходе равен определенному постоянному напряжению, соответствующему заданному разряжению, подаваемому на ЭП-1234. электропневматического преобразователя Система вхол регулирования находится в установившемся режиме. При появлении рассогласования напряжение на выходе CJ1W-MAD42 контроллера начинает сторону. Электропневматический изменятся В ΤV или другую преобразователь, получив сигнал рассогласования, выдает команду на исполнительный механизм (шаровый клапан), c помощью которого изменяется расход дымовых газов из топки котла в определенном направлении, стремясь привести величину рассогласования к нулю и восстановить нормальное разрежение в топке котла.

Управление шаровым клапаном происходит и в ручном, и в автоматическом режимах (рис. 39). Подробное описание работы системы управления приведены в работе [4].

#### Порядок выполнения практического задания

Порядок включения и проверки работоспособности стенда были представлены в предыдущем задании. Оператор должен дополнительно выполнить следующие операции:

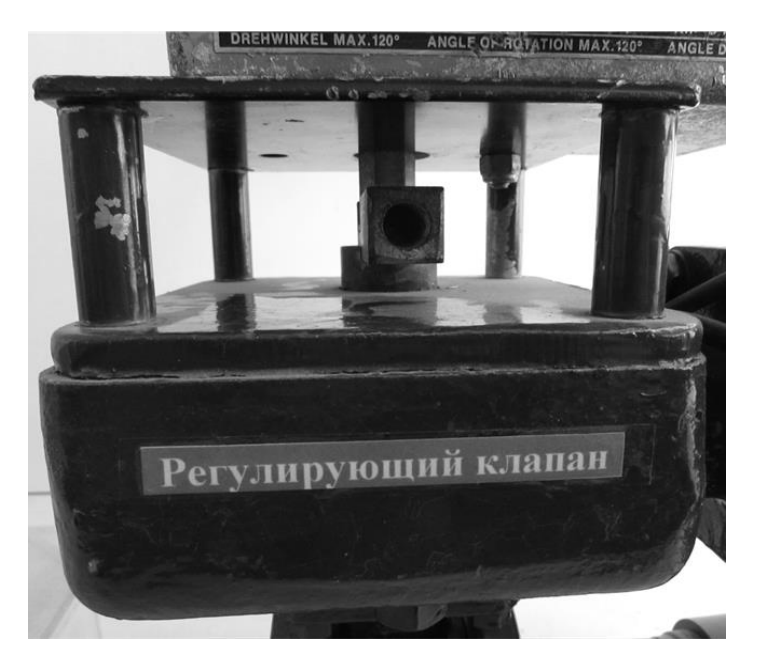

Рис. 39. Рычаг шарового клапана

1. В меню контроллера OMRON установить параметры настройки регулятора и задать значение разрежения равным 25 Па.

2. Перевести контроллер в автоматический режим работы.

3. В автоматическом режиме снять график переходного процесса, который должен иметь следующий вид (рис. 40).

4. Проанализировать полученный график и оценить качество регулирования.

5. Если качество регулирования удовлетворяют требованиям, то работа завершена, отключить стенд. Если качество регулирования не удовлетворяют требованиям, то перенастроить контроллер и повторить алгоритм, начиная со 2-го пункта.

#### Выполнение практического задания завершено.

#### Задание

1. Изучить работу оператора при выполнении им данного фрагмента практического задания.

2. Составить алгоритм деятельности оператора при выполнении им данной задачи в типовых функциональных единицах ОСМ.

3. Произвести снятие временных количественные характеристики ТФЕ с помощью секундомера и определить количество ошибок при проведении операций.

4. Составить в табличном виде перечень ТФЕ алгоритма деятельности с указанием количественные характеристики.

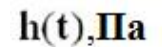

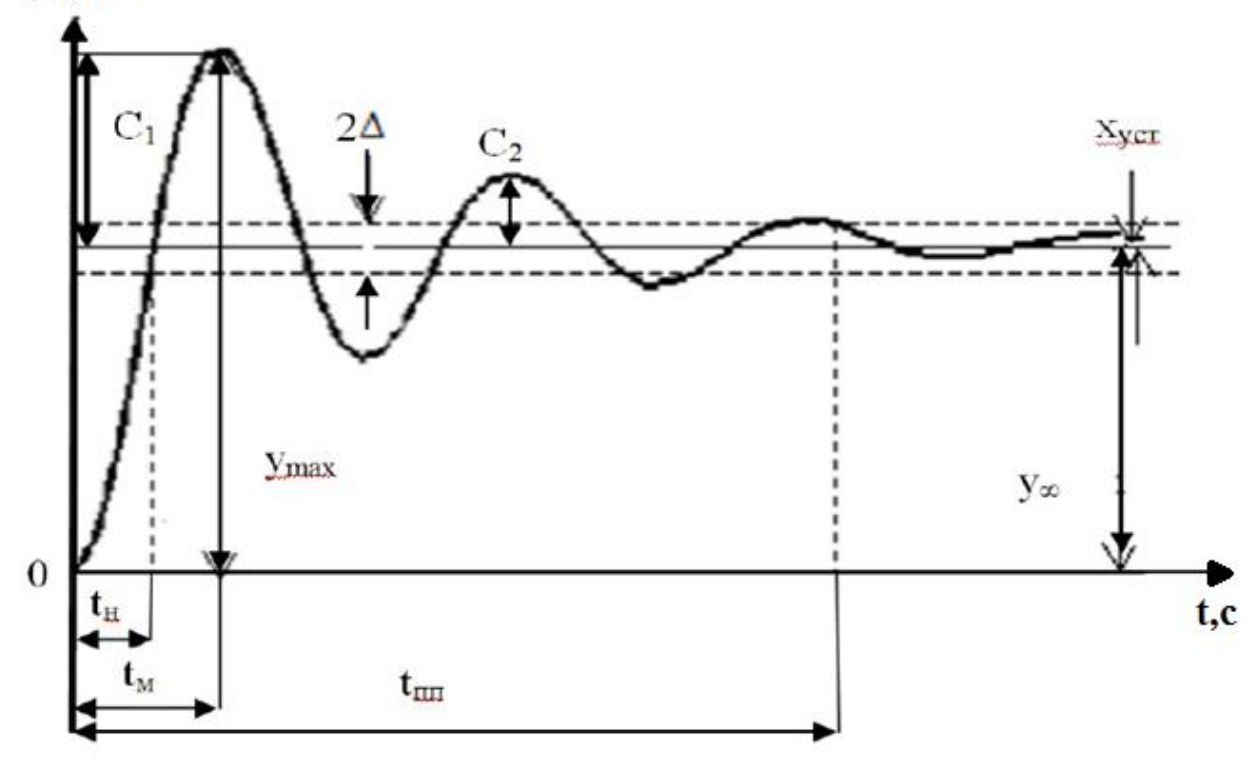

Рис. 40. Типовой график переходного процесса

5. Составить в программе Excel формулы для расчета полученного алгоритма деятельности.

6. Произвести расчет итоговых количественных характеристик:

- вероятности своевременного и безошибочного выполнения АД Вобщ,

- времени выполнения АД Мобщ (с, мин);

- дисперсию времени Добщ. (с, мин).

7. Подготовить выводы по проделанной работе.

8. Оформить отчет в соответствии с общими требованиями.

## Библиографический список

1. Пневматические и преобразующие устройства автоматических систем контроля и управления: лабораторный практикум / Г.П. Буйлов,

В.Н. Остроумов, М.И. Щагина. – СПб.: СПбГТУРП, 2007.- 58 с.

2. Информационно-управляющие человеко-машинные системы: исследование, проектирование, испытания: справочник / А.Н. Адаменко, А.Т. Ашеров и др.; под общ. ред. А.И. Губинского и В.Г. Евграфова. – М.: Машиностроение, 1993.- 528 с.

3. Рожков В.И., Лахай А.А. Особенности проектирования интерфейса АСУ газораспределительной сети мегаполиса с учетом эргономических требований: материалы международной научно-технической конференции молодых ученых, специалистов в области целлюлозно-бумажной промышленности.- СПб.: ВШТЭ, СПб ГУПТД, 2018. - С. 26-31.

4. Шибанов Г.П. Количественная оценка деятельности человека в системах человек-техника.- М.: Машиностроение, 1983.- 263 с.

5. Лавров Е.А., Пасько Н.Б.. Компьютерная технология моделирования дискретного человеко-машинного взаимодействия: инструкция пользователя.- Сумы: Сумский ГУ, 2018. - 34 с.

6. Эргономика в автоматизированных системах управления технологическими процессами целлюлозно-бумажной продукции: учебнометодическое пособие для практических занятий по направлению 15.03.04 «Автоматизация технологических процессов и производств» /

сост. В.И. Рожков; ВШТЭ, СПбГУПТД.- СПб., 2018. - 34 с.

## ПРИ ЛОЖЕНИЯ

Приложение 1

\_\_\_\_\_

## Контрольный лист

По практическому заданию \_\_\_\_\_ Студент\_\_\_\_\_группа\_\_\_\_\_

| Howen    |                    | Время      | Количе- |
|----------|--------------------|------------|---------|
| операции | Действия оператора | выполнения | ство    |
| операции |                    | операции   | ошибок  |
| 1        |                    |            |         |
| 2        |                    |            |         |
| 3        |                    |            |         |
| 4        |                    |            |         |
| 5        |                    |            |         |
| 6        |                    |            |         |
| 7        |                    |            |         |
| 8        |                    |            |         |
| 9        |                    |            |         |
| 10       |                    |            |         |
| 11       |                    |            |         |
| 12       |                    |            |         |
| 13       |                    |            |         |
| 14       |                    |            |         |
| 15       |                    |            |         |
| 16       |                    |            |         |
| 17       |                    |            |         |
| 18       |                    |            |         |
| 19       |                    |            |         |
| 20       |                    |            |         |
| 21       |                    |            |         |
| 22       |                    |            |         |
| 23       |                    |            |         |

## Приложение 2

## Основные типовые функциональные единицы ОСМ

|                                     | Характеристи                                                                                         | Характеристики               |                                                      |                         |
|-------------------------------------|----------------------------------------------------------------------------------------------------|------------------------------|------------------------------------------------------|-------------------------|
| Функциональная единица деятельности | безошибочнос                                                                                         | СТИ                          | быстрод                                              | цействия                |
| и ее графическое<br>изображение     | название                                                                                             | условное<br>обозначе-<br>ние | название                                             | условное<br>обозначение |
| 1                                   | 2                                                                                                    | 3                            | 4                                                    | 5                       |
| Рабочая                             | Вероятность<br>безошибочного<br>выполнения                                                           | βι                           | Математичес<br>кое ожидание<br>времени<br>выполнения | M(T)                    |
| β <sub>1</sub> (β <sub>0</sub> )    | Вероятность<br>выполнения с ошибкой                                                                  | βo                           | Дисперсия<br>времени<br>выполнения                   | D(T)                    |
|                                     | Вероятность<br>безошибочного выбора<br>исхода I при<br>фактической<br>необходимости его<br>выбора    | β11                          |                                                      |                         |
| Логическая                          | Вероятность<br>ошибочного выбора<br>исхода II при<br>фактической<br>необходимости выбора<br>исхода I | β12                          | Математичес<br>кое ожидание<br>времени<br>выполнения | M(T)                    |
| Ncxod I Ncxod II                    | Вероятность<br>безошибочного выбора<br>исхода II при<br>фактической<br>необходимости его<br>выбора   | β22                          | Дисперсия<br>времени<br>выполнения                   | D(T)                    |
|                                     | Вероятность оши-<br>бочного выбора исхода I<br>при фактической<br>необходимости выбора<br>исхода II  | β21                          |                                                      |                         |
| Задержка                            | Вероятность<br>безошибочного<br>перехода к задержке                                                  | βι                           | Математичес<br>кое ожидание<br>времени<br>выполнения | M(T)                    |
|                                     | Вероятность<br>ошибочного перехода к<br>задержке                                                     | βο                           | Дисперсия<br>времени<br>выполнения                   | D(T)                    |

| ¥ |  |  |
|---|--|--|

## Окончание Приложения 2

| 1                                      | 2                                                                                                    | 3               | Λ                                                                               | 5    |
|----------------------------------------|----------------------------------------------------------------------------------------------------|-----------------|---------------------------------------------------------------------------------|------|
|                                        |                                                                                                    |                 | 4                                                                               |      |
| Диагностический                        | Вероятность<br>признания техники<br>исправной при<br>фактической ее<br>исправности                               | Π11             | Математическое<br>ожидание<br>времени<br>выполнения                             | M(T) |
| контроль                               | Вероятность<br>признания техники<br>неисправной при<br>фактической ее<br>исправности                             | Π10             | Дисперсия<br>времени<br>выполнения                                              | D(T) |
|                                        | Вероятность<br>признания техники<br>неисправной при<br>фактической ее<br>неисправности                           | Π <sub>00</sub> | Вероятность<br>нахождения<br>техники в<br>исправном<br>состоянии                | βı   |
|                                        | Вероятность<br>признания техники<br>исправной при<br>фактической ее<br>неисправности                             | По1             | Вероятность<br>нахождения<br>техники в<br>неисправном<br>состоянии              | βo   |
|                                        | Вероятность<br>признания<br>выполнения единиц<br>правильным при<br>фактически<br>правильном их<br>выполнении     | K11             | Математическое<br>ожидание<br>времени<br>выполнения                             | M(T) |
| Функциональный<br>контроль<br>Кор(Кол) | Вероятность<br>признания<br>выполнения единиц<br>неправильным при<br>фактически<br>правильном их<br>выполнении   | К10             | Дисперсия<br>времени<br>выполнения                                              | D(T) |
| $K_{00}(K_{01})$<br>$K_{11}(K_{10})$   | Вероятность<br>признания<br>выполнения единиц<br>неправильным при<br>фактически<br>неправильном их<br>выполнении | K <sub>00</sub> | Вероятность<br>безошибочного<br>выполнения<br>единиц, которые<br>контролируются | βı   |
|                                        | Вероятность<br>признания<br>выполнения единиц<br>правильным при<br>фактически<br>неправильном их<br>выполнении   | K <i>01</i>     | Вероятность<br>ошибочного<br>выполнения<br>единиц, которые<br>контролируются    | βo   |

nop. Расчетные Графическое изображение Эквивалентная зависимости Название блока структура 5 z  $\beta_s^1 = \prod_{i=1}^n \beta_i^1;$ Δ,  $\beta_s^0 = 1 - \beta_s^1;$ Блок последо-1 вательно вы- $\beta_2'$  $M(T) = \sum_{i=1}^{n} M(T_i);$ полняемых основных (рабочих) единиц  $\beta_{\pi}^{i}$  $D(T) = \sum_{i=1}^{n} D(T_i)$  $\mathbf{2}$  $\beta_s^1 = \beta_1^1 \beta_2^1,$ Блок параллельно выпол- $\beta_s^0 = 1 - \beta_s^1;$ няемых основных (рабочих)  $T = \min[T_1, T_2]$ единиц с окончанием по выили полнении од- $T = \max[T_1, T_2].$ ной из них или обеих  $\beta_s^1 =$  $=\frac{\beta_p^1 K^{11}}{1-(\beta_p^1 K^{10}+\beta_p^0 K^{00})};$  $\beta_{s}^{0} = 1 - \beta_{s}^{1}; M(T) =$  $= [M(T_p) + M(T_{\Phi})] \times$  $\beta_{p}^{i}, \beta_{p}^{o}$  $\stackrel{\sim}{\times} M(L),$ 3 Блок последогде M(L) == B'2 вательно вы-2  $= \frac{1}{1 - (\beta_p^1 K^{10} + \beta_p^0 K^{00})};$ полняемых основных (рабочих) единиц с L - число циклов; единым функ-Ba  $D(T) = D(L) [M(T_p) +$ циональным контролем  $+ M (T_{\Phi})^{2} + [D (T_{p}) +$ (PKÍ)  $+ D(T_{\oplus}) M(L).$ где DL ==  $= \frac{\beta_p^1 K^{10} + \beta_p^0 K^{00}}{[1 - (\beta_p^1 K^{10} +$  $+ \beta_p^0 K^{00})]^2$ 

Основные формулы для расчета ТФЕ ОСМ

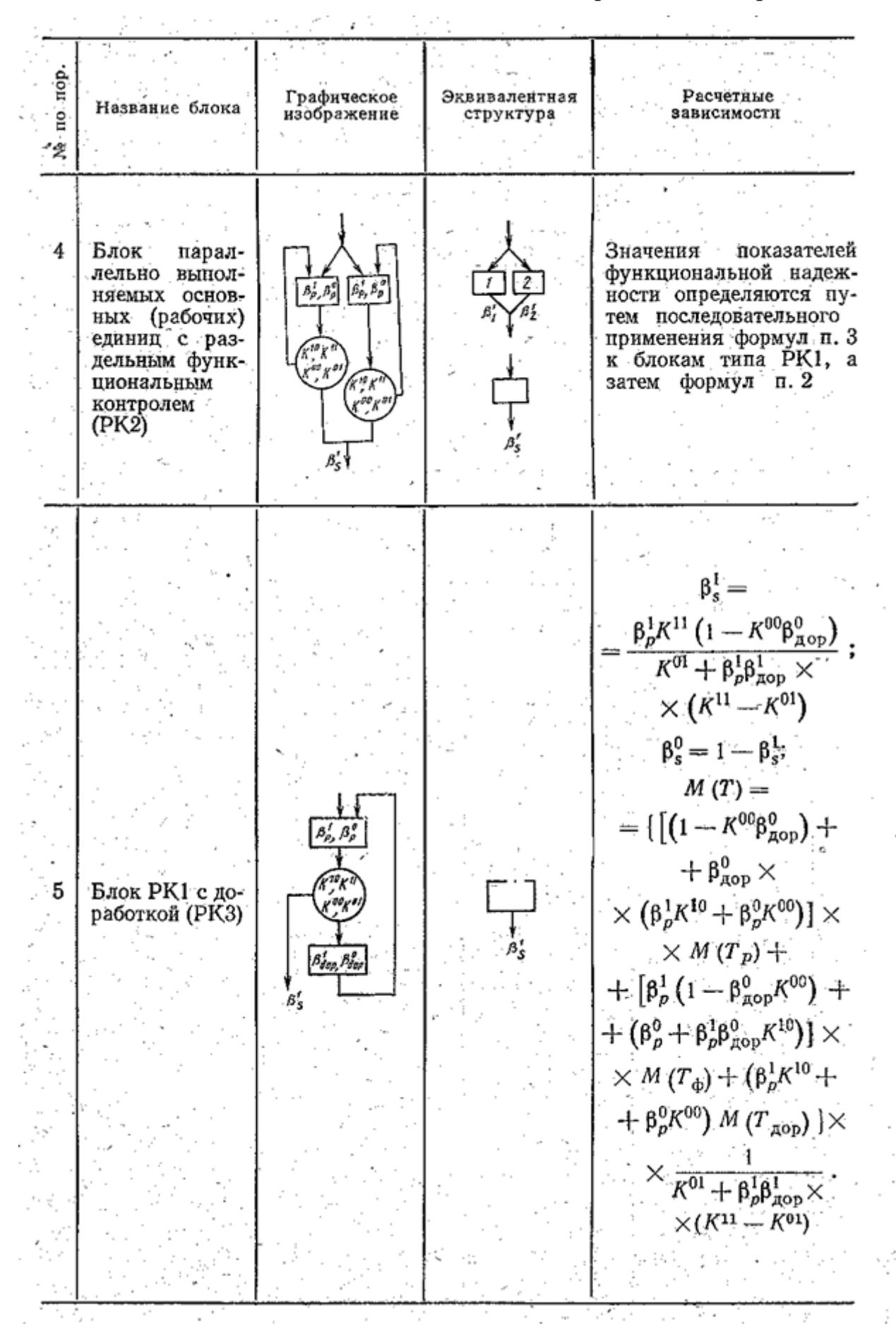

| -1         |                                                                                                    |                            |                                                                                                    |                                                                                                    |
|------------|----------------------------------------------------------------------------------------------------|----------------------------|----------------------------------------------------------------------------------------------------|----------------------------------------------------------------------------------------------------|
| Ne no nop. | Название блока                                                                                                   | Графическое<br>изображение | Эквивалентная<br>структура                                                                            | Расчетные<br>зависимости                                                                                                    |
|            | 3                                                                                                    |                            |                                                                                                    | $\beta_{s}^{1} = \frac{V\Pi^{11}\beta_{p}^{1}K^{11}}{1 - \Pi^{11}(\beta_{p}^{1}K^{10} + + \beta_{p}^{0}K^{00})};$                                                                                                    |
|            |                                                                                                    |                            |                                                                                                    | $\beta_r^1 = \frac{\overline{V}\Pi^{00}}{1 - \Pi^{11} \left(\beta_p^1 K^{10} + + \beta_p^0 K^{00}\right)};$                                                                                                    |
| 6          | Блок с пред-<br>варительным<br>диагностиче-<br>ским и после-<br>дующим функ-<br>циональным<br>контролем<br>(ДРК) | B', B's                    | $\begin{array}{c} \mathcal{B}_{r}^{i} \\ \downarrow \\ \downarrow \\ \mathcal{B}_{s}^{i} \end{array}$ | $M(T) = [M(T_p) + M(T_p)] + [M(T_p)] + [M(T_p)] + M(T_p)] + M(T_p)] \times M(L), rge M(L) = \frac{1}{1 - \Pi^{11}(\beta_p^1 K^{10} + \beta_p^0 K^{00})}$ $D(T) = D(T_p) + M(T_p) + M(T_p) + M(T_p)]^2 \times XD(L) + [D(T_p) + M(T_p)]^2 \times XD(L) + [D(T_p)] + M(L).$ |
|            |                                                                                                    |                            |                                                                                                    | где $D(L) =$<br>= $\frac{\Pi^{11} (\beta_p^1 K^{10} + \beta_p^0 K^{00})}{[1 - \Pi^{11} (\beta_p^1 K^{10} + + \beta_p^0 K^{00})]^2}$ .                                                                                                    |

по пор. Графическое Эквивалентная Расчетные Название Слока изображение структура зависимости Ż  $\beta_{s}^{1} = \frac{V\beta_{p}^{1}\Pi^{11}}{1 - (\beta_{p}^{1}\Pi^{10}K^{10} + ;$  $+ \beta_p^0 \Pi^{00} K^{00}$ )  $\overline{V} \left( \beta_{\rho}^{1} \Pi^{00} K^{11} + \right)$  $=\frac{+\beta_{p}^{0}\Pi^{00}K^{01})}{1-(\beta_{p}^{1}\Pi^{10}K^{10}+;$  $\beta_r^1 =$  $+ \beta_{\rho}^{0} \Pi^{00} K^{00}$ )  $M(T) = M(T_p) +$  $+ M(T_{\mu}) + [M(T_{p}) +$  $+ M (T_{\Phi}) M (L),$ 7 Блок с диагногде M(L) =стическим и  $B_{p,}^{f}B_{p}^{o}$ функциональ- $\frac{1}{1-(\pmb{\beta}_{\rho}^{1}\Pi^{10}K^{10}+$ ίŪ) ным контролем (РДК)  $+ \beta_p^0 \Pi^{00} K^{00})$ βţ, B\$  $D(T) = D(T_p) +$  $+ D(T_{\rm A}) + [M(T_{\rm p}) +$  $+ M (T_{\Phi}) +$  $+ M (T_{A})]^{2} D (L) +$  $+ [D(T_p) + D(T_A)] \times$  $\times$  M (L), где D (L) =  $\frac{\beta_p^1 \Pi^{10} K^{10} + \beta_p^0 \Pi^{00} K^{00}}{[1 - (\beta_p^1 \Pi^{10} K^{10} +$  $+ \beta_{\rho}^{0} \Pi^{00} K^{00})]^{2}$ 

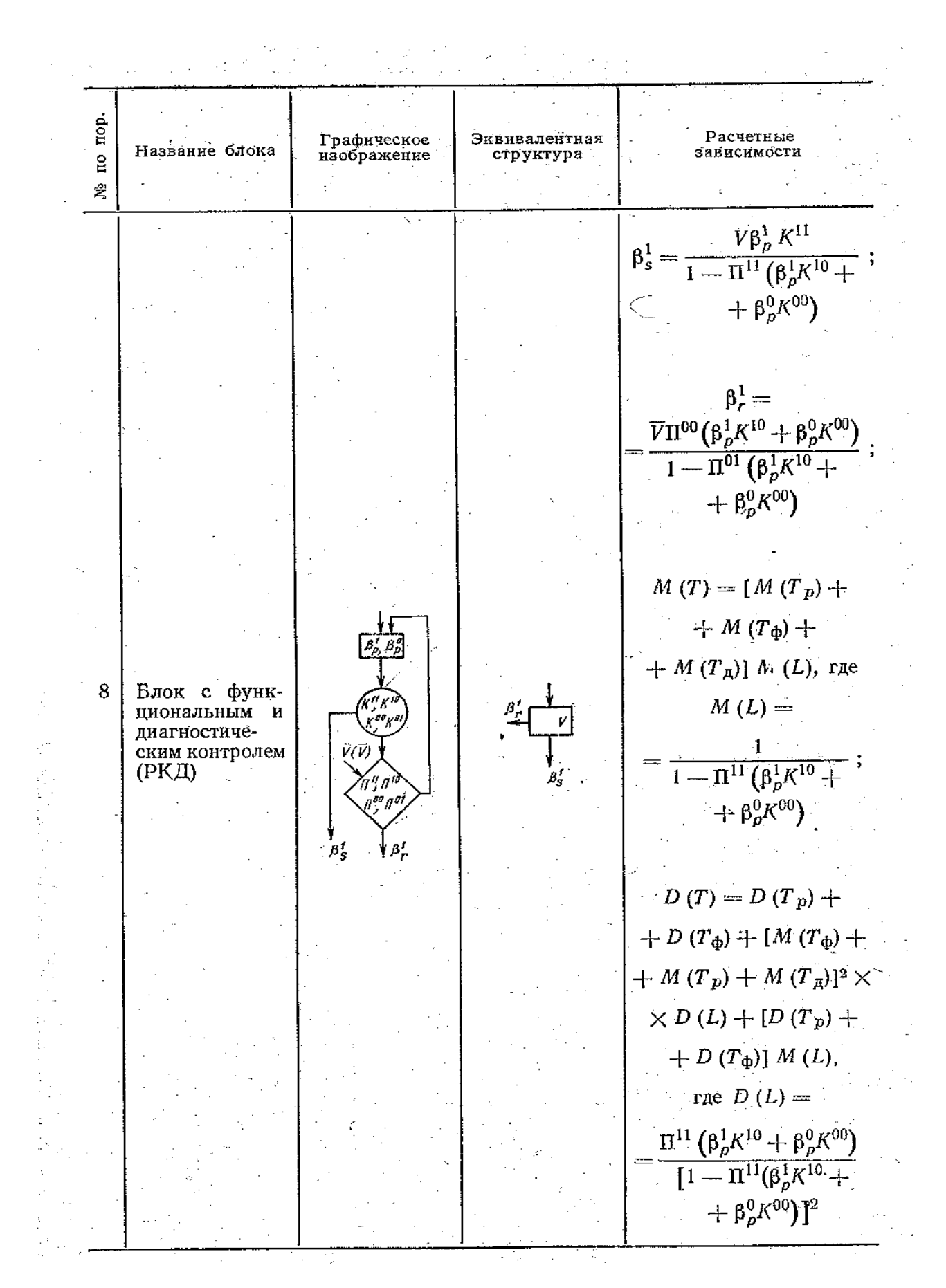

| топ оп   | Название блока                           | Графическое<br>изображение                | Эквивалентная<br>структура | Расчетные<br>зависимости                                                                                                    |
|----------|------------------------------------------|-------------------------------------------|----------------------------|----------------------------------------------------------------------------------------------------|
| Ň        | · · · · · · · · · · · · · · · · · · ·    |                                           |                            | •                                                                                                    |
|          | :                                        |                                           |                            |                                                                                                    |
|          | ·                                        |                                           |                            | $\beta_s^1 = V\Pi^{11} + R^1\Pi^{11} \times$                                                                                                    |
| •.       |                                          |                                           |                            |                                                                                                    |
|          |                                          |                                           |                            | $\times \frac{(V\Pi^{10} - V\Pi^{10})}{1 - R^{1}\Pi^{10} - R^{0}\Pi^{00}},$                                                                                                    |
| -        |                                          |                                           | · ·                        | где $R^1$ — вероятность                                                                                                    |
| · .      |                                          |                                           |                            | восстановления работо-<br>способности за один вос-                                                                                                    |
|          |                                          |                                           | · ·                        | становительный цикл;                                                                                                    |
|          |                                          |                                           | · · ·                      | $\beta_s^0 = 1 - \beta_s^1; \ R^0 =$                                                                                                    |
| · .      | n an an an an an an an an an an an an an |                                           |                            | $= 1 - R^1;$                                                                                                    |
|          |                                          |                                           |                            | $M(T) = \frac{V \Pi^{11}}{6^1} M(T_{\pi}) + \frac{V}{6^1} M(T_{\pi}) + \frac{V}{6^1} M(T_$ |
|          | 2                                        | · · · · · · · · · · · · · · · · · · ·     | ·····-                     | Ps                                                                                                    |
|          |                                          |                                           |                            | $+\frac{\beta_s^1+V\Pi^{11}}{\alpha^1}M(T_L);$                                                                                                    |
| - 9 -    | Блок диагно-                             | V(V)                                      |                            | $P_s$                                                                                                    |
|          | контроля с вос-                          |                                           |                            | $M(T_L) = [M(T_R) +$                                                                                                    |
|          | становлением и                           |                                           |                            | $+ M(T_{\pi}) M(L),$                                                                                                    |
|          | диагностиче-                             |                                           | Υ<br>β'                    | где M (L) =                                                                                                    |
| · . ·    | ского контроля                           |                                           | - 3                        | 1                                                                                                    |
|          |                                          | $  \ \ \ \ \ \ \ \ \ \ \ \ \ \ \ \ \ \ \$ |                            | $=\frac{1}{1-R^{1}\Pi^{10}-R^{0}\Pi^{00}};$                                                                                                    |
|          | · · · ·                                  | <u>1</u>                                  |                            |                                                                                                    |
| •        |                                          |                                           |                            | $\int D(T) = -\frac{\beta_s^1}{\beta_s^1} D(T_{\mathbf{A}}) + $                                                                                                    |
|          |                                          |                                           |                            | β <sup>1</sup> υπ <sup>11</sup>                                                                                                    |
| · ·      |                                          |                                           | · · ·                      | $+D(T_L) \xrightarrow{p_s - v_{II}} \times$                                                                                                    |
|          |                                          |                                           |                            | $\beta_s$                                                                                                    |
| ~        |                                          |                                           |                            | $\times D(T_L)$ , где $D(T_L) =$                                                                                                    |
| •<br>• • |                                          |                                           |                            | $= D(L)[M(T_R) +$                                                                                                    |
|          |                                          |                                           |                            | $(+M(T_{\rm H}))^2 + [D(T_{\rm R}) +$                                                                                                    |
|          |                                          |                                           |                            | $+D(T_{\mathbf{I}})]M(L);$                                                                                                    |
| - '      |                                          | · ·                                       |                            | D(L) =                                                                                                    |
| 1.12     |                                          |                                           |                            |                                                                                                    |
|          |                                          |                                           |                            | $=\frac{1}{(1-R^{1}\Pi^{10}-R^{0}\Pi^{00})^{2}}$                                                                                                    |
| - **`    |                                          |                                           |                            |                                                                                                    |

. .

#### Окончание Приложения 3

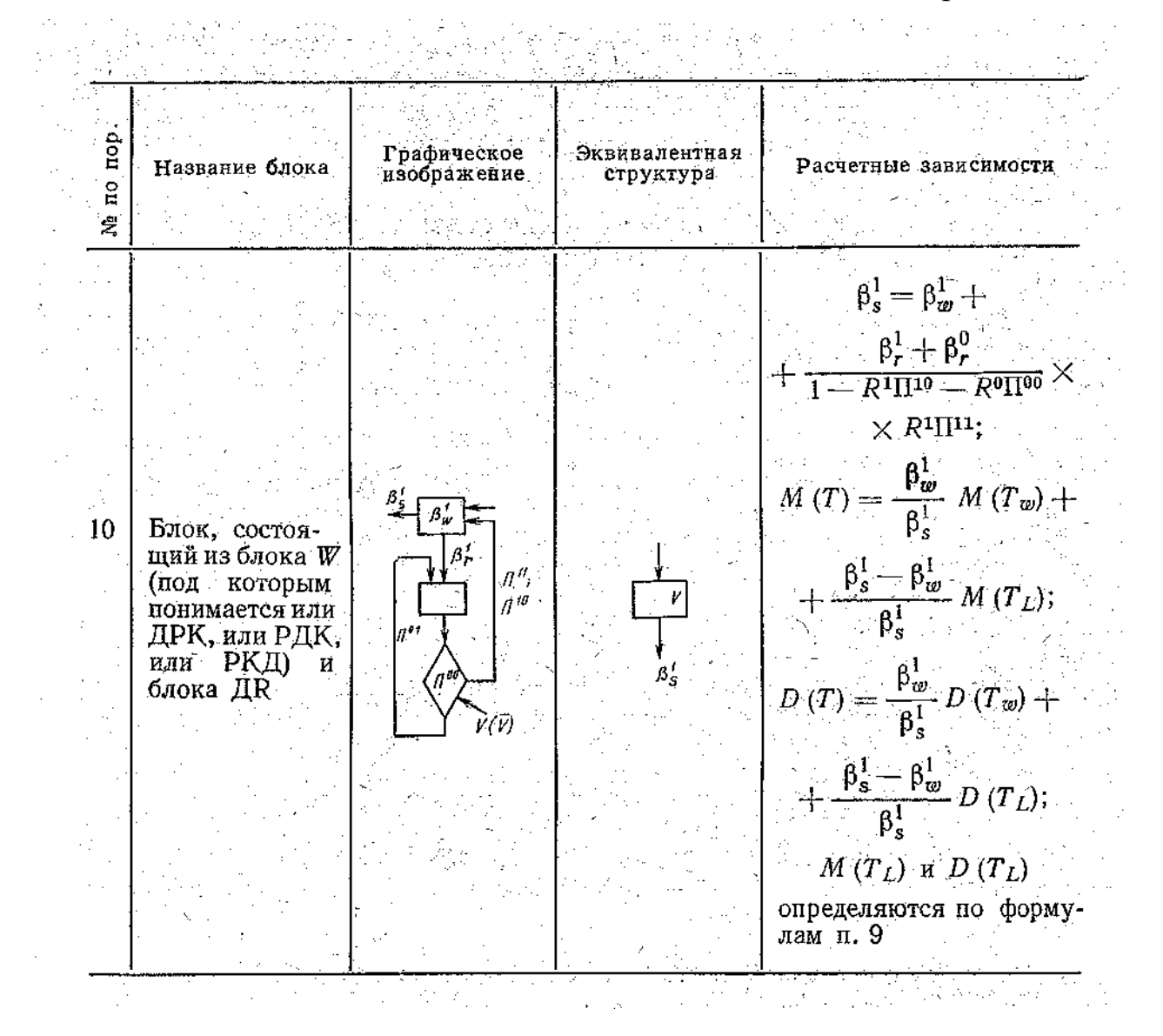

Приложение 4

Форма титульного листа отчета по выполнению практического задания

#### МИНИСТЕРСТВО НАУКИ И ВЫСШЕГО ОБРАЗОВАНИЯ РОССИЙСКОЙ ФЕДЕРАЦИИ ФЕДЕРАЛЬНОЕ ГОСУДАРСТВЕННОЕ БЮДЖЕТНОЕ ОБРАЗОВАТЕЛЬНОЕ УЧРЕЖДЕНИЕ ВЫСШЕГО ОБРАЗОВАНИЯ «САНКТ-ПЕТЕРБУРГСКИЙ ГОСУДАРСТВЕННЫЙ УНИВЕРСИТЕТ ПРОМЫШЛЕННЫХ ТЕХНОЛОГИЙ И ДИЗАЙНА»

#### ВЫСШАЯ ШКОЛА ТЕХНОЛОГИИ И ЭНЕРГЕТИКИ

Кафедра автоматизации технологических процессов и производств

Отчет по выполнению практического задания

Тема: «Указывается тема работы»

Выполнил (а): студент ( ка ) гр. № \_\_\_\_\_/

/ /

Проверил: преподаватель

Санкт-Петербург

20\_г.

## КОМПЬЮТЕРНАЯ ТЕХНОЛОГИЯ МОДЕЛИРОВАНИЯ ДИСКРЕТНОГО ЧЕЛОВЕКО-МАШИННОГО ВЗАИМОДЕЙСТВИЯ

Автор: к.т.н.,доцент Пасько Н.Б., под руководством профессора д-ра техн. наук Лаврова Е.А. (Сумский государственный университет)

#### Инструкция пользователя

| Введение                                                         | 70  |
|------------------------------------------------------------------|-----|
| 1.Компьютерная технология моделирования дискретного человеко-    |     |
| машинного взаимодействия в среде MS Excel                        | 72  |
| 2. Интерфейс пользователя                                        | 74  |
| 3. Программа оценки алгоритма деятельности человека-оператора    | 76  |
| 3.1. Понятие обобщенного структурного метода                     | 76  |
| 3.2. Организация информационной базы                             | 78  |
| 3.3. Последовательность действий при формировании таблицы описан | ия  |
| обобщенной структуры АФ                                          | 80  |
| 3.4. Выполнение оценки алгоритма функционирования                | 84  |
| 3.5. Графическое изображение редукции                            | 88  |
| 3.6. Сохранение результатов оценки АФ                            | 92  |
| 3.7 Формирование справочной базы данных                          | 94  |
| 4. Выбор оптимального варианта закрепления функции между         |     |
| операторами системы                                              | 98  |
| Выводы                                                           | 102 |
| Библиографический список                                         | 103 |
#### Введение

Современные системы обработки информации и управления (СОИУ) допускают возникновение заявок на решение некоторых задач в случайные моменты времени. Все заявки имеют ранее обусловленный характер, к какому-нибудь типу. Оператор-руководитель обязан относятся идентифицировать заявку, выяснить, не возникала ли такая заявка ранее, определить приоритет заявки по сравнению с уже выполняемыми функциями, время выполнения заявки и назначить оператора-исполнителя для ее реализации.

Учитывая, что на некотором временном отрезке за операторамиисполнителями уже закреплены определенные множества заданий, операторруководитель должен иметь информацию о текущем состояния системы и менее загруженных операторах в произвольный момент времени. Кроме этого, оператор-руководитель должен иметь информацию по каждому конкретному оператору, в какие моменты времени оператор занят выполнением уже запланированных задач, в какое время оператору поступят следующие задачи, какие приоритеты имеют указанные задачи. Исходя из загруженности операторов и с учетом знаний об индивидуальных особенностях подчиненных, руководитель должен иметь возможность оптимально распределить поступившие к реализации новые заявки для выполнения этих заданий. Полученная информация после ее обработки даст руководителю возможность определить временные И надежностные показателей качества функционирования всей системы по алгоритмам выполнения регламентных и случайных задач.

В зависимости от конкретной производственной ситуации перед оператором-руководителем может стоять задача выбора оптимального варианта закрепления функции. При этом возможно множество различных постановок задачи оптимизации. Это может быть задача максимизации вероятности безошибочного выполнения. А в тех случаях, когда реализация функции может быть выполнена с нарушениями разных типов, задача может быть сформулирована как задача минимизации ущерба от возможных нарушений.

На показатели качества деятельности операторов СОИУ оказывают влияние факторы рабочей среды. Оператор-руководитель должен иметь возможность оценить степень влияния условий труда на каждом рабочем месте, входящем в состав СОИУ. Таким образом, указанные выше информационные потребности обосновывают необходимость создания системы поддержки принятия решений оператора-руководителя СОИУ при решении им задачи закрепления поступающих заявок на выполнение функций за операторами-исполнителями.

Предлагаемый программный комплекс обеспечивает автоматизацию формирования ответов на запросы оператора-руководителя, оценку алгоритмов деятельности операторов-исполнителей, оценку рабочих мест операторов СОИУ, а также автоматизацию выбора оптимального варианта закрепления функции за операторами системы.

### 1. Компьютерная технология моделирования дискретного человеко-машинного взаимодействия в среде MS Excel

Среда автоматизации выбрана исходя из того, что электронные таблицы являются идеальным средством для выполнения вычислений любой сложности без особых затрат на программирование, обеспечивают сохранение больших массивов информации типа реляционных баз данных – больше 60 тыс. записей на каждом листе рабочей книги. В MS Excel входит развитый математический аппарат, специализированные информационные технологии статистического анализа, доступные графические средства представления И анализа данных, поиск оптимального решения. Инструментальные средства программирования Visual Basic for Application (VBA) позволяют создавать готовые приложения и специальные надстройки MS Excel, что обеспечивают высокий уровень автоматизации обработки информации. VBA является визуальным средством программирования, так как позволяет построить экранное представление всей программы, не требуя на это много времени.

Основными требованиями к создаваемой системе является автоматизированная реализация комплекса задач оценивания алгоритмов функционирования человеко-машинных систем (ЧМС) и степени влияния условий труда на каждом рабочем месте, входящем в состав СОИУ, выбор оптимального варианта закрепления функции за операторами системы.

Важным требованием к создаваемой системе являлось реализация функции оценивания алгоритмов функционирования человеко-машинных систем (ЧМС) и степени влияния труда на каждом рабочем месте, входящем

в состав СОИУ, выбор оптимального варианта закрепления задач за операторами системы.

**Полное название** программного комплекса: "Компьютерная технология моделирования дискретного человеко-машинного взаимодействия". Условное обозначение комплекса: «СППР 3ФО. MS Excel».

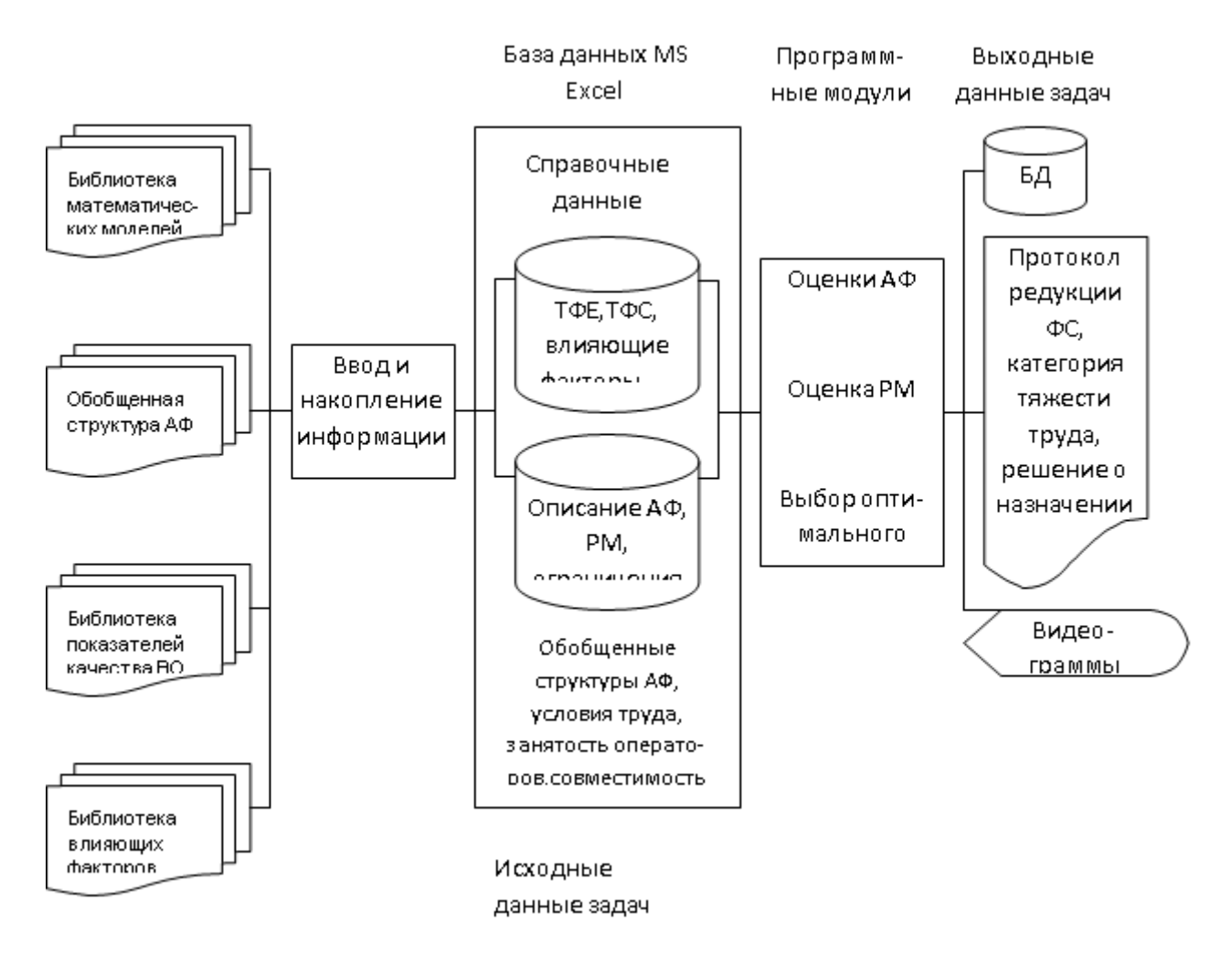

Рис.1.П5. Обобщенная функционально-технологическая схема решения задачи оценки алгоритмов функционирования (АФ)

Все исходные данные, программные модули, необходимые для моделирования человеко-машинного взаимодействия, хранятся в папке MS Excel - *Квалиметрия\_ЧМС\_Оценка\_АФ\_Выбор.XLS*;

Кроме этого в этой папке содержатся средства для автоматизированной оценки алгоритмов деятельности операторов и для выбора оптимального назначения оператора на выполнения поступающей функции.

Для решения рассматриваемых задач программного комплекса должен производиться ввод и накопление табличного описания обобщенной структуры алгоритмов функционирования, влияющих факто-ров на условия труда на каждом рабочем месте, ограничения, целевые функции для выбора оптимального варианта закрепления функции и т.п. Справочная информация о ТФЕ и ТФС (в том числе графическое изображение), влияющие факторы, а также информация о показателях качества выполнения операций должна быть заранее загружена в базу данных MS Excel. В соответствии с этим обобщенная функционально-технологическая схема ввода входной информации и решение рассматриваемых задач с помощью программного комплекса «СППР ЗФО. MS Excel» приведены на рис.1.П5.

#### 2. Интерфейс пользователя

Пользовательский интерфейс - это способы и приемы отображения информации на экране, с одной стороны, и диалога пользователей с программой — с другой. Пользовательский интерфейс служит двум целям: отображает информацию на экране и принимает от пользователя команды и дополнительные данные. Цель интерфейса - это поддержание нормального диалога с пользователем. Все элементы интерфейса делятся на две группы; формы и объекты. VBA содержит графическую среду, позволяющую наглядно конструировать экранные формы и управляющие элементы. Формы определяют размер, размещение и фон окон, которые представляют программу. Объектами являются различные элементы, такие как кнопки или переключатели, способные поддерживать диалог с пользователем.

Любое событие совершается в отношении какого-нибудь элемента пользовательского интерфейса. Например, пользователь обычно щелкает кнопкой мыши только тогда, когда курсор наведен на какой-то объект интерфейса (на кнопку, текстовое поле или на команду меню). Каждый объект может иметь одну или несколько процедур обработки событий, и каждая процедура соответствует какому-то определенному событию (например, щелчку кнопкой мыши или нажатию клавиши).

Одним из основных элементов интерфейса пользователя является Главная форма системы (рис.2.П5), которая открывается нажатием кнопки <Главная управляющая форма>.

Кнопка размещена в верхней части рабочего листа «Оценка АФ» рабочей книги *Квалиметрия\_ЧМС\_Оценка\_АФ\_Выбор.XLS*. Главная форма содержит кнопки управления, которые инициируют выполнение всех программных модулей системы. Надписи на кнопках отвечают названиям программных модулей. При нажатии кнопок главной формы могут

открываться другие экранные формы, содержащие поля ввода, поля со списками для выбора, графическое изображение ТФС и ТФЕ, влияющих факторов, кнопки управления.

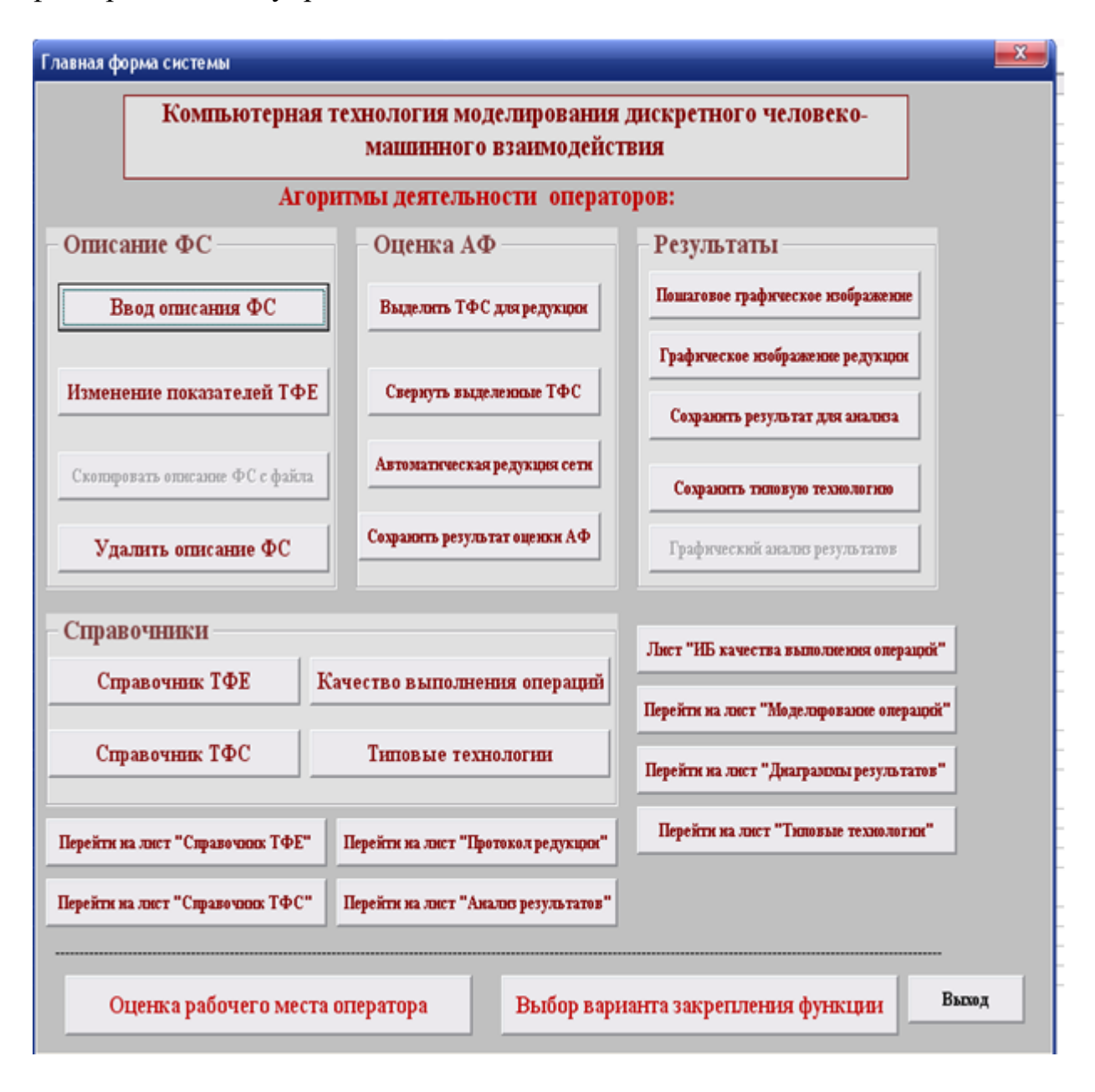

Рис.2.П5. Главная форма программного комплекса «СППР ЗФО MS Excel»

# 3. Программа оценки алгоритма деятельности человека-оператора 3.1. Понятие обобщенного структурного метода

Моделирование процессов функционирования ЧМС осуществляется на основе аппарата функциональных сетей, обобщенного структурного метода описания и количественной оценки АФ ЧМС. Обобщенный структурный

метод (OCM) разработан проф. А.И. Губинским [1] и развит в работах его учеников и коллег по этому направлению [2,3,4]. Метод состоит в следующем:

1. Любая дискретная деятельность описывается набором функциональных элементов, называемых типовыми функциональными единицами (ТФЕ); эти элементы отражают рабочие операции (действия) и логические условия, которые их связывают.

2. Каждый элемент – ТФЕ характеризуется показателем надежности и временем выполнения.

3. Набор ТФЕ образует блоки (функциональные структуры – ФС). блоки Наиболее часто встречающиеся называются типовыми функциональными структурами TΦC. Типовые функциональные \_\_\_\_ представляют собой некоторые типичные повторяющиеся структуры совокупности типовых функциональных единиц, в которых операции, определенное функциональное имеюшие значение, соединены (взаимодействуют определенным образом) между собой. Структура ТФС и содержание входящих в нее ТФЕ определяют надежностные и временные характеристики этой ТФС. Существует библиотека ТФС, в которой имеются расчетные формулы для определения основных временных и надежностных характеристик ТФС [2].

4. Последовательным объединением ТФЕ в ТФС, заменой ТФС эквивалентной ТФЕ и последующим объединением эквивалентных ТФЕ в новые ТФС можно получить полную оценку качества выполнения всего алгоритма функционирования (АФ) ЧМС.

В ОСМ для описания и оценки ЧМС вводятся следующие типы функциональных элементов [2]:

1. Функциональные элементы (или функционеры) – любые виды операций, фактически выполняемые и требующие для своего выполнения затрат некоторых ресурсов: времени, стоимости, запасов и т.д.;

2. Композиционные элементы (или композиционеры) – любые виды условий (n-арные отношения, логические функции и т.д.), определяющие логико-функциональную взаимосвязь между операторами и не требующие расходования ресурсов своей реализации. Другими для словами, функционеры соответствуют реальным операциям или действиям человека, рабочим операциям технологического оборудования, средств вычислительной техники и программных средств в анализируемом процессе функционирования, а композиционеры – некоторым взаимосвязям операций и логическим функциям.

Библиотека функционеров и композиционеров, как уже указывалось, приведена в [2]. Для всех рассмотренных ТФЕ существуют специальные графические обозначения; каждая ТФЕ характеризуется показателями качества выполнения, которые могут быть определены на основе статистических данных путем расчета или опроса экспертов.

Для того чтобы построить модель процесса функционирования для последующей оценки показателей качества, необходимо выполнить 5 этапов:

Этап 1. Перечислить получаемые продукты труда (один или несколько).

Этап 2. Для каждого продукта назначить те показатели, которые предполагается получить в результате оценки (вероятность безошибочного выполнения алгоритма; среднее время, затраченное на получение продукта труда; дисперсию времени выполнения и т.д.).

Этап 3. Собрать исходные данные: составить таблицу с перечнем всех работ, входящих в алгоритм функционирования, и поставить в соответствие каждой операции ее модель (ТФЕ), указать исходные характеристики для каждой операции.

Этап 4. Составить модель алгоритма функционирования в виде функциональной сети (ФС), используя исходные данные этапа 3.

Этап 5. Осуществить свёртку ФС с параллельным пересчётом показателей надёжности.

Вероятностно-временные ресурсно-стоимостные И показатели рассчитываются только для типовых функциональных структур (ТФС), представляющих собой набор наиболее часто встречаемых моделей функционирования ЧМС, из которых, как из элементов, строится модель исследуемого ПФ. Каждая ТФС может быть укрупнена до типовой функциональной единицы (ТФЕ). ТФС рассматриваются как правила редукции (правила укрупнения ТФС до эквивалентной им ТФЕ и выполнения расчета показателей этой ТФЕ). Выделение в ПФ ЧМС типовых функциональных структур и замена их на эквивалентные элементы ТФЕ продолжается до тех пор, пока вся функциональная сеть не будет редуцирована к эквивалентной ТФЕ, если это возможно. Показатели качества этой ТФЕ и есть показатели качества процесса функционирования.

#### 3.2. Организация информационной базы

Все данные, необходимые для автоматизации оценивания алгоритмов функционирования ЧМС представляются таблицами (базами данных) на рабочих листах книги MS Excel. Каждая таблица описывает один из

информационных объектов, выделенных в процессе информационного анализа предметной области (в данном случае – это процесс оценивания алгоритмов функционирования ЧМС).

Кроме указанных данных в программе, реализованной в среде MS Excel содержится база данных, включающая в себя программные модули и элементы интерфейса пользователя. Структура данных и их размещение показаны на рис. 3.П5.

Таблицы, представленные на рис. 3.П5, носят справочный и информационный характер. Справочные таблицы (рабочие листы книги MS Excel) заполняются до начала эксплуатации системы и в дальнейшем корректируются. К ним относятся «Справочник ТФЕ», «Справочник ТФС», «ИБ качества выполнения операций». Остальные таблицы формируются и заполняются программой во время проведения расчетов. Рабочий лист «Оценка АФ» отображает исходное описание ФС и состояние ФС после каждого этапа сворачивания. Кроме книги MS Excel, указанной выше структуры, до комплекса «Оценка АФ. MS Excel» входят файлы типа «jpg», содержащие графическое изображение типовых функциональных структур (TFS\_RK.jpg, TFS\_RR.jpg, TFS\_RKR.jpg и др.)

Программа разработана средствами Visual Basic for Application (VBA) с использованием библиотечных функций системной среды MS Excel.

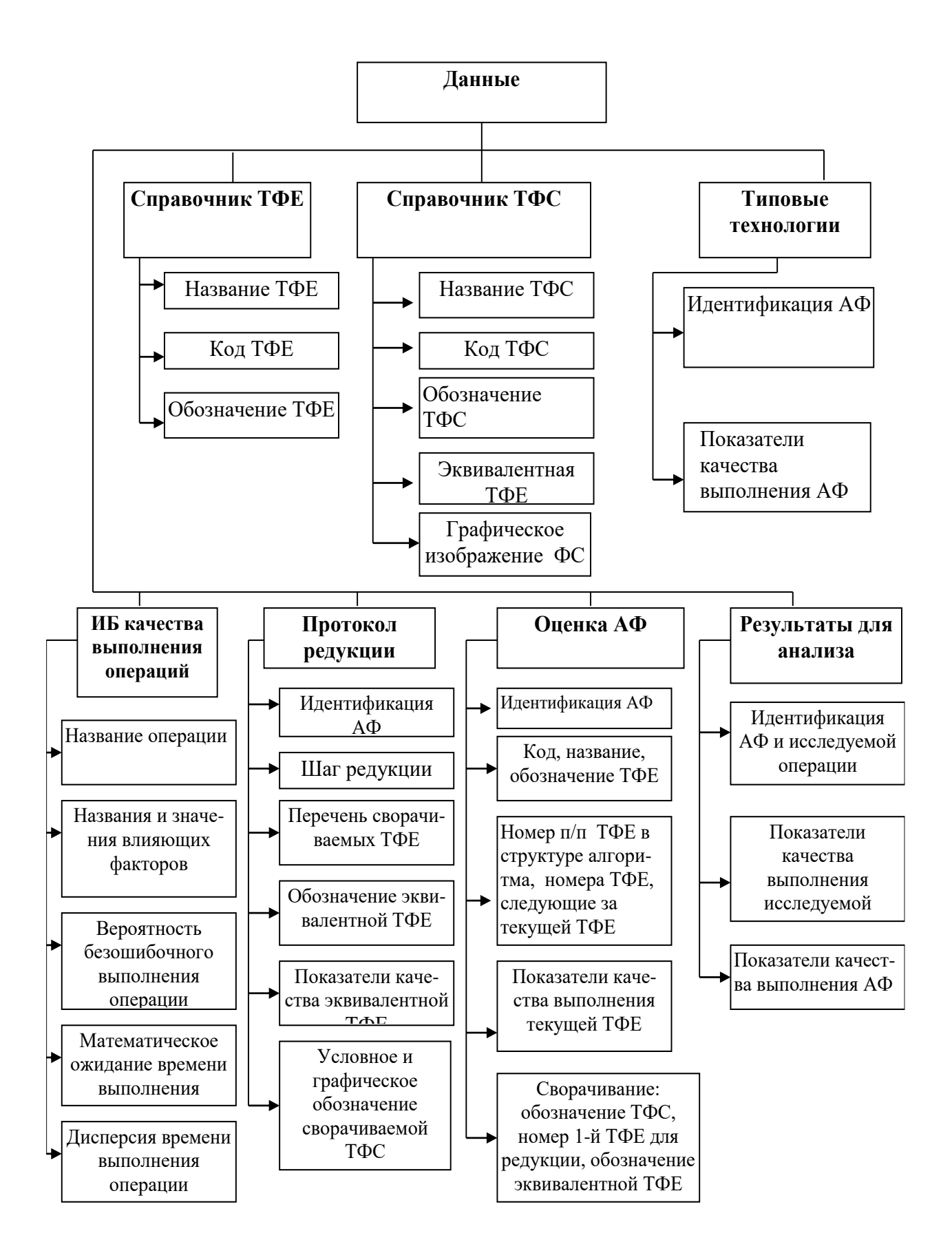

Рис.3.П5. Структура данных и их размещение на лисах MS Excel

# 3.3. Последовательность действий при формировании таблицы описания обобщенной структуры АФ

Для лучшего понимания дальнейших объяснений, рассмотрим пример оценки алгоритма функционирования, обобщенная структура которого показана на рис.4.П5.

![](_page_81_Figure_2.jpeg)

Рис.4.П5. Обобщенная структура алгоритма деятельности

Исходные данные представлены в табл. 1.П5 и 2.П5. В этих таблицах приняты следующие обозначения:

**В**<sup>1</sup> – вероятность безошибочного выполнения;

К<sup>00</sup> - вероятность обнаружения ошибки при ее наличии;

К<sup>11</sup> - вероятность обнаружения отсутствия ошибки при ее отсутствии;

М - математическое ожидание времени выполнения;

D - дисперсия времени выполнения.

Таблица 1.П5

| Показат   | ель                | Операция |       |       |       |       |       |       |  |  |  |  |
|-----------|--------------------|----------|-------|-------|-------|-------|-------|-------|--|--|--|--|
|           |                    | P1       | P2    | P3    | P4    | P5    | P6    | P7    |  |  |  |  |
| Вероятнос | сть B <sup>1</sup> | 0,999    | 0,998 | 0,997 | 0,995 | 0,989 | 0,999 | 0,999 |  |  |  |  |
| Временной | M, c               | 5,1      | 3,0   | 8,5   | 1,7   | 2,3   | 10,0  | 9,0   |  |  |  |  |
|           | D, $c^2$           | 0,3      | 0,4   | 0,7   | 0,1   | 0,2   | 1,1   | 0,8   |  |  |  |  |

Показатели качества выполнения рабочих ТФЕ

#### Таблица 2.П5

Показатели качества выполнения контрольных ТФЕ

| Пока        | затель          |       | Операция |       |
|-------------|-----------------|-------|----------|-------|
|             |                 | K1    | K2       | K3    |
| Вероятность | K <sup>11</sup> | 0,990 | 0,995    | 0,997 |
|             | K <sup>00</sup> | 0,975 | 0,990    | 0,991 |
| Временной   | M, c            | 4,0   | 4,5      | 5,0   |
|             | D, $c^2$        | 0,7   | 0,6      | 1,0   |

1. Загрузить на выполнение табличный процессор MS Excel. Открыть дистрибутивную книгу MS Excel «Квалиметрия\_ЧМС\_Оценка \_AФ\_Выбор.XLS», выполнив команду «Файл-Открыть». Переименовать файл (желательно, в целях безопасности) командой «Файл- Сохранить как...», задав имя, например, «Оценивание АФ\_Система 1.xls».

2. Сделать активным рабочий лист «*Оценка\_AФ*».

3. Открыть главную форму системы, нажав на рабочем листе «Оценка\_АФ» кнопку с надписью «Главная управляющая форма». Вид главной формы показан на рис.2.П5.

4. Если рабочий лист «*Оценка\_АФ*» содержит описание  $A\Phi$  и результаты предыдущих расчетов, то удалить описание, расчеты, протоколы редукции, нажав на Главной форме кнопку с надписью «Удалить описание  $\Phi$ С». В открывающихся диалоговых окнах указать диапазон строчек на листе «Оценка\_АФ», которые необходимо очистить. Номер начальной строки по умолчанию – 15.

5. Для инициирования начала ввода описания обобщенной структуры АФ нажать на Главной форме кнопку с надписью «Ввод описания ФС». В результате откроется экранная форма ввода, показанная на рис.5.П5.

6. Экранная форма содержит четыре группы полей ввода: «Идентификация технологии», «Типовая функциональная единица», «Переходы (продолжение функционирования», «Показатели выполнения ТФЕ», поля-списки для выбора существующей технологии и выбора операции из соответствующих справочников, а также кнопки навигации.

| P DEHTNONKALINS TPSHO                             | логии                 |                                                                                                  |      |
|---------------------------------------------------|-----------------------|--------------------------------------------------------------------------------------------------|------|
| Harris and a second                               | Система 1             | Показатели выполнения ТФЕ                                                                        |      |
| пазвание систены:                                 |                       | Вебоятность выполнения рабочей                                                                   | .999 |
| Название подсистемы:                              | Подсистема 11         | операции оез ошиоки (В1)                                                                         |      |
| Название процесса:                                | Процесс 1             | Вероятность того, что фактически<br>правильное выполнение будет признано<br>правильным (K11/П11) | 0    |
| Номер строки таблицы нач                          | ала описания ФС 15    |                                                                                                  |      |
| Типовая функционалы                               | ная единица           |                                                                                                  |      |
| Номер п/п: 2                                      |                       | Вероятность того, что фактически                                                                 | 0    |
| Название ТФЕ: 1 -                                 | Рабочая 💌             | признано неправильные (КОО/ПОО)                                                                  |      |
| Код ТФЕ:                                          |                       |                                                                                                  |      |
| Обозначение ТФЕ: Р1                               |                       | Математическое ожидание времени                                                                  | 5.1  |
| Переходы (продолже                                | ние функционирования) | выполнения операции (м(т))                                                                       |      |
| При последовательном вы<br>операций алгоритма     | полнении 3            |                                                                                                  |      |
| При невыполнении условия                          | а по КФ 0             | Дисперсия времени выполнения (D(T))                                                              | .3   |
| При невыполнении условия                          | a no KP 0             |                                                                                                  |      |
| На продолжение цикла                              | 0                     |                                                                                                  |      |
| Номер на выход из цикла                           | 0                     |                                                                                                  |      |
| Количество повторений в                           | цикле 0               |                                                                                                  |      |
|                                                   |                       |                                                                                                  | -    |
| выорать существуюш                                | ую технологию>        |                                                                                                  | -    |
| Зыбрать операцию из ИБ<br>качества вып. операций- | >                     |                                                                                                  | -    |
|                                                   | 1                     |                                                                                                  |      |

Рис.5.П5. Экранная форма ввода описания обобщенной структуры АФ

Группа «Идентификация технологии» содержит поля для ввода названия системы, названия подсистемы и названия процесса. В группе полей «Типовая функциональная единица» поле «Название ТФЕ» заполняется выбором из списка (рис.6.П5). Поле «Код ТФЕ» заполняется после выбора автоматически. Первой в описании должна быть ТФЕ «Стартер». В группе «Переходы (продолжение функционирования)» заполняются поля (или поле), которые означают номера операций, выполняющихся после текущей операции в зависимости от разных исходов (по контролю функционирования, по контролю работоспособности, по циклам). В группе «Показатели выполнения ТФЕ» заполняются поля, содержащие показатели качества выполнения текущей операции. В этой и предыдущей группе для ввода открыты только те поля, которые отвечают типу текущей ТФЕ. Например, для ТФЕ «Стартер» (код – 91) для ввода открыто только поле перехода при последовательном выполнении операций алгоритма (рис.6.П5).

При выборе из списка существующей технологии или операции из информационной базы качества выполнения операций поля показателей качества выполнения операций заполняются автоматически.

6.После заполнения полей, касающихся текущей ТФЕ, для сохранения данных на рабочем листе «*Оценка\_АФ*» необходимо нажать кнопку с надписью «Сохранить».

7.Для заполнения данных по следующей ТФЕ необходимо нажать кнопку с надписью «Добавить» и повторить действия, описанные в п. 6 и п.7. Последней в описании структуры должна быть ТФЕ «Финишер» (код -99). Заканчивается ввод описания структуры АФ нажатием кнопки с надписью «Выход». Описание обобщенной структуры АФ рассматриваемого примера на рабочем листе «Оценка  $A\Phi$ » будет иметь вид, показанный на рис.7.П5.

|    | A        | B                                | ¢       | D        | E         | F         | G          | Н               | 1                 | J       | K        | L                 | м        | N                                       | 0              | P                 | Q                                       | R                                       |
|----|----------|----------------------------------|---------|----------|-----------|-----------|------------|-----------------|-------------------|---------|----------|-------------------|----------|-----------------------------------------|----------------|-------------------|-----------------------------------------|-----------------------------------------|
| 1  |          | Оценка алгоритма ф               | бункцие | HIDOB    | ания сист | емы "че   | ловек-м    | ашина"          |                   |         |          |                   |          |                                         |                |                   |                                         |                                         |
| 2  | Олькі    | рафическом файлам ТФО            | DIPARI  | W New    | WorkACD   | PAHTYPA   | Penyous    | OC and to       | no nation         |         |          |                   |          |                                         |                |                   |                                         |                                         |
| 3  |          |                                  |         |          |           |           |            |                 |                   |         |          |                   |          |                                         |                |                   |                                         |                                         |
| 4  |          | Название системых                | Систем  | a1       |           | _         | _          | _               | _                 | _       |          | 1                 |          |                                         |                |                   |                                         |                                         |
| 5  |          | Название подсистемы:             | Подсис  | rema 11  |           |           |            |                 |                   |         |          | 1                 |          |                                         |                |                   |                                         |                                         |
| 6  |          | Название процесса:               | Процес  | ¢1       |           |           |            |                 |                   |         |          |                   |          |                                         |                |                   |                                         |                                         |
| 7  |          |                                  |         |          |           |           |            |                 |                   |         |          |                   |          |                                         |                |                   |                                         |                                         |
| 8  |          |                                  |         |          |           |           |            |                 |                   |         |          |                   |          |                                         |                |                   |                                         |                                         |
| 9  | 1        | лавжая управляющая (             | форма   |          |           |           |            |                 |                   |         |          |                   |          |                                         |                |                   |                                         |                                         |
| 10 | _        |                                  |         | Описа    | ние функа | пконзигн  | OŘ CETH    |                 |                   |         |          |                   |          |                                         |                |                   |                                         |                                         |
| 11 |          |                                  |         | _        |           |           |            |                 |                   |         |          | _                 |          |                                         | -              | -                 |                                         |                                         |
|    |          |                                  |         |          |           |           |            |                 |                   |         |          |                   |          |                                         | Вероятность    | Вероятность того, | Матохидани                              |                                         |
|    |          |                                  |         |          |           |           | Полло      | THIDANA         |                   |         |          | (oversening state |          |                                         | 1000, 410      | что фактически    | евремени                                |                                         |
|    |          |                                  |         |          |           |           | - aprilian | ALC: NO         |                   |         |          | coupe wears       | 10       | Вероятность                             | факлически     | неправильное      | ADAD SI MA                              |                                         |
| 12 | Hower    |                                  | Ken     | 06038    |           |           |            |                 |                   |         |          |                   |          | BUILOULINE                              | DUIDO DUIDA DA | funat menuano     | onchartes                               | Дисперсия                               |
| -  | nin      | Hassame TOE                      | TOE     | 316490   | -         | _         | -          | L.              |                   | Количес |          |                   | Обозначе | рабочей                                 | Övtter         | REIDISRUTASAN     |                                         | времени                                 |
|    |          |                                  |         | IQE      | При       | 1 IDN     | 1 Iper     | на              | Howep             | 180     | Kog TOC  | Howep 1-A         | HINE TOE | операции без                            | приснано       |                   |                                         | BPILOURS                                |
|    |          |                                  |         |          | BELICINCH | HORE TO A | HORDER DO  | продотск        | 80                | noenope | для      | ТФЕдля            | на       | OUNDER                                  | правильным     |                   |                                         |                                         |
|    |          |                                  |         |          | VCD0688   | КФ        | ND ND      | ENSIG<br>INSTRA | выхид<br>ил шихта | йB      | редукции | редукции          | спедующе |                                         |                |                   |                                         |                                         |
| 13 | _        |                                  |         |          |           |           | ~          | -               |                   | цикле   |          |                   | N STATE  |                                         |                |                   |                                         |                                         |
| 14 | N01      | NameTFE                          | K04     | ObTFE    | N02       | N03       | N05        | N06             | N07               | N08     | K01      | N04               | TX05     | B <sub>1</sub> '                        | K,"            | K, <sup>00</sup>  | M(T)                                    | D(1)                                    |
| 15 |          | 1 91-Старгер                     | 9       | 1 Старт  | 1         | 2         |            |                 |                   |         |          |                   |          |                                         |                |                   |                                         |                                         |
| 16 |          | 2 1 - Рабочая                    |         | 1 P1     | 1         | 3 0       |            | 0               | 0                 | 0       |          |                   |          | 0,999000                                | 0,000000       | 0,000000          | 5,100000                                | 0,300000                                |
| 17 |          | 3 1-Рабочая                      | - 1     | 1 P2     | 4         | 1         | <u> </u>   | <u> </u>        |                   |         | <u> </u> |                   |          | 0,998000                                |                |                   | 3,000000                                | 0,400000                                |
|    |          | 3-Контроль                       | Ι.      |          | Ι.        |           |            |                 |                   |         |          |                   |          |                                         |                |                   |                                         |                                         |
| 18 | _        | функционирования                 |         | 3 K1     | 1         | 6 5       | 1          |                 |                   |         | <u> </u> |                   | -        |                                         | 0,99           | 0,975             | 4,000000                                | 0,700000                                |
| 19 | -        | 5 1-M300488                      |         | 1 123    | + + +     | 1 .       |            |                 |                   |         | <u> </u> | <u> </u>          |          | 0.005000                                | 0.000000       | 0.000000          | 6,500000                                | 0,/00000                                |
| 20 | -        | 1 - P300438                      |         | 1 14     | -         |           |            | , u             |                   |         | -        |                   |          | 0,395000                                | 0,00000        | 0,00000           | 1,/00000                                | 0,100000                                |
| 41 | -        | 2. Koumon                        |         | 175      | -         | 0         |            |                 |                   |         |          | -                 | -        | 0,553                                   |                |                   | 2,300000                                | 0,200000                                |
| 22 |          | - NUHIPUTIS<br>MAAYIIMAAAAAAAAAA |         | 0        |           | . ,       |            |                 |                   |         |          |                   |          |                                         | 0.004          | 0.00              | 4 500000                                | 0.600000                                |
| 73 | -        | 1. Pañovag                       | l i     | 1 26     | 1         | 2 /<br>N  |            | -               | <u> </u>          |         |          |                   |          | 0.999000                                | 0,000          | 0,00              | 10,000000                               | 1,100000                                |
| 24 | 1        | 1 - Pañosan                      | -       | 1 P7     | 1         | 1         | -          | -               |                   |         |          | -                 | -        | 0,999000                                | 0.000000       | 0.000000          | 9,000000                                | 0.800000                                |
| -  | <u> </u> | 3 - Контроль                     |         | <u> </u> | <u> </u>  |           |            |                 |                   |         |          | -                 |          | -,,,,,,,,,,,,,,,,,,,,,,,,,,,,,,,,,,,,,, | .,             |                   | -,,,,,,,,,,,,,,,,,,,,,,,,,,,,,,,,,,,,,, | -,,,,,,,,,,,,,,,,,,,,,,,,,,,,,,,,,,,,,, |
| 25 | 1        | функционирования                 |         | 813      | 12        | 2 9       |            |                 |                   |         |          |                   |          |                                         | 0.997          | 0.991             | 5                                       | 1                                       |
| -  |          |                                  | -       |          |           |           |            |                 |                   |         |          |                   |          |                                         |                |                   |                                         |                                         |

Рис.7.П5. Описание обобщенной структуры АФ на рабочем листе *«Оценка\_АФ»* 

#### 3.4. Выполнение оценки алгоритма функционирования

Оценивание алгоритма функционирования с помощью предложенного программы осуществляется в двух режимах: пошаговое сворачивание функциональной сети, автоматическое сворачивание функциональной сети.

При первом режиме исходная функциональная сеть сначала программно анализируется на наличие в ней структур для сворачивания. При обнаружении таких ТФС они помечаются, а именно - выделяются другим цветом строки таблицы, описывающие структуру для сворачивания. Указывается также эквивалентная ТФЕ, которой заменяется выявленная структура. Пользователь может просмотреть графическое изображение предлагаемых на сворачивание структур и им эквивалентных ТФЕ. При решении о продолжении редукции сети, рассчитываются показатели эквивалентных ТФЕ.

Новая алгоритма функционирования, полученная структура ИЗ исходной (или текущей) путем замены выделенных ТФС на эквивалентные им ТФЕ, заносится на новую область электронной таблицы (рабочий лист таблицы, колонки таблицы отвечают исходной сети, нумерация строк увеличивается). Кроме этого, формируются и заносятся в таблицу записи, отображающие редукции протокол поточного шага сворачивания функциональной сети.

Новая структура алгоритма функционирования становится текущей и анализируется на наличие в ней структур для сворачивания. Процедуры сворачивания повторяются до тех пор, пока структура исследуемого алгоритма не будет приведена к одной обобщенной ТФЕ, показатели качества которой и будут представлять собой обобщенную характеристику алгоритма функционирования ЧМС.

Обобщенная типовая функциональная единица, полученные показатели качества, а также атрибуты, которые идентифицируют исходный алгоритм функционирования, могут быть занесены в справочник типовых технологий для дальнейшего использования.

Второй режим характерен тем, что процедуры сворачивания автоматически повторяются, начиная с анализа исходной функциональной сети, до тех пор, пока структура исследуемого алгоритма не будет приведена к одной обобщенной типовой функциональной единице. Но при этом промежуточные состояния ФС выводятся на рабочий лист электронной таблицы. Формируется протокол редукции ФС и, в соответствии с ним, возможен просмотр графического изображения процесса сворачивания.

#### Последовательность действий для осуществления оценки АФ

- 1. Открыть книгу MS Excel, содержащую подготовленное по правилам, представленным в п.3.3, с.81), описание обобщенной структуры АФ. Для этого выполнить команду «Файл-Открыть», указать имя файла, например, «Оценивание АФ\_Система 1.xls».
- 2. Сделать активным рабочий лист *«Оценка\_АФ»*. Вид рабочего листа показан на рис.7.П5.
- 3. Открыть Главную форму системы. Дальнейшие действия зависят от выбираемого режима редукции.
- 4. Если пользователь выбирает поэтапное сворачивание сети, то в группе кнопок «Оценка АФ» нажать кнопку с надписью «Выделить ТФС для редукции». В открывающихся диалоговых окнах задать номер строки начала описания ФС (рис.8.П5) и номер строки конца описания ФС или отказаться от выделения ТФС для редукции. В результате выполнения модуля в таблице описания ФС строки, представляющие ТФС для сворачивания на данном этапе, будут выделены другим цветом. Кроме этого, в группе колонок «Сворачивание» в выделенных строках указывается условное обозначение ТФС для сворачивания (например, «RR» последовательность рабочих ТФЕ, "RK" рабочая –контроль функционирования), номер первой строки сворачиваемой структуры (например, 2, 9) и обозначение эквивалентной ТФЕ (Рэ1, Рэ2 и т.д.). Описание ФС на текущем этапе примет вид, показанный на рис.9.П5.

| Microsoft Excel                | <b></b> X |
|--------------------------------|-----------|
| Введите номер строки начала ФС | OK        |
|                                | Cancel    |
|                                |           |
| 15                             |           |

Рис.8.П5. Диалоговое окно для ввода номера строки начала описания ФС

5. Для дальнейшего сворачивания выделенных фрагментов функциональной сети в группе кнопок «Оценка АФ» нажать кнопку с надписью «Свернуть выделенные ТФС» и, аналогично предыдущему, задать номер начальной и конечной строки описания ФС. В результате выполнения модуля новое

состояние функциональной сети заносится на продолжение электронной таблицы. При этом заполняются и форматируются аналогично изначальному состоянию заголовки таблицы, увеличивается нумерация строк, формируются и заносятся в таблицу записи, отображающие протокол редукции поточного шага сворачивания функциональной сети. Описание ФС после этого принимает вид, показанный на рис.10.П5.

| 9<br>10 | D     | павная управляющая ( | форма    | Описа          | ние функа                        | џиональн                         | ой сети                          |                                |                                   |                                           |                            |                                  |                                                  |                                   |                                                                    |                                                                      |                                                    |           |
|---------|-------|----------------------|----------|----------------|----------------------------------|----------------------------------|----------------------------------|--------------------------------|-----------------------------------|-------------------------------------------|----------------------------|----------------------------------|--------------------------------------------------|-----------------------------------|--------------------------------------------------------------------|----------------------------------------------------------------------|----------------------------------------------------|-----------|
| 12      | Номер | lineare TAT          | Код      | Обоон          |                                  |                                  | Продол                           | 18448                          |                                   |                                           | (                          | Сеорачивани                      | e                                                | Вероятность<br>выполнения         | Вероятность<br>того, что<br>фактически<br>правильное<br>выполнение | Вероятность<br>того, что<br>фактически<br>неправильное<br>выполнение | Маг.охидани<br>е времени<br>выпопнения<br>операции | Дисперсия |
| 13      | nh    | HSUSSAULE I U'E      | T¢E      | ачени<br>е ТФЕ | При<br>выполнен<br>ии<br>условия | При<br>невыпо<br>лнении<br>по КФ | При<br>невыпо<br>лнении<br>по КР | На<br>продолж<br>ение<br>цикла | Номер<br>на<br>въоход<br>ио цикла | Количес<br>тво<br>повторе<br>й в<br>цикле | Код ТФС<br>для<br>редукции | Номер 1-й<br>ТФЕ для<br>редукции | Обозначе<br>ние ТФЕ<br>на<br>спеднощ<br>ек эгале | расочеи<br>операции без<br>ошибки | будег<br>прионано<br>правильным                                    | будет прионано<br>неправильным                                       |                                                    | времени   |
| 14      | N01   | NameTFE              | K04      | Obtfe          | N02                              | N03                              | N05                              | N06                            | N07                               | ND8                                       | K01                        | N04                              | TXI05                                            | 8,1                               | К <sup>1</sup> н                                                   | K1 <sup>00</sup>                                                     | M(T)                                               | 0(7)      |
| 15      | 1     | 91-Стартер           | 91       | Старт          | 2                                | 2                                |                                  |                                |                                   |                                           |                            |                                  |                                                  |                                   |                                                                    |                                                                      |                                                    |           |
| 16      | 2     | 1 - Рабочая          | 1        | P1             | 3                                | 0                                | 0                                | 0                              | 0                                 | 0                                         | RR                         | 2                                | Pa1                                              | 0,999000                          | 0,000000                                                           | 0,000000                                                             | 5,100000                                           | 0,300000  |
| 17      | 3     | 1 - Рабочая          | 1        | P2             | 4                                |                                  |                                  |                                |                                   |                                           | RR                         | 2                                | Pa1                                              | 0,998000                          |                                                                    |                                                                      | 3,000000                                           | 0,400000  |
|         |       | 3 - Контраль         | Ι.       |                |                                  |                                  |                                  |                                |                                   |                                           |                            |                                  |                                                  |                                   |                                                                    |                                                                      |                                                    |           |
| 18      | 4     | функционирования     | 3        | K1<br>20       | 5                                | 5                                |                                  |                                | <u> </u>                          | <u> </u>                                  |                            |                                  |                                                  |                                   | 0,99                                                               | 0,975                                                                | 4,000000                                           | 0,70000   |
| 19      | - 0   | 1 - Patovas          | 1        | P3             | 2                                |                                  | <u> </u>                         |                                | <u> </u>                          |                                           | <u> </u>                   | <u> </u>                         | <u> </u>                                         | 0,99/                             | 0.00000                                                            | 0.000000                                                             | 8,500000                                           | 0,/0000   |
| 20      |       | 1 - Patovas          | 1        | P4             | 1                                |                                  |                                  | 0                              |                                   | U U                                       | -                          |                                  |                                                  | 0,99000                           | 0,0000                                                             | 0,00000                                                              | 1/0000                                             | 0,10000   |
| 21      | - '   | 2. Kuman             | <u>'</u> | ru -           | , °                              | 1                                | -                                | -                              | -                                 |                                           | <u> </u>                   |                                  | <u> </u>                                         | 0,908                             |                                                                    |                                                                      | 2,300000                                           | 0,20000.  |
| 22      | 8     | downpane area        | 3        | 0              |                                  | , J                              |                                  |                                |                                   |                                           |                            |                                  |                                                  |                                   | 0.995                                                              | 0.00                                                                 | 450000                                             | 0.600000  |
| 23      | 9     | 1 - Рабочая          | 1        | PS             | 10                               |                                  |                                  |                                | -                                 |                                           | 88                         | 9                                | Pa2                                              | 0.999000                          |                                                                    | *,**                                                                 | 10.000000                                          | 1,10000   |
| 24      | 10    | 1 - Рабочая          | 1        | P7             | 11                               |                                  |                                  |                                |                                   |                                           | RR                         | 9                                | Pa2                                              | 0.999000                          | 0.000000                                                           | 0.000000                                                             | 9,000000                                           | 0.800000  |
| _       |       | 3 - Контраль         |          |                |                                  |                                  |                                  |                                |                                   |                                           |                            |                                  |                                                  |                                   |                                                                    |                                                                      |                                                    |           |
| 25      | 11    | функционирования     | 3        | 13             | 12                               | 9                                |                                  |                                |                                   |                                           |                            |                                  |                                                  |                                   | 0,997                                                              | 0,991                                                                | 5                                                  | 1         |
| 28      | 12    | 99-Финишер           | 99       | Финиц          |                                  |                                  |                                  |                                |                                   |                                           |                            |                                  |                                                  |                                   |                                                                    |                                                                      |                                                    |           |
| 27      |       |                      |          |                |                                  |                                  |                                  |                                |                                   |                                           |                            |                                  |                                                  |                                   |                                                                    |                                                                      |                                                    |           |

Рис.9.П5. Структуры, выделенные для сворачивания на первом этапе

| 31 | Howep<br>nh | Насевние ТФЕ           | Kog<br>Tøe | Обсон<br>ачени<br>е ТФЕ | При<br>выполнен<br>ии | При<br>невыпо<br>лначки | Продол<br>При<br>невы по<br>лнении<br>по ХР | гение<br>На<br>продолх<br>ение | Номер<br>на<br>выход | Количес<br>тво<br>повторе<br>й в | (<br>Код ТФС<br>доя<br>релиции | ворачивани<br>Номер 1-й<br>ТФЕ для | е<br>Обозначе<br>ние ТФЕ<br>на<br>следующ<br>ем этале | Вероятность<br>вы полнения<br>рабочей<br>операции без<br>ошибки | Вероятность<br>того, что<br>фактически<br>правильное<br>выполнение<br>будет<br>признано | Вероятность<br>того, что<br>фактически<br>неправильное<br>выполнение<br>будет признано<br>неправильным | Мат.ожидани<br>е времени<br>выполнения<br>операции | Дисперсия<br>времени<br>выполнения |
|----|-------------|------------------------|------------|-------------------------|-----------------------|-------------------------|---------------------------------------------|--------------------------------|----------------------|----------------------------------|--------------------------------|------------------------------------|-------------------------------------------------------|-----------------------------------------------------------------|-----------------------------------------------------------------------------------------|----------------------------------------------------------------------------------------------------|----------------------------------------------------|------------------------------------|
| 33 | N01         | NameTFE                | K04        | ObTFE                   | N02                   | N03                     | N05                                         | NOS                            | N07                  | NDS                              | K01                            | NO4                                | TX05                                                  | B11                                                             | K111                                                                                    | K100                                                                                                   | MT)                                                | D(T)                               |
| 34 | 1           | 91-Стартер             | 91         | Старт                   | 2                     |                         | 0                                           |                                |                      |                                  |                                |                                    |                                                       |                                                                 |                                                                                         | 0                                                                                                    |                                                    | 0                                  |
| 35 | 2           | 1 - Pationas           | 1          | Po1                     | 3                     | 0                       | 0                                           | 0                              | 0                    | 0                                |                                |                                    |                                                       | 0,997002                                                        | 0                                                                                       | 0                                                                                                    | 8,1                                                | 0,70000048                         |
| 36 | 3           | 3 - Контроль функциона | 3          | K1                      | 5                     | 4                       | 0                                           |                                |                      |                                  |                                |                                    |                                                       |                                                                 | 0,99                                                                                    | 0,975000024                                                                                            | 4                                                  | 0,599999988                        |
| 37 | 4           | 1 - Pañovas            | 1          | P3                      | 2                     |                         | 0                                           |                                |                      |                                  |                                |                                    |                                                       | 0,997                                                           |                                                                                         | 0                                                                                                    | 8,5                                                | 0,599999988                        |
| 38 | 5           | 1 - Pañovas            | 1          | P4                      | 6                     | 0                       | 0                                           | 0                              | 0                    | 0                                |                                |                                    |                                                       | 0,995                                                           | 0                                                                                       | 0                                                                                                    | 1,7                                                | 0,100000001                        |
| 39 | 6           | 1 - Pañovas            | 1          | P5                      | 1                     |                         | 0                                           |                                |                      |                                  |                                |                                    |                                                       | 0,989                                                           |                                                                                         | 0                                                                                                    | 2,3                                                | 0,20000003                         |
| 40 | 7           | 3 - Контроль функциона | 3          | K2                      | 8                     | 6                       | 0                                           |                                |                      |                                  |                                |                                    |                                                       |                                                                 | 0,995                                                                                   | 0,99000001                                                                                             | 4,5                                                | 0,60000024                         |
| 41 | 8           | 1 - Pañovax            | 1          | Ps/2                    | 9                     |                         | 0                                           |                                |                      |                                  |                                |                                    |                                                       | 0,998001                                                        |                                                                                         | 0                                                                                                    | 19                                                 | 1,90000095                         |
| 42 | 9           | 3 - Контроль функциона | - 3        | ß                       | 10                    | 8                       | 0                                           |                                |                      |                                  |                                |                                    |                                                       |                                                                 | 0,997                                                                                   | 0,990999997                                                                                            | 5                                                  | 1                                  |
| 43 | 10          | 99-Финишер             | 99         | Финиц                   |                       |                         | 0                                           |                                |                      |                                  |                                |                                    |                                                       |                                                                 |                                                                                         | 0                                                                                                    |                                                    | 0                                  |
| 44 |             |                        |            |                         |                       |                         |                                             |                                |                      |                                  |                                |                                    |                                                       |                                                                 |                                                                                         |                                                                                                    |                                                    |                                    |

Рис.10.П5. Описание ФС после сворачивания выделенных фрагментов

Выполнение пунктов 4 и 5 продолжаются до тех пор, пока структура исследуемого алгоритма не будет приведена к одной обобщенной ТФЕ (рис.11.П5).

| 38 |       |              |     |                |           |        |        |         |          |         |           |           |          |              |             |                |             |            |
|----|-------|--------------|-----|----------------|-----------|--------|--------|---------|----------|---------|-----------|-----------|----------|--------------|-------------|----------------|-------------|------------|
| 59 |       |              |     |                |           |        |        |         |          |         |           |           |          |              |             |                |             |            |
| 60 |       |              |     |                |           |        |        |         |          |         |           |           |          |              |             |                |             |            |
|    |       |              |     |                |           |        |        |         |          |         |           |           |          |              | Вероятность |                |             |            |
|    |       |              |     |                |           |        |        |         |          |         |           |           |          |              | 1010, 410   | Вероятность    |             |            |
| 61 | -     |              |     |                | Продолжен | 646    |        |         |          |         | Сворачива | 4/8       |          |              | фактически  | 1010, 410      |             |            |
|    | 1     |              |     |                |           |        |        |         |          | Количес |           |           | Обозначе | Вероятность  | правильное  | фактически     |             |            |
|    |       |              |     |                | При       | При    | При    | Ha      | Номер    | 180     |           |           | ние ТФЕ  | выполнения   | выполнение  | неправильное   | Мап.охидани |            |
|    |       |              |     | Обозн          | выполнен  | невыпо | невыло | προχοητ | на       | повторе | Kog TOC   | Номер 1-й | на       | рабочей      | будет       | выполнение     | е времени   | Дисперсия  |
|    | Номер |              | Kog | ачени          | 161       | лнении | лнении | ение    | выход    | ЙВ      | дая       | ТФЕ для   | спедующ  | операции без | приснано    | будет прионано | выполнения  | врежени    |
| 62 | nh    | Название ТФЕ | TØE | e TØE          | условия   | no EQ  | no KP  | цикла   | из цикла | цикле   | редиции   | редукции  | ew stane | ошибки       | правильным  | неправильным   | операции    | выполнени  |
| 63 | N01   | NameTFE      | K04 | ObTFE          | N02       | N03    | N05    | N06     | N07      | N08     | KD1       | N04       | TXI05    | 811          | K111        | K100           | M(T)        | D(T)       |
| 64 | 1     | 91-Стартер   | 91  | Старт          | 2         |        | 0      |         |          |         |           |           |          |              |             | 0              |             |            |
| 65 | 2     | 1 - Рабочая  | 1   | P\$6           | 3         | 0      | 0      | 0       | 0        | 0       |           |           |          | 0,994794284  | 0           | 0              | 45,08926319 | 14,4305011 |
| 66 | 3     | 99-Финишер   | 99  | <b>V</b> erage |           |        | 0      |         |          |         |           |           |          |              |             | 0              |             |            |
| 67 |       |              |     |                |           |        |        |         |          |         |           |           |          |              |             |                |             |            |
| 68 |       |              |     |                |           |        |        |         |          |         |           |           |          |              |             |                |             |            |

Рис.11.П5. Результат сворачивание функциональной сети

Если пользователь выбирает автоматическое сворачивание сети, то в группе кнопок «Оценка  $A\Phi$ » нажать кнопку с надписью «Автоматическая редукция сети». В открывающихся диалоговых окнах задать номер строки начала описания ФС (рис.8.П5) и номер строки конца описания ФС или отказаться от сворачивания сети. В результате выполнения модуля каждое состояние функциональной сети (т.е. результаты каждого этапа сворачивания) на продолжение электронной таблицы. заносится Окончательный результат редукции в автоматическом режиме показан на рис.10.П5. Как при выборе поэтапного сворачивания, так и в автоматическом режиме формируется в табличном виде протокол редукции ФС. Результат заносится на рабочий лист «Протокол редукции» (рис.12.П5). В дальнейшем табличный протокол можно дополнить графическими схемами.

#### 3.5. Графическое изображение редукции

Программа оценки алгоритма функционирования ЧМС обеспечивает в графической форме изображение последовательности сворачивания функциональной сети, моделирующей алгоритм функционирования ЧМС. Возможно как поэтапное, так и обобщенное графическое изображение свертки ФС. Поэтапное изображение представляется последовательностью

экранных форм, содержащих рисунки сворачиваемых ТФС и эквивалентных ТФЕ, обозначения ТФЕ, входящих в структуру, кнопки навигации и другую

|    |                        | /~                |                      |                                                                      |                                                                    |                                                                 |                             | _ |
|----|------------------------|-------------------|----------------------|----------------------------------------------------------------------|--------------------------------------------------------------------|-----------------------------------------------------------------|-----------------------------|---|
|    | A                      | В                 | C                    | D                                                                    | E                                                                  | F                                                               | G                           |   |
| 1  |                        | ПРОТОКОЛ РЕДУКЦИИ |                      |                                                                      |                                                                    |                                                                 |                             | Γ |
| 2  | Номер шага<br>редукции | Сворачиваемые ТФЕ | Эквивалентная<br>ТФЕ | Вероятность<br>выполнения<br>эквивалентной<br>операции без<br>ошибки | Мат.ожидание<br>времени<br>выполнения<br>эквивалентной<br>операции | Дисперсия<br>времени<br>выполнения<br>эквивалентной<br>операции | Тип<br>сворачиваемой<br>ТФС |   |
| 3  | 1                      | P1,P2             | Ps1                  | 0,997002                                                             | 8,1                                                                | 0,700000048                                                     | RR                          | L |
| 4  | 2                      | P6,P7             | P32                  | 0,998001                                                             | 19                                                                 | 1,90000095                                                      | RR                          |   |
| 5  | 3                      | P31,K1,P3         | P33                  | 0,999923089                                                          | 12,3698554                                                         | 7,002832908                                                     | RKR                         |   |
| 6  | 4                      | P5,K2             | Рэ4                  | 0,99988823                                                           | 6,909410516                                                        | 1,568834009                                                     | RK                          |   |
| 7  | 5                      | P32,K3            | P35                  | 0,999981919                                                          | 24,11999728                                                        | 5,80883373                                                      | RK                          |   |
| 8  | 6                      | P33,P4,P34,P35    | P36                  | 0,994794284                                                          | 45,09926319                                                        | 14,48050117                                                     | RR                          |   |
| 9  |                        |                   |                      |                                                                      |                                                                    |                                                                 |                             |   |
| 10 |                        |                   |                      |                                                                      |                                                                    |                                                                 |                             |   |
| 11 |                        |                   |                      |                                                                      |                                                                    |                                                                 |                             |   |
| 12 |                        |                   |                      |                                                                      |                                                                    |                                                                 |                             |   |

Рис.12.П5. Табличная форма представления протокола редукции ФС

информацию. С помощью кнопок можно переходить от одной экранной формы к другой в пределах, выделенных на текущем этапе сворачивания, структур. В режиме обобщенного просмотра рисунки сворачиваемых структур и комментарии к ним помещаются на рабочий лист «Протокол редукции». Количество рисунков соответствует количеству записей в таблице протокола редукции. Прежде чем активизировать один из режимов просмотра, необходимо выполнить либо программный модуль автоматической редукции сети, либо программный модуль выделения ТФС для редукции.

## Последовательность действий при просмотре графического протокола редукции ФС

1. Выполнить, при необходимости, по правилам, описанным в разделе 3.4 (с. 86), либо автоматическую редукцию сети, либо выделение ТФС для редукции.

2. Если пользователь выбирает поэтапный просмотр графического изображения свертки ФС, то необходимо на Главной форме системы (рис.2.П5) в группе кнопок «Результаты» нажать кнопку с надписью «Пошаговое графическое изображение». В открывающихся диалоговых окнах задать номер строки начала описания текущего состояния ФС (пример

1-го этапа, рис.8.П5) и номер строки конца описания текущего состояния ФС или отказаться от просмотра. В результате выполнения программного модуля открывается экранная форма с графическим изображением 1-го и последующих на данном этапе шагов редукции (рис.13.П5- пример 1-го этапа; рис.14.П5 - пример 2-го этапа).

| ТФС - последовательное выполение рабочих опера                | ТФС - последовательное выполение рабочих опера                      |
|---------------------------------------------------------------|---------------------------------------------------------------------|
| Шаг редукции><br>От: 1 до: 2<br>Рабочие операции> Р1, Р2<br>Р | Шаг редукции> 2 5<br>От: 1 до: 2<br>Рабочие операции> Р6, Р7 Р<br>F |
| Эквивалентная> рэ1<br>Предыдущий Следующий Отмена             | Эквивалентная> P32                                                  |

Рис.13.П5. Сворачиваемые структуры на первом этапе редукции

3. Кнопки навигации на экранных формах позволяют переходить от одного графического изображения шага редукции к другому. Если во время просмотра открыта экранная форма с первой или последней сворачиваемой на данном этапе структурой, то кнопки с надписью «Предыдущий» или «Следующий», соответственно, недоступна для нажатия. Кнопка с надписью «Отмена» закрывает просмотр. Надписи и текстовые поля экранных форм отображают номер первого и последнего на данном этапе шага редукции, номер просматриваемого шага, название и обозначение ТФЕ, входящих в сворачиваемую структуру, обозначение эквивалентной ТФЕ.

4. Для обобщенного графического изображения протокола редукции необходимо на Главной форме системы (рис.2.П5) в группе кнопок «Результаты» нажать кнопку с надписью «Графическое изображение редукции». В результате выполнения выбранного программного модуля рисунки сворачиваемых структур и комментарии к ним помещаются на рабочий лист «Протокол редукции». На рис.15.П5 показаны в графическом виде последовательности сворачивания функциональной сети рассматриваемого примера.

![](_page_91_Figure_0.jpeg)

#### Рис.14.П5. Сворачиваемые структуры на втором этапе редукции

|                                                          | A                      | В                 | C                    | D                                                                    | E                                                                              | F                                                               | G                           | Н         |
|----------------------------------------------------------|------------------------|-------------------|----------------------|----------------------------------------------------------------------|--------------------------------------------------------------------------------|-----------------------------------------------------------------|-----------------------------|-----------|
| 1                                                        |                        | ПРОТОКОЛ РЕДУКЦИИ |                      |                                                                      |                                                                                |                                                                 |                             |           |
| 2                                                        | Номер шага<br>редукции | Сворачиваемые ТФЕ | Эквивалентная<br>ТФЕ | Вероятность<br>выполнения<br>эквивалентной<br>операции без<br>ошибки | Мат.ожидание<br>времени<br>выполнения<br>операции<br>эквивалентной<br>операции | Дисперсия<br>времени<br>выполнения<br>эквивалентной<br>операции | Тип<br>сворачиваемой<br>ТФС |           |
| 3                                                        | 1                      | P1,P2             | P91                  | 0,997002                                                             | 8,1                                                                            | 0,70000048                                                      | RR                          |           |
| 4                                                        | 2                      | P6,P7             | P32                  | 0,998001                                                             | 19                                                                             | 1,90000095                                                      | RR                          |           |
| 5                                                        | 3                      | P31,K1,P3         | P33                  | 0,999923089                                                          | 12,3698554                                                                     | 7,002832908                                                     | RKR                         |           |
| 6                                                        | 4                      | P5,K2             | P34                  | 0,99968823                                                           | 6,909410516                                                                    | 1,568834009                                                     | RK                          |           |
| 7                                                        | 5                      | P32,K3            | P35                  | 0,999981919                                                          | 24,11999728                                                                    | 5,80883373                                                      | RK                          |           |
| 8                                                        | 6                      | P33,P4,P34,P35    | P36                  | 0,994794284                                                          | 45,09926319                                                                    | 14,48050117                                                     | RR                          |           |
| 9                                                        |                        |                   |                      |                                                                      |                                                                                |                                                                 |                             |           |
| 10                                                       |                        |                   |                      |                                                                      |                                                                                |                                                                 |                             |           |
| 11<br>12<br>13<br>14<br>15<br>16<br>17<br>18<br>19<br>20 |                        |                   |                      |                                                                      |                                                                                |                                                                 |                             |           |
| 21<br>22                                                 | Шаг редукции           | 1 - RR: P1,P2=P31 | 2 - RR: P6,P7=P3     | 3 - RKR: P31,K1,P3                                                   | 4 - RK: P5,K2=P34                                                              | 5 - RK: P32,K3=P35                                              | 6 - RR: P33,P4,P3           | 4,P35=P36 |

Рис. 15.П5. Протокол свертки ФС в графическом виде

#### 3.6. Сохранение результатов оценки АФ

Программа оценки AΦ позволяет результаты сохранять ДЛЯ дальнейшего моделирования человеко-машинного взаимодействия. Результаты помещаются на рабочий лист «Типовые технологии» и рабочий лист «Результаты для анализа». На лист «Типовые технологии» заносятся данные об идентификации оцениваемого алгоритма функционирования и показатели качества его выполнения. Кроме этого на листе формируется блок «Выбор технологии», являющийся списком для выбора существующей технологии при вводе описания обобщенной структуры АФ (раздел 3.3).

На лист «Результаты для анализа» выводятся показатели качества выполнения исследуемой операции алгоритма функционирования и соответствующие показатели качества алгоритма. Анализируя полученные результаты можно моделировать АФ в зависимости от показателей качества выполнения операций, его составляющих.

#### Последовательность действий при сохранении результатов оценки АФ

1. Для сохранения показателей качества выполнения алгоритма функционирования для дальнейшего использования необходимо на Главной форме системы (рис.2.П5) в группе кнопок «Результаты» нажать кнопку с надписью «Сохранить типовую технологию». В открывшемся окне диалога задать номер строки с результатами оценки алгоритма (рис.16.П5) или отказаться от вывода результатов.

![](_page_92_Picture_5.jpeg)

Рис. 16. П5. Окно для ввода номера строки с результатом расчета

Если на листе «Типовые технологии» уже имеются результаты по исследуемому алгоритму функционирования, то пользователь получает об этом сообщение (рис.17.П5) и может либо заменить результаты, либо отказаться от вывода.

| Microsoft Excel                                       |                              |
|-------------------------------------------------------|------------------------------|
| Лист 'Типовые технологии'уже содержит результаты оцен | нивания алгоритма. Заменить? |
| <u>Да</u> <u>Н</u> ет                                 |                              |

Рис.17.П5. Сообщение пользователю при выводе результатов оценки АФ

В результате нажатия пользователем кнопки с надписью «Да», на рабочий лист «Типовые технологии» выводится запись, дополняющая справочник типовых технологий (рис.18.П5). Записи блока «Выбор технологии» заполняются с использованием формулы «=СЦЕПИТЬ(А8;" ";B8; " ";C8)» ( «8» в данном случае – номер текущей строки).

Для сохранения результатов оценки АФ в зависимости от 2. показателей качества выполнения конкретной операции алгоритма необходимо на Главной форме системы (рис.2.П5) в группе кнопок «Результаты» нажать кнопку с надписью «Сохранить результат для анализа». При выполнении данного программного модуля открывается окно диалога (рис. 19.П5), в котором пользователь указывает номер строки начала и номер строки конца описания обобщенной структуры алгоритма, номер исследуемой операции алгоритма, а также номер строки таблицы, содержа-

|    | 8 🔹                                  | fx =  | СЦЕПИТЬ(А8;1,1;88;1,1; | C8)                                  | _           |                                       |                                   |             |                  |                                      |
|----|--------------------------------------|-------|------------------------|--------------------------------------|-------------|---------------------------------------|-----------------------------------|-------------|------------------|--------------------------------------|
|    | A                                    | A B C |                        | C                                    | D           | E                                     | F G                               |             | Н                |                                      |
| 1  | Название системы Название подсистемь |       | Название процесса      | Вероятность выполнения<br>без ошибки |             | Мат.ожидание<br>времени<br>выполнения | Дисперсия<br>времени<br>выполнени |             | Выбор технологии |                                      |
| 2  |                                      |       |                        |                                      | 1-ro txna   | 2-го типа                             |                                   |             |                  |                                      |
| 3  | Система 1                            |       | Подсистема 11          | Процесс 111                          | 0,9998      | 0,9996                                | 14,56                             | 3,87        |                  | Система 1 Подсистема 11 Процесс 111  |
| 4  | Система 2                            |       | Подсистема 22          | Процесс 222                          | 0,9992      | 0,99962                               | 12,56                             | 3,82        |                  | Система 2 Подсистема 22 Процесс 222  |
| 5  | Система З                            |       | Подсистема 33          | Процесс 333                          | 0,9993      | 0,99963                               | 13,56                             | 3,83        |                  | Система 3 Подсистема 33 Процесс 333  |
| 6  | Система 4                            |       | Подсистема 44          | Процесс 444                          | 0,9994      | 0,99964                               | 14,56                             | 3,84        |                  | Система 4 Подсистема 44 Процесс 444  |
| 7  | Система пеж                          |       | Подсистема пем         | Процесс 1                            | 0,994794284 |                                       | 90,09926319                       | 14,48050117 |                  | Система new Подсистема new Процесс 1 |
| 8  | Система 1                            |       | Подсистема 11          | Процесс 1                            | 0,994794284 |                                       | 45,09926319                       | 28,48050117 |                  | Система 1 Подсистема 11 Процесс 1    |
| 9  |                                      |       |                        |                                      |             |                                       |                                   |             |                  |                                      |
| 10 |                                      |       |                        |                                      |             |                                       |                                   |             |                  |                                      |

Рис.18.П5. Рабочий лист «Типовые технологии»

щей результаты расчета. Показатели качества выполнения заданной операции и показатели качества выполнения алгоритма функционирования отображаются на экранной форме программой. Для сохранения результатов на рабочий лист «Результаты для анализа» необходимо нажать на экранной форме кнопку с надписью «Сохранить результат». Вид этого рабочего листа электронной таблицы показан на рис.20.П5.

| Сохранс                                                                                                    | ние результа                                                                    | тов о                      | ценки ФС дл                                                                                                    | ля анализа                                                                                                    |
|----------------------------------------------------------------------------------------------------|---------------------------------------------------------------------------------|----------------------------|----------------------------------------------------------------------------------------------------|----------------------------------------------------------------------------------------------------|
| Технология:<br>Начало<br>описания ФС 15<br>Процесс: Пр                                                                                                    | - Конец<br>описания ФС                                                          | 26                         | Названне<br>системы:<br>Название<br>подсистемы:                                                                                                    | Снстема 1<br>Подсистема 11                                                                                                    |
| Операция:<br>Номер п/п в описания<br>Вебоятность выполнен<br>операции без ошибки (<br>Вероятность того, что<br>правильное выполнени<br>признано правильным | аФС 4<br>Показателл<br>ня рабочей<br>В1)<br>фактически<br>не будет<br>(К11/П11) | Назваю<br>операци<br>И В Ы | а<br>а 3 - Контроль (<br>полнения<br>Вероятность то<br>неправильное в<br>признано непра:<br>Математическо<br>кыполнения оп<br>Дисперсия крем<br>(D(T)) | обозначение<br>операции КІ<br>кыполиение будет<br>вильным (КО0/ПОО)<br>е ожидание времени<br>церации (М(Т))<br>ени выполиения<br>.7 |
| Резуль тат:<br>Номер строки с резул<br>Вероятность безошиб<br>выполнения алгорити<br>Дисперсия времени<br>выполнения алгорити                              | ьтатами оценки алг<br>очного<br>га99479428<br>                                  | орнтма (<br>337 Мат<br>кыл | функционирования<br>г.ожндание времени<br>юлиения алгорити                                                                                             | 65<br>45.099263189                                                                                                    |

Рис.19.П5. Диалоговое окно программного модуля сохранения результатов

#### 3.7. Формирование справочной базы данных

К справочным данным программы оценки АФ, как отмечалось ранее, относится справочник ТФЕ, справочник ТФС, справочник типовых технологий и справочные данные о показателях качества выполнения операций операторами ЧМС. Каждый из этих справочников заносится на отдельный рабочий лист книги MS Excel. Справочники поставляются вместе с дистрибутивным файлом и могут быть дополнены во время эксплуатации

|    | A                                                        | В                                                                                               | C                                                                                                    | D                                                 | E                                 | F                                                       | G                                                   | H I                                            |  |  |
|----|----------------------------------------------------------|-------------------------------------------------------------------------------------------------|----------------------------------------------------------------------------------------------------|---------------------------------------------------|-----------------------------------|---------------------------------------------------------|-----------------------------------------------------|------------------------------------------------|--|--|
| 1  |                                                          | Анали                                                                                           | з результатов                                                                                          | оценивания а                                      | лгоритма ф                        | ункционирован                                           | ия                                                  |                                                |  |  |
| 2  |                                                          | в зави                                                                                          | симости от пон                                                                                         | азателей кач                                      | лнения операци                    |                                                         |                                                     |                                                |  |  |
| 3  |                                                          |                                                                                                 |                                                                                                    |                                                   |                                   |                                                         |                                                     |                                                |  |  |
| 4  | Название системы                                         | Система 1                                                                                       |                                                                                                    |                                                   |                                   |                                                         |                                                     |                                                |  |  |
|    | Название                                                 |                                                                                                 |                                                                                                    |                                                   |                                   |                                                         |                                                     |                                                |  |  |
| 5  | подсистемы                                               | Подсистема 11                                                                                   |                                                                                                    |                                                   |                                   |                                                         |                                                     |                                                |  |  |
| 6  | Название процесса                                        | Процесс 1                                                                                       |                                                                                                    |                                                   |                                   |                                                         |                                                     |                                                |  |  |
| 7  | Название операции                                        | 3 - Контроль<br>функционирования                                                                |                                                                                                    |                                                   |                                   |                                                         |                                                     |                                                |  |  |
|    | Обозначение                                              |                                                                                                 |                                                                                                    |                                                   |                                   |                                                         |                                                     |                                                |  |  |
| 8  | операции                                                 | К1                                                                                              |                                                                                                    |                                                   |                                   |                                                         |                                                     |                                                |  |  |
|    | Номер п/п в                                              |                                                                                                 |                                                                                                    |                                                   |                                   |                                                         |                                                     |                                                |  |  |
|    | функциональной                                           |                                                                                                 |                                                                                                    |                                                   |                                   |                                                         |                                                     |                                                |  |  |
| 9  | структуре                                                | 4                                                                                               |                                                                                                    |                                                   |                                   |                                                         |                                                     |                                                |  |  |
| 10 |                                                          |                                                                                                 |                                                                                                    |                                                   |                                   |                                                         |                                                     |                                                |  |  |
| 11 | Пог                                                      | казатели качества в                                                                             | выполнения оп                                                                                          | ерации                                            |                                   | Результат оценивания алгоритма                          |                                                     |                                                |  |  |
| 12 | Вероятность<br>выполнения рабочей<br>операции без ошибки | Вероятность того,<br>что фактически<br>правильное<br>выполнение будет<br>признано<br>правильным | Вероятность<br>того, что<br>фактически<br>неправильное<br>выполнение<br>будет признано<br>неправильным | Мат.ожидание<br>времени<br>выполнения<br>операции | Дисперсия<br>времени<br>выполнени | Вероятность<br>безошибочного<br>выполнения<br>алгоритма | Мат. ожидание<br>времени<br>выполнения<br>алгоритма | Дисперсия<br>времени<br>выполнени<br>алгоритма |  |  |
| 13 | B <sub>t</sub> <sup>t</sup>                              | K <sub>t</sub> <sup>tt</sup>                                                                    | K100                                                                                                   | M(T)                                              | D(T)                              | B <sup>†</sup>                                          | M(T)                                                | D(T)                                           |  |  |
| 14 | 0                                                        | 0,99                                                                                            | 0,975                                                                                                  | 4                                                 | 0,7                               | 0,994794284                                             | 45,09926319                                         | 14,4805                                        |  |  |
| 15 | 0                                                        | 0,95                                                                                            | 0,98                                                                                                   | 4                                                 | 0,7                               | 0,994804487                                             | 45,98082762                                         | 32,78415                                       |  |  |
| 16 | 0                                                        | 0,98                                                                                            | 0,985                                                                                                  | 4                                                 | 0,7                               | 0,994823961                                             | 45,31348423                                         | 18,92854                                       |  |  |
| 17 |                                                          |                                                                                                 |                                                                                                    |                                                   |                                   |                                                         |                                                     |                                                |  |  |

# Рис.20.П5. Оценка АФ в зависимости от показателей качества выполнения операции контроля

комплекса. Наиболее простым является справочник ТФЕ. Это именованный массив «Справочник\_ТФЕ», созданный на диапазоне ячеек *A4:A22* рабочего листа "Справочник ТФЕ» (рис.21.П5). В справочнике указывается кодовое обозначение, принятое в комплексе, и название ТФЕ. Справочник служит списком для выбора ТФЕ при вводе описания обобщенной структуры АФ (раздел 3.1, с. 77). Справочник «Типовые технологии», включенный в состав программного комплекса, может дополняться записями в режиме работы со справочниками (кнопка с надписью «Типовые технологии» Главной экранной формы) и в режиме сохранения результатов оценки АФ (раздел.3.6, рис.18.П5).

Справочник ТФС помещается на рабочем листе «Справочник ТФС», может быть дополнен или изменен в режиме работы со справочниками. По каждой ТФС в справочнике содержится информация о содержании ТФС, условном обозначении, эквивалентной ТФЕ (рис.3.20). Кроме этого, используя кнопку с надписью «Схема ТФС», находящуюся на рабочем листе «Справочник ТФС», можно отобразить графическое изображение выбранной структуры. Для этого необходимо перейти на лист «Справочник ТФС», уста-

|    | E16 🔻 🏂                              |   |   |  |  |  |  |  |  |  |  |  |
|----|--------------------------------------|---|---|--|--|--|--|--|--|--|--|--|
|    | A                                    | В | С |  |  |  |  |  |  |  |  |  |
| 1  | Типовые функциональные единицы       |   |   |  |  |  |  |  |  |  |  |  |
| 2  |                                      |   |   |  |  |  |  |  |  |  |  |  |
| 3  | Код и название_ТФЕ                   |   |   |  |  |  |  |  |  |  |  |  |
| 4  | 1 - Рабочая                          |   |   |  |  |  |  |  |  |  |  |  |
| 5  | 2 - Альтернативная                   |   |   |  |  |  |  |  |  |  |  |  |
| 6  | 3 - Контроль функционирования        |   |   |  |  |  |  |  |  |  |  |  |
| 7  | 4 - Задержка                         |   |   |  |  |  |  |  |  |  |  |  |
| 8  | 5 - Контроль работоспособности       |   |   |  |  |  |  |  |  |  |  |  |
|    | 6 - Рабочая операция с самоконтролем |   |   |  |  |  |  |  |  |  |  |  |
| 9  | работоспособности                    |   |   |  |  |  |  |  |  |  |  |  |
|    | 7 - Рабочая операция с самоконтролем |   |   |  |  |  |  |  |  |  |  |  |
| 10 | функционирования                     |   |   |  |  |  |  |  |  |  |  |  |
|    | 8 - Рабочая операция с самоконтролем |   |   |  |  |  |  |  |  |  |  |  |
| 11 | работоспособности и функционирования |   |   |  |  |  |  |  |  |  |  |  |
| 12 | 9 - Стартер "И"                      |   |   |  |  |  |  |  |  |  |  |  |
| 13 | 10-Стартер "ИЛИ включить"            |   |   |  |  |  |  |  |  |  |  |  |
| 14 | 11-Стартер "ИЛИ исключить"           |   |   |  |  |  |  |  |  |  |  |  |
| 15 | 12-Финишер "И"                       |   |   |  |  |  |  |  |  |  |  |  |
| 16 | 13-Финишер "ИЛИ включить"            |   |   |  |  |  |  |  |  |  |  |  |
| 17 | 14-Финишер "ИЛИ исключить"           |   |   |  |  |  |  |  |  |  |  |  |
|    | 15-Циклоформирователь (количество    |   |   |  |  |  |  |  |  |  |  |  |
| 18 | входов >=0)                          |   |   |  |  |  |  |  |  |  |  |  |
|    | 16-Циклоограничитель (количество     |   |   |  |  |  |  |  |  |  |  |  |
| 19 | входов >=1)                          |   |   |  |  |  |  |  |  |  |  |  |
| 20 | 91-Стартер                           |   |   |  |  |  |  |  |  |  |  |  |
| 21 | 99-Финишер                           |   |   |  |  |  |  |  |  |  |  |  |
| 22 |                                      |   |   |  |  |  |  |  |  |  |  |  |

Рис.21.П5. Справочник ТФЕ

новить курсор на строку, содержащую запись по структуре, и нажать кнопку с надписью «Схема ТФС».

Для справочника необходимо заполнения В группе кнопок «Справочники» Главной формы системы нажать кнопку с надписью «Справочник ТФС». В результате выполнения выбранного программного модуля открывается окно диалога, показанное на рис.23.П5. Для добавления новой записи в справочник необходимо нажать кнопку с надписью «Добавить», заполнить поля ввода и нажить кнопку с надписью «Сохранить». Кнопки навигации «Предыдущая» и «Следующая» позволяют просматривать справочник, переходя с записи на запись.

Справочные данные о показателях качества выполнения операций помещаются на рабочий лист «ИБ качества выполнения операций».

Структура таблицы, содержащей информацию о влиянии факторов на качество выполнения операций, показана на рис.24.П5. Таблица состоит из пяти условных блоков: название операции (1) и показатели качества ее

выполнения; название четырех влияющих факторов и значение их характеристик.

|   | H9           | ▼ J×                                                                                                    |                         |                      |           |   |
|---|--------------|----------------------------------------------------------------------------------------------------|-------------------------|----------------------|-----------|---|
|   | A            | В                                                                                                    | С                       | D                    | E         | F |
| 1 |              | Типовые функц                                                                                               | иональные с             | труктуры             |           |   |
| 2 |              |                                                                                                    |                         |                      |           | Ļ |
| з | Номер<br>п/п | Содержание ТФС                                                                                              | Условное<br>обозначение | Эквивалентная<br>ТФЕ | Схема ТФС |   |
| 4 | 1            | Последовательность<br>выполнения рабочих<br>операций                                                        | RR                      | Рабочая операция     |           |   |
| 5 | 2            | N-кратное повторение<br>рабочей операции с<br>приемкой по всем<br>успешным исходам                          | CFN                     | Рабочая операция     |           |   |
| 6 | з            | N-кратное повторение<br>рабочей операции с<br>приемкой при<br>наличии хотя бы<br>одного успешного<br>исхода | CON                     | Рабочая операция     |           |   |
|   |              | -                                                                                                    |                         |                      |           |   |

#### Рис.22.П5. Справочник ТФС

| Типовые функциональные структуры           |                                                |  |  |  |  |  |  |  |  |
|--------------------------------------------|------------------------------------------------|--|--|--|--|--|--|--|--|
| Справочник типовых функциональных структур |                                                |  |  |  |  |  |  |  |  |
| Номер п/п                                  | 1                                              |  |  |  |  |  |  |  |  |
| Содержание ТФС                             | Последовательность выполнения рабочих операций |  |  |  |  |  |  |  |  |
| Условное обозначение                       | RR                                             |  |  |  |  |  |  |  |  |
| Эквивалентная ТФЕ                          | Рабочая операция                               |  |  |  |  |  |  |  |  |
| Предыдущая Следующая                       | Добавить Сохранить Выход                       |  |  |  |  |  |  |  |  |

Рис.23.П5. Окно для заполнения справочника ТФС

Кроме этого, на листе формируется блок «Выбор\_операции», являющийся списком для выбора операции при вводе описания обобщенной структуры АФ (раздел 3.1). Этот блок отделяется от основной базы пустой колонкой. При заполнении информационной базы качества выполнения операций блок «Выбор\_операции» формируется автоматически с помощью формулы «=СЦЕПИТЬ(B5&" - ";F5&": ";G5&",";H5&": ";I5&": ";J5&": ";K5&", ";L5&": ";M5&"; ";N5&": ";O5&" ")».

Для заполнения справочника необходимо в группе кнопок «Справочники» Главной формы системы нажать кнопку с надписью

«Качество выполнения операций». В результате выполнения выбранного программного модуля открывается окно диалога, показанное на рис.22.П5. Для добавления новой записи в справочник необходимо нажать кнопку с надписью «Добавить», заполнить поля ввода и нажить кнопку с надписью «Сохранить». Кнопки навигации «Предыдущая» и «Следующая» позволяют просматривать справочник, переходя с записи на запись.

|    | 65           | ٠                        | fa.                        |                                            |                                       |                                   |                     |                    |               |                |                       |                |                             |                  |
|----|--------------|--------------------------|----------------------------|--------------------------------------------|---------------------------------------|-----------------------------------|---------------------|--------------------|---------------|----------------|-----------------------|----------------|-----------------------------|------------------|
|    | A            |                          | 8                          | C                                          | D                                     | E                                 | F                   | G                  | Н             |                | J                     | K              | L                           | M                |
| 1  |              | Инс                      | формацион                  | нная база влия                             | ния факторов                          | на показат                        | ели качества        | выполнения         | операций      |                |                       |                |                             | 1                |
| 2  |              |                          |                            |                                            |                                       |                                   |                     |                    |               |                |                       |                |                             |                  |
| 2  | Howep<br>n'n | Hai                      | йменование<br>операции     | Вероятность<br>безошибочного<br>выпопнения | Математическое<br>ожидание<br>времени | Дисперсия<br>врежени<br>выпопнеия | Фа                  | ктор I             | Øa            | ктор II        | Фа                    | тор Ш          | Фал                         | iop IV           |
| 1  |              |                          |                            |                                            | BEITEITREMEN                          |                                   | Наименование        | Характеристика     | Наименование  | Характеристика | Наименование          | Характеристика | Наименование                | Характери        |
| 4  | -            | 06                       |                            |                                            |                                       |                                   |                     |                    |               |                |                       |                |                             |                  |
|    |              | зрите                    | арухение<br>Ельного        |                                            |                                       |                                   | Сигнальные          | Световой           |               |                | Диаметр лампы,        |                | Количество в                |                  |
| 5  | · ·          | 1 ciris                  | ana                        | 0,9993                                     | 0,28                                  |                                   | лампы               | сигнал             | Тип индикации | Непрерывная    | 502                   | ର୍ବ            | rpynne                      | 1-2              |
| 6  |              | Обна<br>зрите<br>2 сигня | аружение<br>ельного<br>ала | 0,998                                      | 0,28                                  |                                   | Сигнальные<br>лампы | Световой<br>сигнал | Тип индикации | Непрерывная    | Диаметр лампы,<br>ими | 4              | Количество в<br>группе      | 3-4              |
| 7  |              | Обна<br>зрите<br>3 сипк  | арухение<br>ельного<br>ала | 0,9957                                     | 0,28                                  |                                   | Сигнальные<br>лампы | Световой<br>сигнал | Тип индикации | Непрерывная    | Диамегр лампы,<br>эми | વ              | Количество в<br>группе      | 5-7 <sub>1</sub> |
| 8  |              | Обна<br>зрите<br>4 сигн  | аружение<br>ельного<br>ала | 0,9951                                     | 0,28                                  |                                   | Сигнальные<br>лампы | Световой<br>сигнал | Тип индикации | Непрерывная    | Дкаметр лампы,<br>им  | 4              | Количество в<br>группе      | 810              |
| 9  |              | Обна<br>зрите<br>5 сигн  | аружение<br>ельного<br>ала | 0,9994                                     | 0,28                                  |                                   | Сигнальные<br>лампы | Световой<br>сигнал | Тип индикации | Непрерывная    | Диамегр лампы,<br>ими | 6-12           | Количество в<br>группе      | 1-2              |
| 10 |              | Обна<br>зрита<br>6 сигн  | арухение<br>ельного<br>ала | 0,9981                                     | 0,28                                  |                                   | Сигнальные<br>лампы | Световой<br>сигнал | Тип индикации | Непрерывная    | Диаметр лампы,<br>ими | 6-12           | Количество в<br>группе      | 3-4              |
| 11 |              | Обна<br>зрите<br>7 сигн  | арухение<br>ельного<br>ала | 0,9958                                     | 0,28                                  |                                   | Сигнальные<br>лампы | Световой<br>сигнал | Тип индикации | Непрерывная    | Дкаметр лампы,<br>им  | 6-12           | Количество в<br>группе      | 5-7              |
| 12 |              | Обна<br>зрите<br>8 сигн  | арухение<br>ельного<br>ала | 0,9952                                     | 0,28                                  |                                   | Сигнальные<br>лампы | Световой<br>сигнал | Тип индикации | Непрерывная    | Диаметр лампы,<br>им  | 6-12           | Количество в<br>группе      | 810              |
| 13 |              | Обн<br>зрите<br>9 сигн   | аружение<br>ельного<br>ала | 0,9995                                     | 0,28                                  |                                   | Сигнальные<br>лампы | Световой<br>сигнал | Тип иңдикации | Непрерывная    | Дкаметр лампы,<br>им  | 12-25          | Количество ламп в<br>группе | 12               |
| 14 |              |                          |                            |                                            |                                       |                                   |                     |                    |               |                |                       |                |                             |                  |
| 15 |              |                          |                            |                                            |                                       |                                   |                     |                    |               |                |                       |                |                             |                  |

Рис.24.П5. Информационная база качества выполнения операций

# 4. Выбор оптимального варианта закрепления функций между операторами системы

Компьютерная технология моделирования человеко-машинного взаимодействия основана на комплексе моделей, в том числе:

- операторов, работающих в системе;
- информационно-программных технических средств, имеющихся в распоряжении операторов;

• технологических процессов реализации заявок, поступающих в систему.

| Информационная база к                                               | аноства выполнония опо раний                                  |                                                       |      | <b>—</b> X |
|---------------------------------------------------------------------|---------------------------------------------------------------|-------------------------------------------------------|------|------------|
| rinpopmationnasi ousu ku                                            | чества выполнения онерации                                    |                                                       |      |            |
| Номер п/п 2                                                         | Название операции:                                            | Обнаружение зрительного сигнала                       |      |            |
| Показатели кач<br>Вероятность без<br>выполнения:<br>Дисперсия време | ества выполнения опера<br>ошибочного 0.998<br>ени выполнения: | ции<br>Математическое ожидание<br>времени выполнения: | 0.28 |            |
| Фактор 1                                                            |                                                               |                                                       |      |            |
| Название                                                            | Сигнальные лампы                                              |                                                       |      |            |
| Характеристика                                                      | Световой сигнал                                               |                                                       |      |            |
| Фактор 2                                                            |                                                               |                                                       |      |            |
| Название                                                            | Тип индикации                                                 |                                                       |      |            |
| Характеристика                                                      | Непрерывная                                                   |                                                       |      | Предыдущая |
| Фактор 3                                                            |                                                               |                                                       |      | Следующая  |
| Название                                                            | Диаметр лампы, мм                                             |                                                       |      | Добавить   |
| Характеристика                                                      | <6                                                            |                                                       |      | Сохранить  |
| Фактор 4                                                            |                                                               |                                                       |      |            |
| Название                                                            | Количество в группе                                           |                                                       |      |            |
| Характеристика                                                      | 34                                                            |                                                       |      | Выход      |
| 1                                                                   |                                                               |                                                       |      |            |

Рис.25.П5. Окно для заполнения справочника показателей качества выполнения операций

Реализация такой технологии позволяет получать ответы на ряд запросов, актуальных для оператора-руководителя в процессе принятия решений, а именно:

- оценочный;
- оптимизационный;
- информационный (в том числе отбор объектов, операторов, отвечающих некоторому условию или комплексу условий).

В зависимости от конкретных условий функционирования системы, требований к эффективности реализации функций, ограничений на условия деятельности операторов, решается множество оптимизационных задач выбора [6].

Целью принятия решений о закреплении функций в большинстве случаев является обеспечение максимального уровня эффективности системы при условии, что будут выполнены ограничения на выполнение заявки (функции) за заданное время, расход стоимостного ресурса, а также различные технологические ограничения.

В качестве критерия рассматривается:

- максимум вероятности безошибочного выполнения заявки (для случая, когда рассматривается нарушение технологического процесса одного типа);
- минимум потерь от ошибок (когда целесообразно учитывать возникновение ошибок разных типов и известны экономические потери от нарушений, возникающих вследствие каждого вида нарушения).

Решение задачи выбора оптимального варианта закрепления функции за операторами системы в предлагаемой компьютерной технологии начинается нажатием кнопки «Выбор варианта закрепления функции» Главной экранной формы системы (рис.2.П5). В результате осуществляется переход на рабочий лист «Выбор варианта». В дальнейшем используется средство MS Excel «Поиск решения».

Процедура поиска решений позволяет определить оптимальное значение формулы, содержащейся в ячейке, которая называется целевой. Эта процедура работает с группой ячеек, связанных с формулой в целевой ячейке. Чтобы получить по формуле, которая содержится в целевой ячейке, некоторый результат, процедура изменяет значение в ячейках, влияющих на этот результат. Чтобы сузить множество значений, которые используются в модели, применяют ограничения.

Для решения задач оптимизации необходимо:

1. Записать в ячейки электронной таблицы математическую модель задачи;

2. Загрузить программное средство **Поиск решения** командой **Сервис-Поиск решения** и в соответствующем диалоговом окне (рис.26.П5) выполнить следующие действия:

- Установить целевую ячейку – установить адрес ячейки, где содержится формула целевой функции, значение которой необходимо максимизировать, минимизировать или установить определенное число.

- Равной – установить вариант оптимизации (максимизация, минимизация или подбор определенной величины).

- Изменяя ячейки – указать адрес блока ячеек, значения которых изменяются во время поиска решения до тех пор, пока не будут выполнены

наложенные ограничение и условие оптимизации значения ячейки, которая указана в поле **Установит целевую ячейку.** 

| Поиск решения                                                                                                    | <b>X_</b>                                |
|----------------------------------------------------------------------------------------------------|------------------------------------------|
| Установить целевую ячейку:<br>Равной: О максимальному значению Эзначению: О<br>Минимальному значению                                  | <u>Выполнить</u><br>Закрыть              |
| Измендя ячейки:<br>\$B\$12:\$J\$12 Предположить<br>Ограничения:                                                                       | <u>П</u> араметры                        |
| \$B\$12 <= \$B\$14<br>\$B\$12 = целое<br>\$B\$12 >= \$B\$13<br>\$C\$12 <= \$C\$14<br>\$C\$12 = целое<br>\$C\$12 >= \$C\$13<br>Удалить | Восс <u>т</u> ановить<br><u>С</u> правка |

- Ограничения – сформировать список ограничений, которые соответствуют решаемой задаче выбора.

- Добавить – нажать кнопку для отображения диалогового окна Добавить ограничение.

- Изменить – нажать кнопку для изменения ограничений.

- Удалить – нажать кнопку для исключения ограничений.

- Выполнить – нажать кнопку для решения поставленной задачи выбора варианта.

- Закрыть – нажать кнопку для выхода из окна диалога без загрузки программы, при этом сохраняются настройка в окнах диалога.

- Параметры – нажать кнопку для отображения соответствующего диалогового окна, в котором можно загрузить или сохранить созданную математическую модель и указать варианты поиска решений.

Пример решения задачи выбора варианта закрепления поступающей функции между операторами системы показан на рис. 27.П5.

|    | A                   | В                                                                    | С          | D         | E           | F         | G        | Н          |             | J          | K            | L        | M        |
|----|---------------------|----------------------------------------------------------------------|------------|-----------|-------------|-----------|----------|------------|-------------|------------|--------------|----------|----------|
| 1  | Задача оптимизаці   | ии выбо                                                              | ра опера   | торов с   | ограниче    | ением на  | среднее  | е время в  | ыполнени    | ія алгорит | ма деятель   | ности    |          |
| 2  | Алгоритм деятельное | сти состо                                                            | ит из треж | (послед)  | овательно   | выполняе  | мых раб  | очих опера | аций.       |            |              |          | S        |
| 3  | Операции могут вып  | олнять тр                                                            | и операто  | ора       |             |           |          |            |             |            |              |          | <b>t</b> |
| 4  | Показатели качества | эказатели качества выполнения операторами операций алгоритма заданы. |            |           |             |           |          |            |             |            |              |          | P1       |
| 5  | Каждую операцию м   | ожет выг                                                             | юлнять лі  | юбой опе  | ратор (т.е. | операции  | - незави | ісимы)     |             |            |              |          |          |
| 6  | Решить задачу макс  | имизации                                                             | и вероятн  | ости беза | ошибочног   | о функцио | нирован  | ия при огр | аничении    |            |              |          | <b>t</b> |
| 7  | на среднее время вь | полнени                                                              | я          |           |             |           |          |            |             |            |              |          | P2       |
| 8  |                     |                                                                      |            |           |             |           |          |            |             |            |              |          | T T      |
| 9  |                     |                                                                      |            |           |             |           |          |            |             |            |              |          | P3       |
| 10 |                     |                                                                      |            |           | _           | Перемени  | ые       |            |             |            |              |          |          |
| 11 | Имя                 | X11                                                                  | X12        | X13       | X21         | X22       | X23      | X31        | X32         | X33        |              |          |          |
| 12 | Значение            | 1                                                                    | 0          |           | 0 0         | 1         | 0        | 1          | 0           | 0          |              |          |          |
|    | Нижнее              |                                                                      |            |           |             |           |          |            |             |            |              |          |          |
| 13 | ограничение         | 0                                                                    | 0          |           | 0 0         |           | ) 0      |            |             |            |              |          |          |
|    | Верхнее             |                                                                      |            |           |             |           |          |            |             |            |              |          |          |
| 14 | ограничение         | 1                                                                    | 1          |           | 1 1         | 1         | 1        | 1          | 1           | 1          |              |          |          |
| 15 | Целочисленное       | Целое                                                                | Целое      | Целое     | Целое       | Целое     | Целое    | Целое      | Целое       | Целое      | ЦФ           | Напр     |          |
|    | Коэффициенты        | 0,98                                                                 | 0,95       | 0,93      | 0,97        | 0,98      | 0,9      | 0,95       | 0,93        | 0,9        |              |          |          |
|    | целевой функции     |                                                                      |            |           |             |           |          |            |             |            |              |          |          |
| 16 | B <sup>1</sup> i    |                                                                      |            |           |             |           |          |            |             |            | 0,91238      | Макс     |          |
| 17 |                     |                                                                      | Огран      | ичения    |             |           |          |            |             |            |              |          |          |
|    |                     |                                                                      |            |           |             |           |          |            |             |            | Левая        |          | Правая   |
| 18 | Вид                 |                                                                      |            |           |             |           |          |            |             |            | часть        | Знак     | часть    |
| 19 | На переменные 1     | 1                                                                    | 1          |           | 1           |           |          |            |             |            | 1            | =        | 1        |
| 20 | На переменные 2     |                                                                      |            |           | 1           | 1         | 1        |            |             |            | 1            | =        | 1        |
| 21 | На переменные З     |                                                                      |            |           |             |           |          | 1          | 1           | 1          | 1            | =        | 1        |
|    | На среднее время    |                                                                      |            |           |             |           |          |            |             |            |              |          |          |
| 22 | выполнения          |                                                                      |            |           |             |           |          |            |             |            | 9,8          | <=       | 10,8     |
| 23 | Мат.ожидание,Тіј    | 3,2                                                                  | 3,5        | 4         | 3,7         | 3,1       | 3        | 3,5        | 3,4         | 3,2        |              |          |          |
|    | Заданное            |                                                                      |            |           |             |           |          |            |             |            |              |          |          |
|    | директивное         |                                                                      |            |           |             |           |          |            |             |            |              |          |          |
| 24 | время, То:          | 10,8                                                                 |            |           |             |           |          |            |             |            |              |          |          |
|    |                     |                                                                      |            |           |             |           |          |            |             |            |              |          |          |
| 25 | Результат выб       | opa:                                                                 | Первую     | операц    | ию выпол    | іняет 1-й | операто  | р, вторун  | о - 2-й опе | ератор, тр | етью - 1-й о | ператор. |          |
| 26 |                     |                                                                      | Вероятн    | юсть бе   | зошибочн    | юго выпо  | лнения   | алгоритм   | 0,91238     |            |              |          |          |

Рис.27.П5. Результат выбора варианта распределения функции между операторами системы, полученный с помощью средства «Поиск решения»

#### Выводы

Предложенная компьютерная технология позволяет:

- автоматизировать хранение, накопление и поиск информации, необходимой для оценки алгоритмов функционирования АФ;
- автоматически "сворачивать" структуры, повышая тем самым степень автоматизации расчетов;
- моделировать процессы возникновения, выявления, устранения и распространения ошибок разных типов;
- проводить оценку рабочего места оператора ЧМС;
- автоматизировать выбор оптимального варианта закрепления функции за операторами системы

#### Библиографический список

- 1. Губинский А.И. Надежность и качество функционирования эргатических систем.- Л.: Наука, 1982.-270 с.
- Информационно-управляющие человеко-машинные системы: Исследование, проектирование, испытания: справочник / А.Н. Адаменко, А.Т. Ашеров, Е.А. Лавров и др.; под общ. ред. А.И. Губинского и В.Г.Евграфова.- М.: Машиностроение, 1993. 528 с.
- 3. Лавров Е.А. Методы и средства эргономического проектирования автоматизированных технологических комплексов. автореферат дис... д-ра техн. наук. Сумы: Сумский ГУ,1996. 32 с.
- 4. Ротштейн А.П., Кузнецов П.Д. Проектирования бездефектных человеко-машинных технологий. Киев: Техника, 1992.-180 с.
- 5. Эргономика и безопасность труда / Л. П. Боброва-Голикова и др. М.: Машиностроение, 1985. 112 с.
- Лавров Е.А., Пасько Н.Б. Подход к формированию банка оптимизационных моделей для распределения функций между операторами АСУ// Восточно-Европейский журнал передовых технологий. Сер. Математика и кибернетика – фундаментальные и прикладные аспекты. - Харьков, 2011 - 1/4 (49) - С. 46-50.

# ОГЛАВЛЕНИЕ

| Введение                                                           |
|--------------------------------------------------------------------|
| Общие требования к оформлению отчета7                              |
| Пример составления алгоритма деятельности оператора и расчет       |
| количественных характеристик7                                      |
| Перечень практических заданий14                                    |
| Задание 1. Построение алгоритма деятельности оператора по          |
| информационной модели интерфейса «Нагрев горячей воды»14           |
| Задание 2. Построение алгоритма деятельности оператора по          |
| информационной модели интерфейса «Химический реактор»15            |
| Задание 3. Проверка работоспособности стенда «АСР температуры      |
| воздуха в подогревателе на базе малоканального контроллера         |
| «Ремиконт Р-130»17                                                 |
| Задание 4. Организация ввода данных в контроллер АСР температуры   |
| воздуха в подогревателе                                            |
| Задание 5. Проверка работоспособности стенда «Автоматизация        |
| процесса приготовления горячей воды на базе имитационной           |
| модели» с использованием промышленного контроллера                 |
| «Контар МС8» фирмы «МЗТА»27                                        |
| Задание 6. Проверка работоспособности стенда «Пароперегреватель на |
| базе промышленного регулятора «Минитерм- 400» (часть 1)31          |
| Задание 7. Проверка работоспособности стенда «Пароперегреватель на |
| базе промышленного регулятора «Минитерм-400» (часть 2)             |
| Задание 8. Проверка работоспособности стенда «Пароперегреватель    |
| на базе промышленного регулятора «Минитерм-400» (часть 3)41        |
| Задание 9. Организация ввода данных в контроллер «Минитерм –400»   |
| АСР «Пароперегреватель»                                            |
| Задание 10. Проверка работоспособности стенда «АСР разрежения в    |
| топке котла» (часть 1)                                             |
| Задание 11. Исследование АСР разрежения в топке котла (часть 2)54  |
| Библиографический список                                           |
| Приложения                                                         |
| Приложение 1. Контрольный лист                                     |
| Приложение 2. Основные типовые функциональные единицы              |
| OCM                                                                |
| Приложение 3. Основные формулы для расчета ТФЕ ОСМ62               |

| Приложение 4. Форма титульного листа отчета по выполнению |   |
|-----------------------------------------------------------|---|
| практического задания                                     | 9 |
| Приложение 5. Компьютерная технология моделирования       |   |
| дискретного человеко-машинного взаимодействия. Инструкция |   |
| пользователя7                                             | 0 |

Учебное издание

# Владимир Иванович Рожков

# Эргономика в автоматизированных системах управления технологическими процессами

Учебно-практическое пособие

Редактор и корректор Т.А. Смирнова Техн. редактор Л.Я.Титова Тем. план 2018 г., поз.110 Подп. к печати 18.12.2018. Формат 60х84/16. Бумага тип. № 1. Печать офсетная. Печ.л. 6,75. Уч.-изд.л. 6,75. Тираж 150 экз. Изд.№ 110. Цена «С». Заказ Ризограф Высшей школы технологии и энергетики Санкт-Петербургского

государственного университета промышленных технологий и дизайна, СПб., 198095, ул. Ивана Черных, д. 4